# osgEarth 的 121 个案例详解

| osgE | arth 的 121 个案例详解                    | osgEarth 的 121 个案例详解1 |  |  |  |  |  |
|------|-------------------------------------|-----------------------|--|--|--|--|--|
| 1.   | aeqd.earth                          | 4                     |  |  |  |  |  |
| 2.   | annotation.earth                    | 5                     |  |  |  |  |  |
| 3.   | annotation_dateline.earth           | 6                     |  |  |  |  |  |
| 4.   | annotation_dateline_projected.earth | 8                     |  |  |  |  |  |
| 5.   | annotation_flat.earth               | 8                     |  |  |  |  |  |
| 6.   | arcgisonline.earth                  | 9                     |  |  |  |  |  |
| 7.   | bing.earth                          | .10                   |  |  |  |  |  |
| 8.   | boston.earth                        | .11                   |  |  |  |  |  |
| 9.   | boston_buildings.earth              | .12                   |  |  |  |  |  |
| 10.  | boston_projected.earth              | 13                    |  |  |  |  |  |
| 11.  | boston_tfs.earth                    | .14                   |  |  |  |  |  |
| 12.  | boston-gpu.earth                    | 15                    |  |  |  |  |  |
| 13.  | bumpmap.earth                       | 16                    |  |  |  |  |  |
| 14.  | clouds.earth                        | .17                   |  |  |  |  |  |
| 15.  | colorramp.earth                     | .18                   |  |  |  |  |  |
| 16.  | contourmap.earth                    | .19                   |  |  |  |  |  |
| 17.  | datum_override.earth                | 20                    |  |  |  |  |  |
| 18.  | day_night_mp.earth                  | 21                    |  |  |  |  |  |
| 19.  | day_night_rex.earth                 | 21                    |  |  |  |  |  |
| 20.  | detail_texture.earth                | 21                    |  |  |  |  |  |
| 21.  | errors.earth                        | 22                    |  |  |  |  |  |
| 22.  | fade_elevation.earth                | 22                    |  |  |  |  |  |
| 23.  | feature_clip_plane.earth            | 23                    |  |  |  |  |  |
| 24.  | feature_country_boundaries.earth    | .24                   |  |  |  |  |  |
| 25.  | feature_custom_filters.earth        | .25                   |  |  |  |  |  |
| 26.  | feature_draped_lines.earth          | .26                   |  |  |  |  |  |
| 27.  | feature_draped_polygons.earth       | .27                   |  |  |  |  |  |
| 28.  | feature_elevation.earth             | .28                   |  |  |  |  |  |
| 29.  | feature_extrude.earth               | .29                   |  |  |  |  |  |
| 30.  | feature_geom.earth                  | .30                   |  |  |  |  |  |
| 31.  | feature_gpx.earth                   | .31                   |  |  |  |  |  |
| 32.  | feature_inline_geometry.earth       | .32                   |  |  |  |  |  |
| 33.  | feature_labels.earth                | .33                   |  |  |  |  |  |
| 34.  | feature_labels_script.earth         | 35                    |  |  |  |  |  |
| 35.  | feature_levels_and_selectors.earth  | 35                    |  |  |  |  |  |
| 36.  | feature_model_scatter.earth         | .36                   |  |  |  |  |  |
| 37.  | feature_models.earth                | .37                   |  |  |  |  |  |
| 38.  | feature_occlusion_culling.earth     | 38                    |  |  |  |  |  |

| 39. | feature_offset_polygons.earth      | .38 |
|-----|------------------------------------|-----|
| 40. | feature_overlay.earth              | .39 |
| 41. | feature_poles.earth                | .40 |
| 42. | feature_population_cylinders.earth | .40 |
| 43. | feature_raster.earth               | .41 |
| 44. | feature_rasterize.earth            | .41 |
| 45. | feature_rasterize_2.earth          | .42 |
| 46. | feature_scripted_styling.earth     | .43 |
| 47. | feature_scripted_styling_2.earth   | .43 |
| 48. | feature_scripted_styling_3.earth   | .43 |
| 49. | feature_style_selector.earth       | .44 |
| 50. | feature_tfs.earth                  | .45 |
| 51. | feature_tfs_scripting.earth        | .46 |
| 52. | feature_wfs.earth                  | .47 |
| 53. | fractal_elevation.earth            | .47 |
| 54. | gdal_multiple_files.earth          | .47 |
| 55. | gdal_tiff.earth                    | .48 |
| 56. | geomshader.earth                   | .49 |
| 57. | glsl.earth                         | .50 |
| 58. | glsl_filter.earth                  | .51 |
| 59. | graticules.earth                   | .52 |
| 60. | hires-inset.earth                  | .53 |
| 61. | intersect_filter.earth             | .54 |
| 62. | land_cover_mixed.earth             | .55 |
| 63. | layer_opacity.earth                | .55 |
| 64. | ldb.earth                          | .56 |
| 65. | mapbox.earth                       | .56 |
| 66. | mask.earth                         | .57 |
| 67. | mb_tiles.earth                     | .58 |
| 68. | mercator_to_plate_carre.earth      | .59 |
| 69. | mgrs_graticule.earth               | .60 |
| 70. | min_max_level.earth                | .60 |
| 71. | min_max_range.earth                | .61 |
| 72. | min_max_range_rex.earth            | .62 |
| 73. | min_max_resolutions.earth          | .62 |
| 74. | multiple_heightfields.earth        | .64 |
| 75. | night.earth                        | .65 |
| 76. | nodata.earth                       | .65 |
| 77. | noise.earth                        | .68 |
| 78. | normalmap.earth                    | .68 |
| 79. | ocean.earth                        | .69 |
| 80. | ocean_no_elevation.earth           | .69 |
| 81. | openstreetmap.earth                | .69 |
| 82. | openstreetmap_buildings.earth      | .70 |
|     |                                    |     |

| 83.  | openstreetmap_flat.earth               | 70        |
|------|----------------------------------------|-----------|
| 84.  | openstreetmap_full.earth               | 70        |
| 85.  | openweathermap_clouds.earth            | 71        |
| 86.  | openweathermap_precipitation.earth     | 71        |
| 87.  | openweathermap_pressure.earth          | 71        |
| 88.  | photosphere1.earth                     | 71        |
| 89.  | photosphere2.earth                     | 72        |
| 90.  | readymap.earth                         | 73        |
| 91.  | readymap_flat.earth                    | 73        |
| 92.  | readymap_include.earth                 | 74        |
| 93.  | readymap_template.earth                | 74        |
| 94.  | readymap-elevation-only.earth          | 74        |
| 95.  | readymap-osm.earth                     | 75        |
| 96.  | readymap-priority.earth                | 75        |
| 97.  | readymap-rex.earth                     | 75        |
| 98.  | roads.earth                            |           |
| 99.  | roads-flattened.earth                  |           |
| 100. | roads-test.earth                       |           |
| 101. | scene_clamping.earth                   |           |
| 102. | silverlining.earth                     |           |
| 103. | simple_model.earth                     |           |
| 104. | skyview1.earth                         | 79        |
| 105. | skyview2.earth                         | 80        |
| 106. | splat.earth                            | 81        |
| 107. | splat-blended-with-imagery.earth       | 81        |
| 108. | splat-with-mask-layer.earth            | 81        |
| 109. | splat-with-multiple-zones.earth        | 82        |
| 110. | splat-with-rasterized-land-cover.earth | 82        |
| 111. | stamen_toner.earth                     | 82        |
| 112. | stamen_watercolor.earth                | 82        |
| 113. | state_plane.earth                      | 82        |
| 114. | tess_screen_space.earth                | 82        |
| 115. | tess-coastlines.earth                  | 82        |
| 116. | tess-terrain.earth                     | 83        |
| 117. | triton.earth                           | 83        |
| 118. | triton_drop_shader.earth               | 83        |
| 119. | utm.earth                              | 83        |
| 120. | utm_graticule.earth                    | 83        |
| 121. | vertical_datum.earth                   | 83        |
| 122. | wms_nexrad.earth                       |           |
| 123. | wms-t_nexrad_animated.earth            |           |
| 124. | 编辑问题总结                                 | 错误!未定义书签。 |

# 关于 osgEarth 案例详解

### 1) 软件环境

osgEarth: 官方代码库 2017.11.09 最新代码地址: www.github.com/gwaldron/osgearth osgEarth 编辑器: SXEarth2.8 及以上,下载地址: www.sxsim.com

### 2) 硬件环境

本文编写和案例测试使用的硬件环境: CPU: i5 四核,显卡: GTX660,内存: 8GB。 (推荐使用英伟达显卡, intel 显卡,会出现三维场景中文字显示不全的问题)

#### 3) 文档说明

本文基于 osgEarth 2017.11.09 官方代码库源代码 tests 目录下案例编写,不一定完全适用于其他版本,本文包含在 SXEarth2.8+安装包中,安装后位于 doc 目录下。

本文还不完善,会随着 SXEarth 升级,逐步完善。

#### 4) 问题反馈

遇到任何问题,欢迎读者反馈,邮箱 674200401@qq.com

# 1. aeqd.earth

#### 1) 案例概述

等距方位投影案例。

#### 2) 编辑测试

点击左侧场景栏的"场景"项,在右侧的属性面板可以看到投影(Proj.4 地图投影描述): +proj=aeqd +lat\_0=90 +lon\_0=0 +x\_0=0 +y\_0=0 +ellps=WGS84 +datum=WGS84 +units=m +no\_defs;

#### 3) 场景属性

场景面板的"场景"项包含了描述地球构建的基础信息,修改其属性,需要保存场景, 系统会自动重新打开该项目,以刷新场景基础坐标系统等信息。

#### 4) 技巧

拖拽 earth 文件到编辑器界面,可实现打开。

全屏浏览: 在"窗口"菜单, 点"全屏", 快捷键"Ctrl+f"。

退出全屏:快捷键"Esc"。

### 5) Proj.4 库

Proj.4 是开源 GIS 最著名的地图投影库,支持各种地图投影。

关于地图投影参数,请参考: <u>https://github.com/OSGeo/proj.4/wiki/GenParms</u>

国内使用的北京 54 和西安 80 坐标系, osgEarth 可以通过修改"场景"的投影信息实现 支持。

地球坐标系与投影方式的理解(关于北京 54,西安 80,WGS84;高斯,兰勃特,墨卡托投影) 参考: <u>http://www.cnblogs.com/xieqianli/p/4186281.html</u>

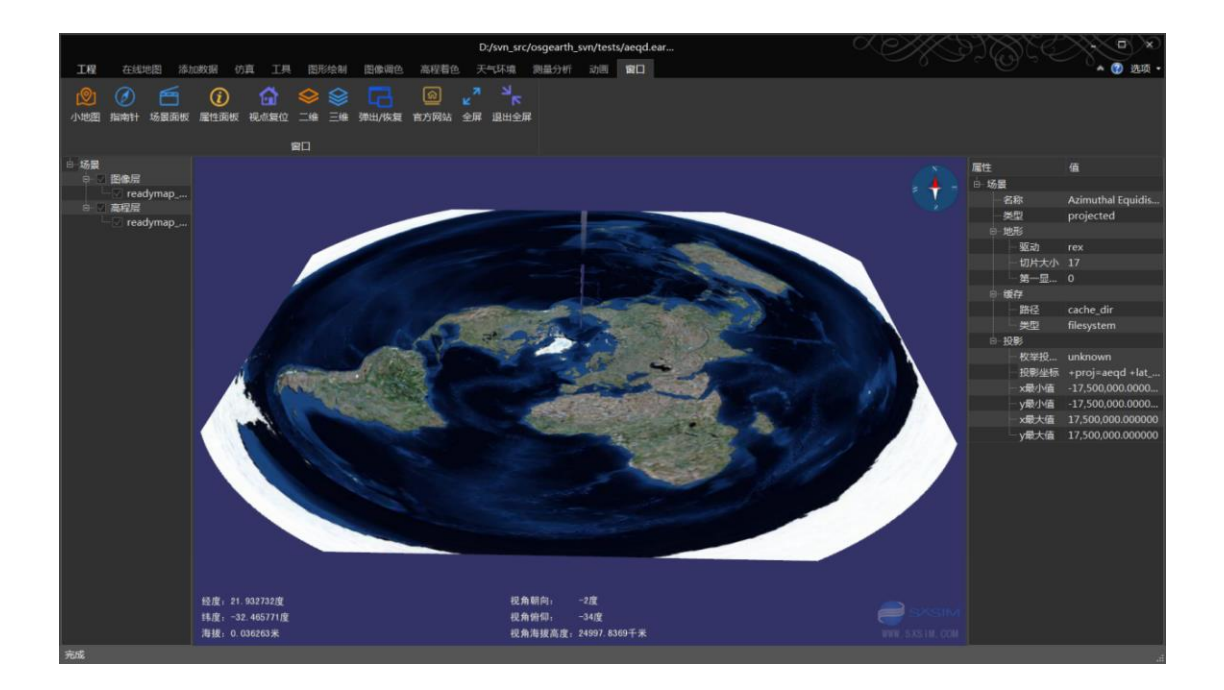

# 2. annotation.earth

### 1) 案例概述

标记显示案例,标记包括文字、模型、图标、地面帖图等。

### 2) 样式编辑

点击标记,右侧属性面板,可修改名称、颜色、线宽、边框、填充等。

# 3) 复制标记

按住键盘 Ctrl 键,拖拽标记,实现复制标记。

# 4) 移动标记

按住键盘 Alt 键,拖拽标记,实现移动标记。

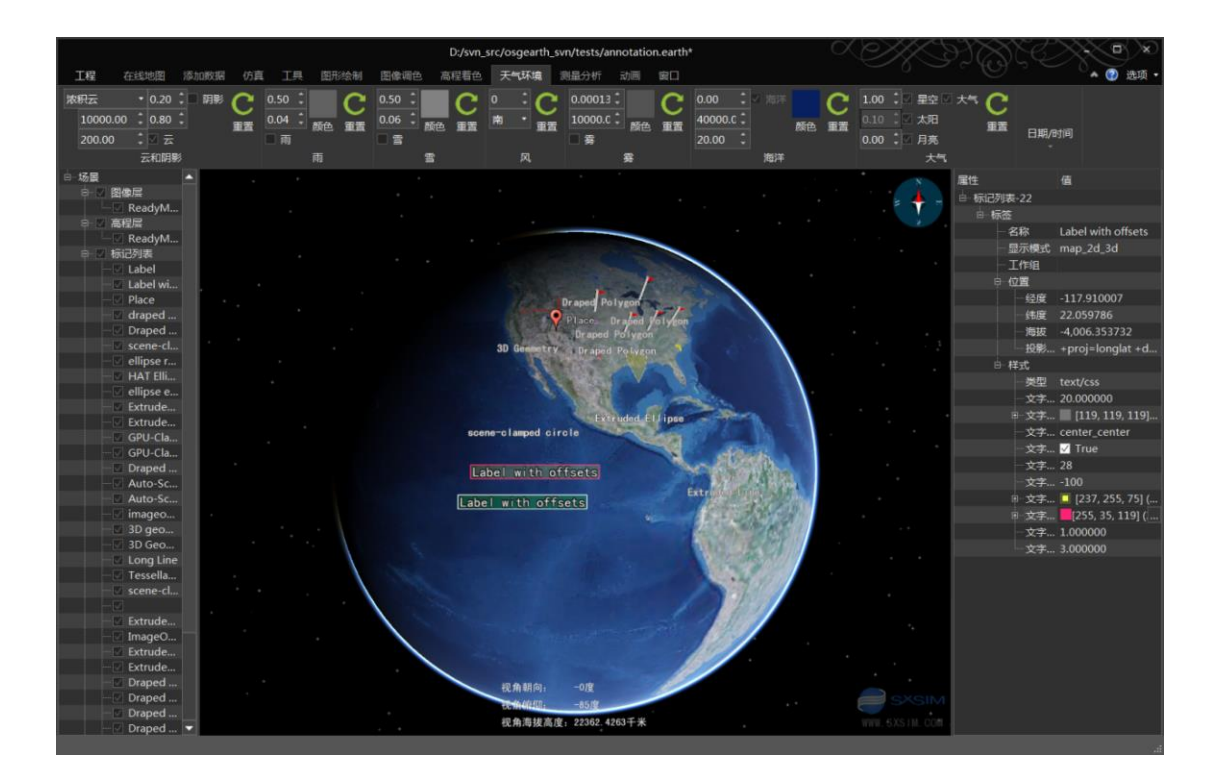

# 3. annotation\_dateline.earth

# 1) 案例概述

在地球上,标记线跨越国际日期变更线,是同一条线,不需要切断。

(在投影地图,会自动切断显示,参见 annotation\_dateline\_projected.earth)

### 2) 编辑测试

点击选中标记线,右侧属性面板编辑线宽、颜色、光照,右键"样式",选择"编辑" 菜单,打开"编辑样式"对话框,可以添加其他样式。

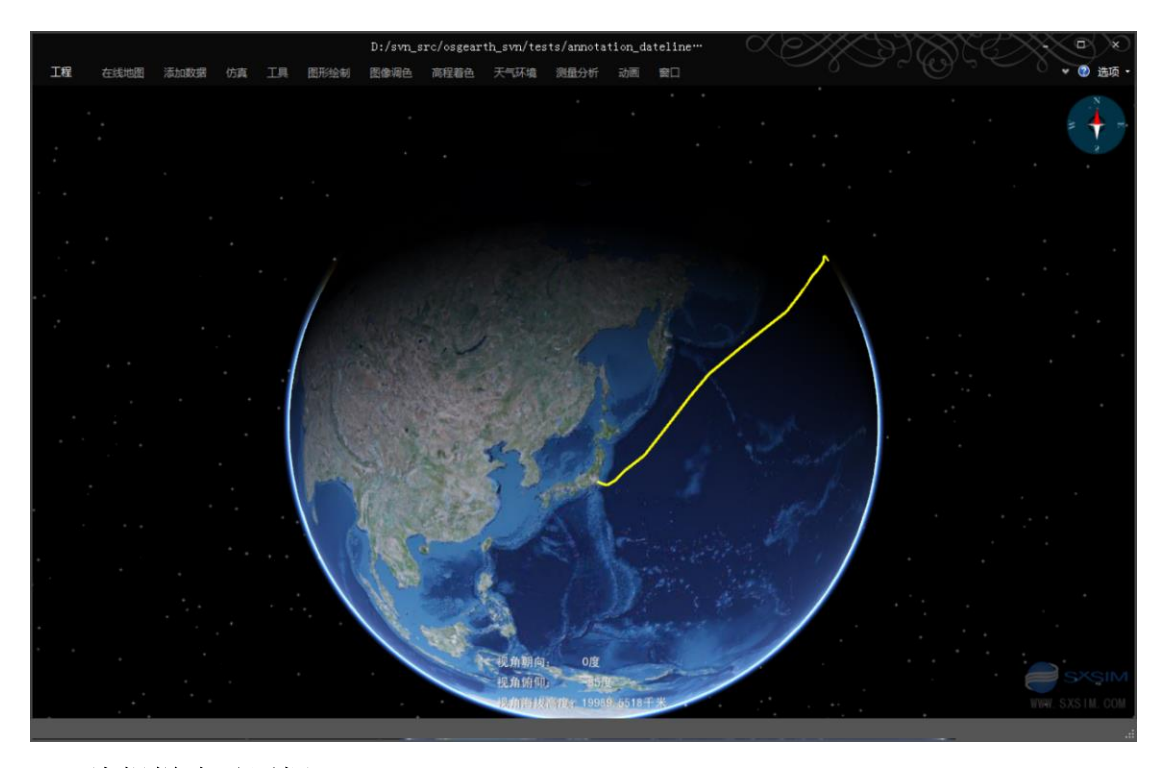

3) 编辑样式对话框

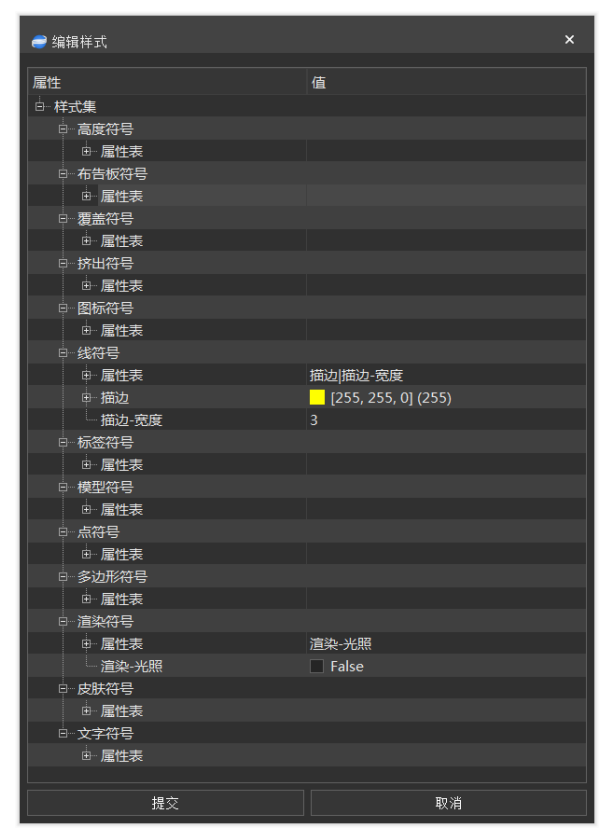

# 4) 简化窗口

在"窗口"菜单,点击"场景面板"关闭左侧面板。点击"属性面板",关闭右侧面板。 在窗口的右上角,点击"选项"旁边向上的箭头,关闭工具栏。

# 4. annotation\_dateline\_projected.earth

# 1) 案例概述

在投影地图上,标记线跨越国际日期变更线,标记线会自动切开显示(否则会出现一条 跨越东西半球的连接线)。

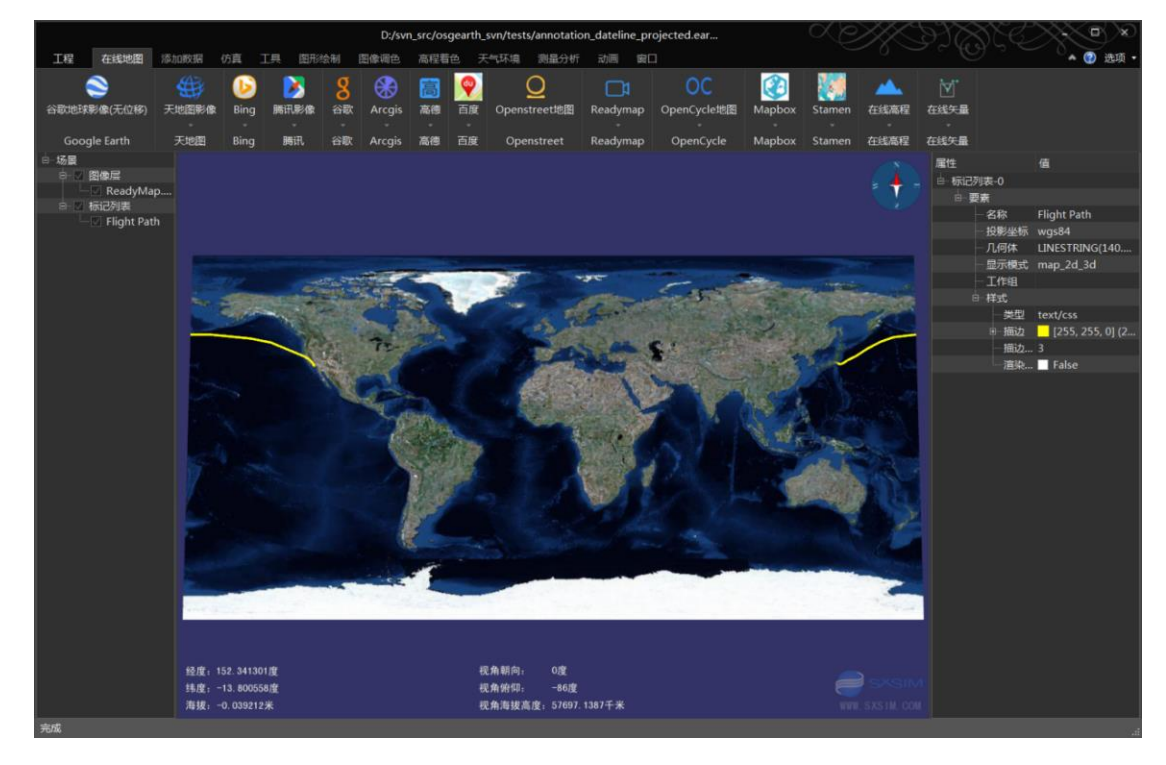

# 5. annotation\_flat.earth

## 1) 案例概述

投影地图上各种标记的显示;

## 2) 编辑测试

点击,选中标记,在属性面板修改文字、标记颜色、标记位置;

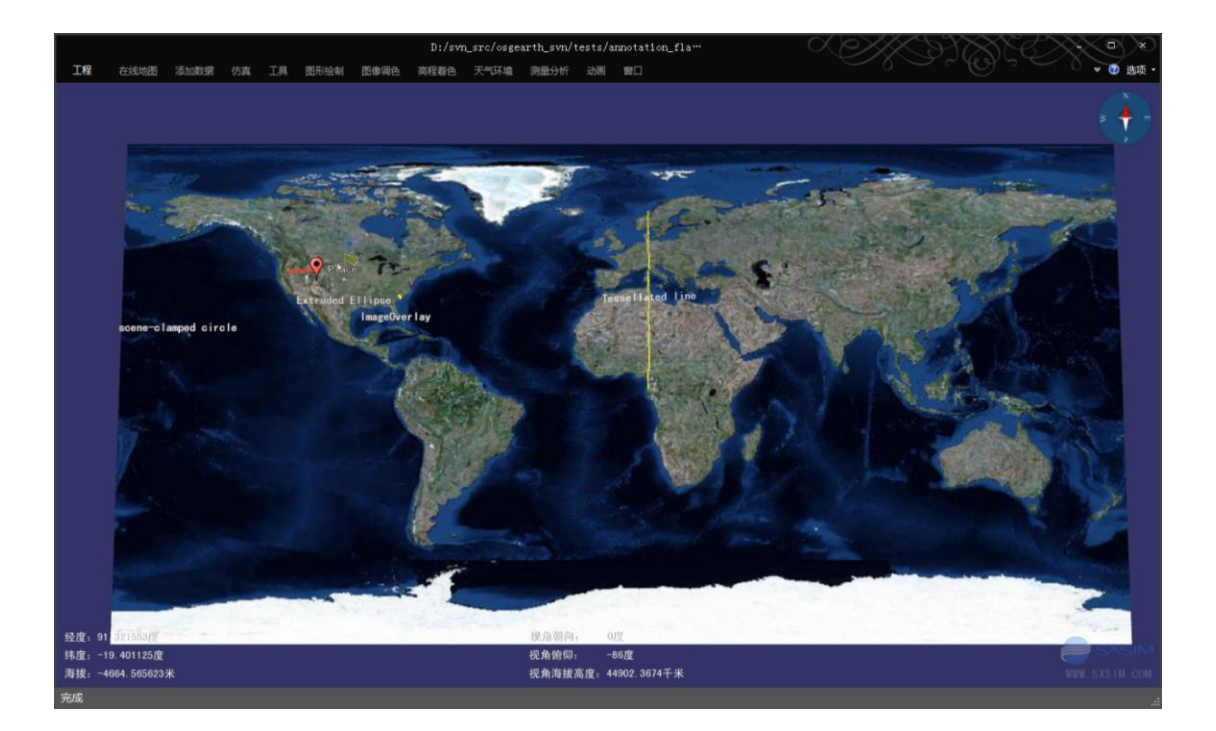

# 6. arcgisonline.earth

# 1) 案例概述

ArcGIS 在线地图案例。

案例包含影像、道路、标签三个在线图层,道路层和标签层默认关闭,需要通过图层属性,打开"启用"。

### 2) 编辑测试

在左侧场景面板,选中"arcgis-transportation"图层,在右侧属性面板,"启用"属性 改为 true,右键纵向拖拽地球,放大显示如下图。

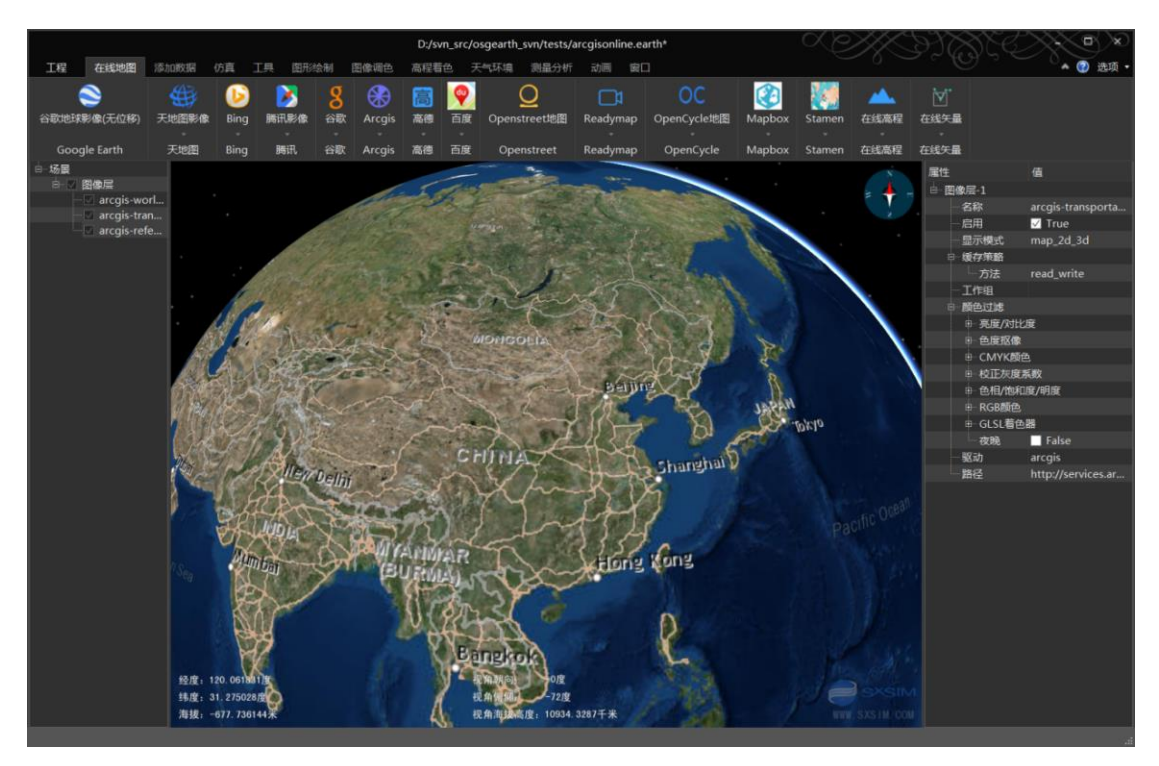

# 3) 开启"夜晚"模式

在左侧场景面板,选中"arcgis-world-imagery"图层,在右侧属性面板,打开属性"夜晚",显示如下:

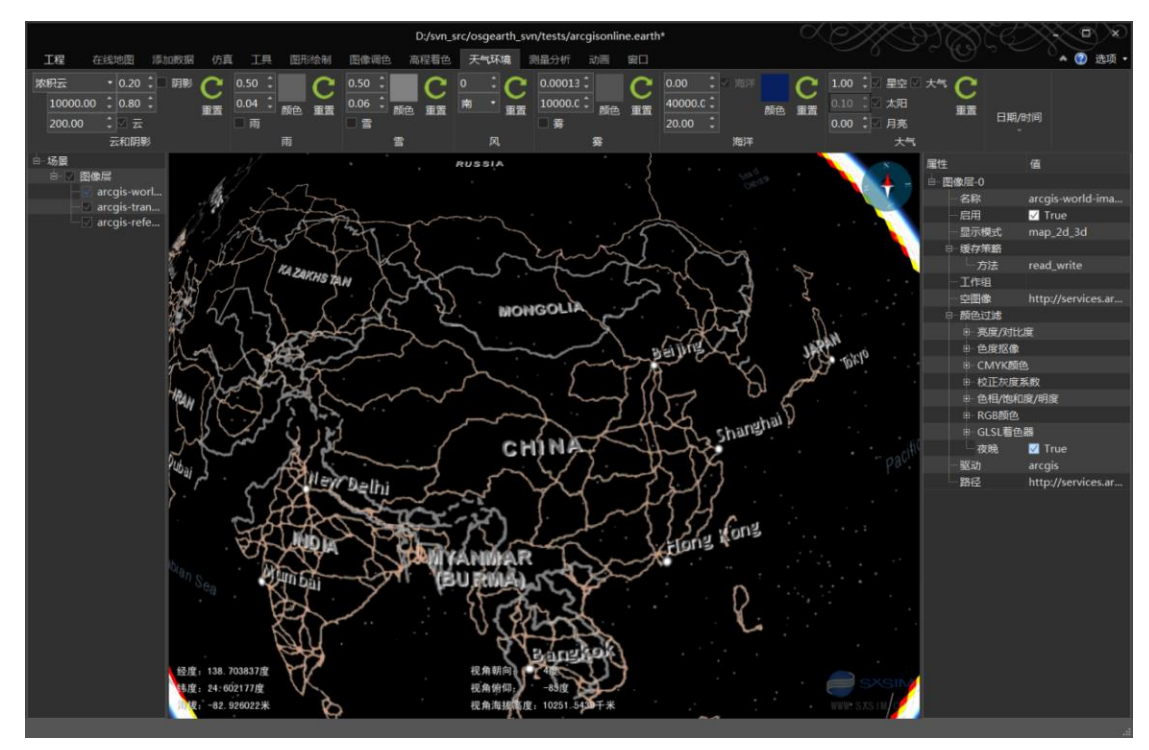

# 7. bing.earth

1) 案例概述

微软 Bing 地图案例,使用了 bing 插件。

Bing 插件需要配置许可,通过以下网址获取 http://www.bing.com/developers/,笔者没有进一步获取许可测试。在"在线地图"菜单,可以添加 bing 在线地图。

#### 2) 编辑测试

通过"在线地图"菜单,点击添加"bing 地图"、"bing 影像"、"bing 混合影像"。 3) 使用技巧

添加多个在线图层,浏览时会同时下载,删除被覆盖的在线图层,可以大幅提高加载速度。以下是只添加 bing 混合影像效果:

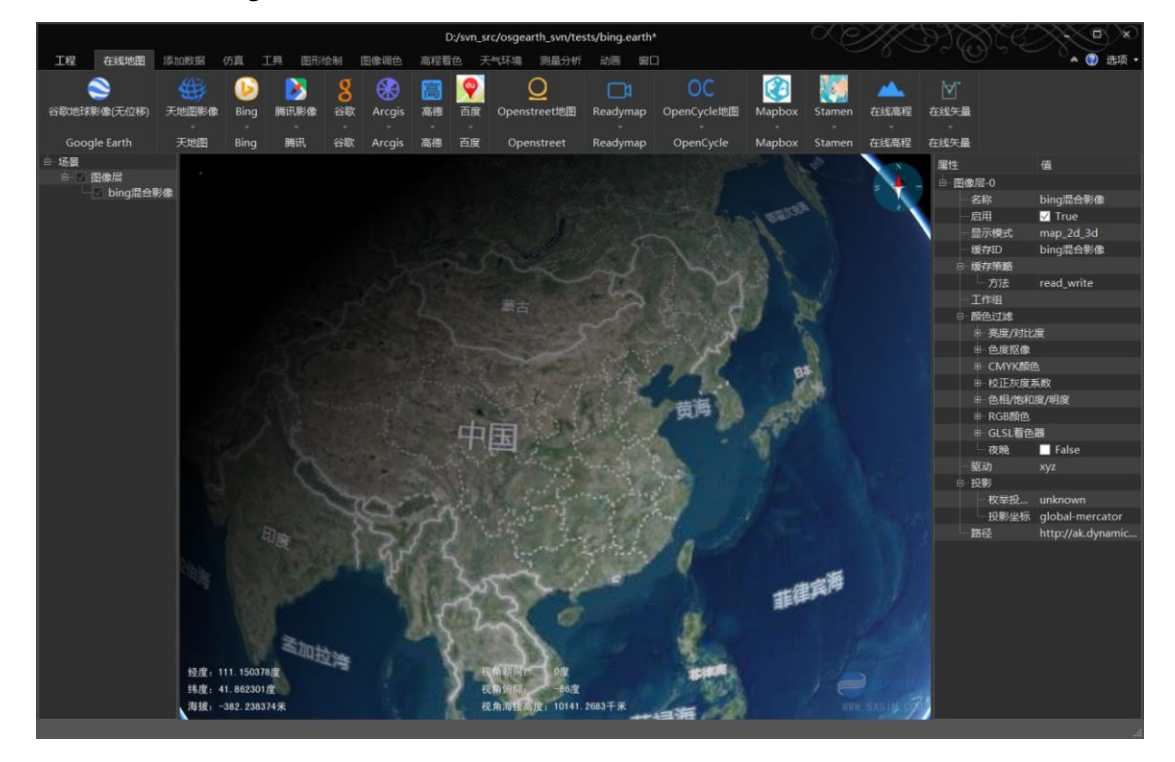

# 8. boston.earth

#### 1) 案例概述

波士顿城市建筑、路灯、公园、道路 shp 矢量生成三维模型案例。 案例以 readymap 在线影像和 readymap 在线高程数据为基础底图。

#### 2) 编辑测试

左侧场景面板,双击"位置列表"的"Boston Overview"项,进入波士顿城,国内是白 天,美国波士顿是夜间,需要调节时间。在"环境菜单",调节"日期/时间"的小时项(或 关闭"环境菜单"的"大气"选项)。

#### 3) 道路添加贴图

在左侧场景面板,选中"Streets"层,在右侧属性面板,右键单击"样式",选择"编辑样式"菜单,弹出"编辑样式"对话框,在线符号组,展开"属性表",选中"描边-图像"为 true(选中的属性,提交后会添加到图层属性),修改"描边-图像"值为 images/road\_two.jpg, 点"提交"按钮,场景中的道路贴上了纹理,效果如下图。

#### 4) 建筑配置

参见 boston\_buildings.earth 案例。

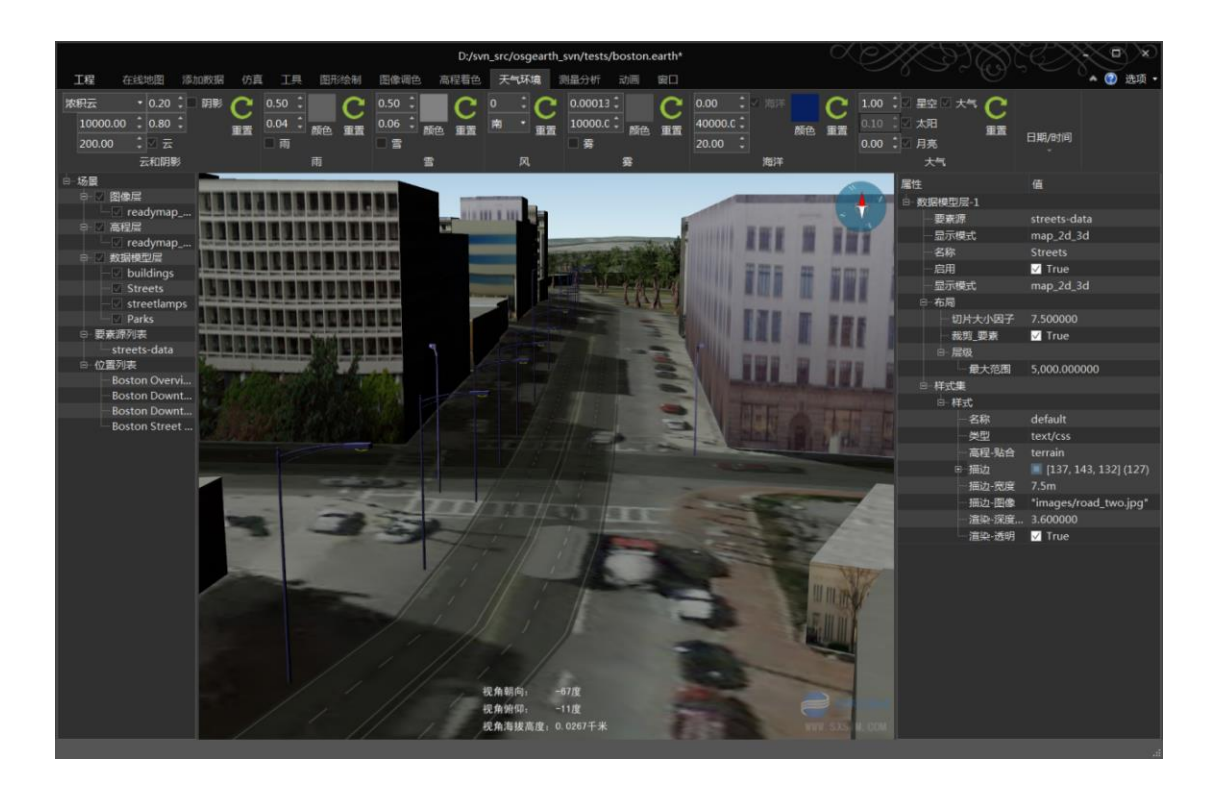

# 9. boston\_buildings.earth

### 1) 案例概述

波士顿城市建筑矢量生成模型案例。

案例以 readymap 影像为基础底图。

#### 2) 编辑测试

- 在左侧"场景面板",在"位置列表"双击其中任意项,进入波士顿城。显示如下图。
- 3) 建筑配置
  - a) 矢量层属性: 在左侧"场景面板",选中"buildings"矢量层,在右侧"属性 面板"显示属性信息。
  - b) 矢量文件: "属性面板"的"要素集"组,可以看到使用的矢量文件"路径" 为: "../data/boston\_buildings\_utm19.shp",配置了一个 utm 投影的建筑矢量 文件。
  - c) 布局的作用:用于配置矢量的显示范围,切块大小。实现矢量的异步分块加载, 提高加载效率,如果不配置布局,整个城市模型一次性计算,不能异步,会卡 住主场景,不能操作,所以建议尽可能使用布局。
  - d) 布局参数: "buildings" 图层的属性 "布局"组, "切片大小因子"为 45, "最 大显示范围"为 20000.0, 那么切片大小是多少呢?
    - i. 切块大小 = 最大显示范围/切片大小因子,20000.0/45,切片大小 444.4
       米。
    - ii. 在"布局"项,右键单击,弹出的菜单选择"切片大小",配置为444.4, 这里等同于切块大小因子 45。需要注意的是切片大小,指的是切片的半 径。
    - iii. 层级:布局可以定义多个层级,右键单击"层级"项,有"样式"、"最

小范围"、"最大范围",配合样式,可以定义不同层级,不同的显示样式,参见案例 feature\_levels\_and\_selectors.earth。

- e) 样式: "样式"包含三个"子样式",分别是"buildings"、"building-wall"
   和 "building-rooftop",配置了建筑的高度、侧面纹理、顶面纹理等。
- f) 皮肤-库:建筑的侧面和顶面纹理,引用了"皮肤-库",也就是纹理库配置文件,"库"属性的"路径"为"../data/resources/textures\_us/catalog.xml"。编辑该纹理 xml 库及对应的图片库,可以创建不同的建筑效果。

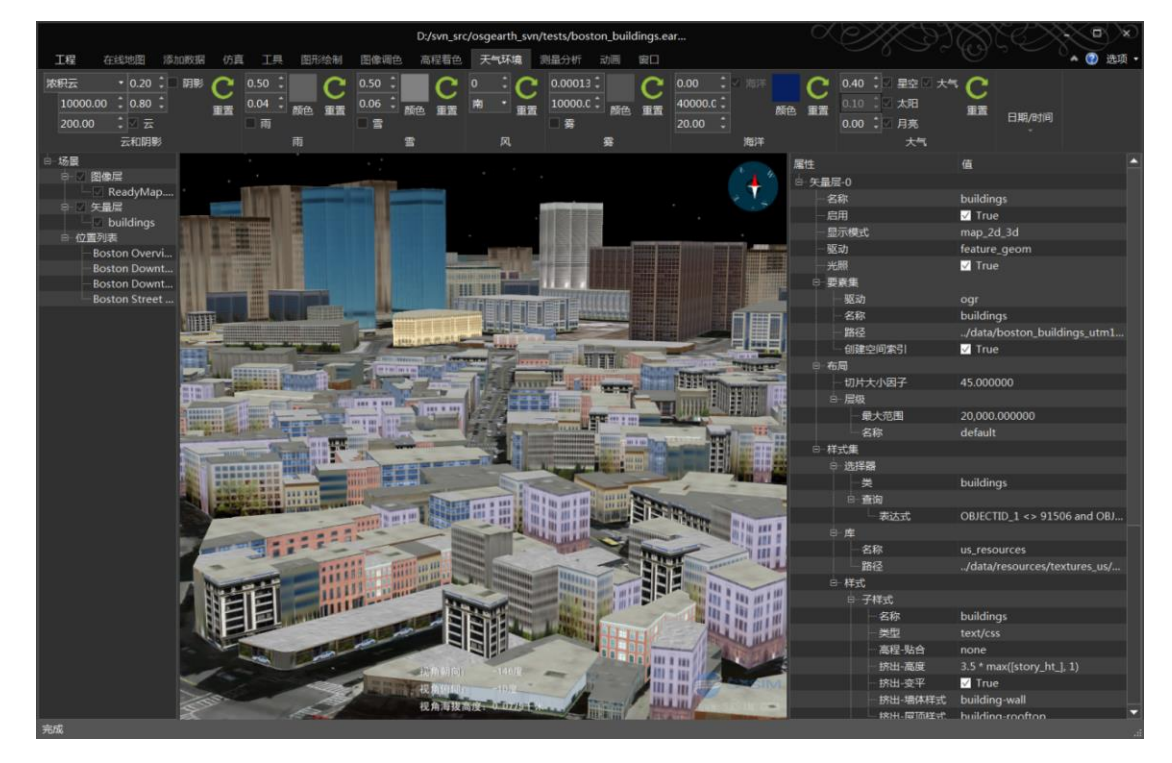

# 10. boston\_projected.earth

### 1) 案例概述

波士顿城市模型 UTM 投影坐标系案例。

### 2) 编辑测试

案例使用建筑、路灯、公园、道路矢量数据,通过配置矢量样式生成三维模型,以 UTM 为基础坐标系,在左侧场景面板,选择"场景"项,在右侧属性面板,可以看到 UTM 投影 属性。

# 3) 建筑配置

参见 boston\_buildings.earth 案例。

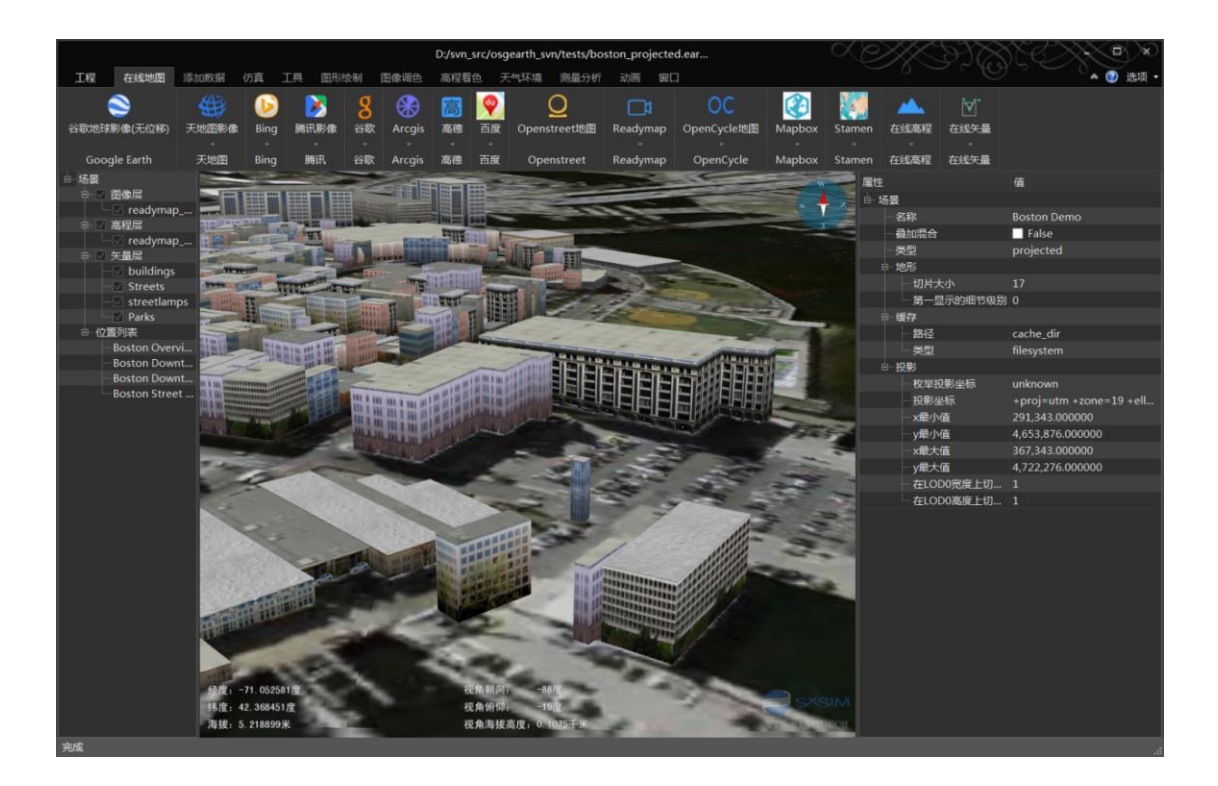

# 11. boston\_tfs.earth

### 1) 案例概述

波士顿城市 tfs 矢量瓦片建筑案例。

#### 2) 编辑测试

在左侧场景面板,双击"位置列表"的"Boston Overview"项(相机飞到波士顿城市上空),选中"矢量层"的"buildings"项,在右侧属性面板。修改建筑填充色、描边色、建筑高度,效果如下图。

### 3) 反复读取压缩包文件问题

矢量"buildings"层,属性"路径"为"../data/tfs\_boston.zip/layer/tfs.xml",可见tfs 文件位于 zip 压缩包内,当多次修改"buildings"层属性,会导致tfs.xml 文件读取失败,建筑无法显示。解决方法: 解压 tfs\_boston.zip 压缩包,修改"路径"为解压的tfs.xml 文件路径。

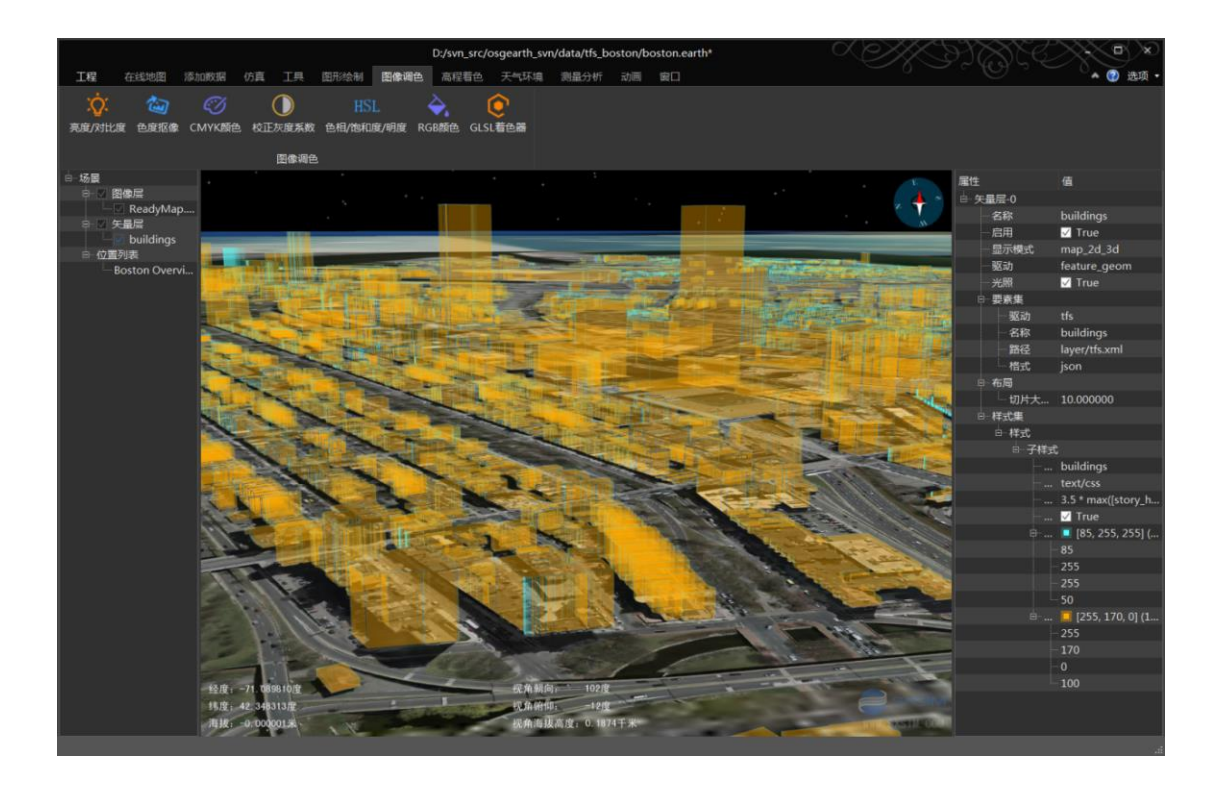

# 12. boston-gpu.earth

# 1) 案例概述

波士顿城市建筑生成案例,矢量的贴地方式为"terrain-gpu"。

2) 道路添加贴图

参照案例8,道路添加贴图,修改道路颜色及透明度,效果如图

# 3) 建筑配置

参见 boston\_buildings.earth 案例。

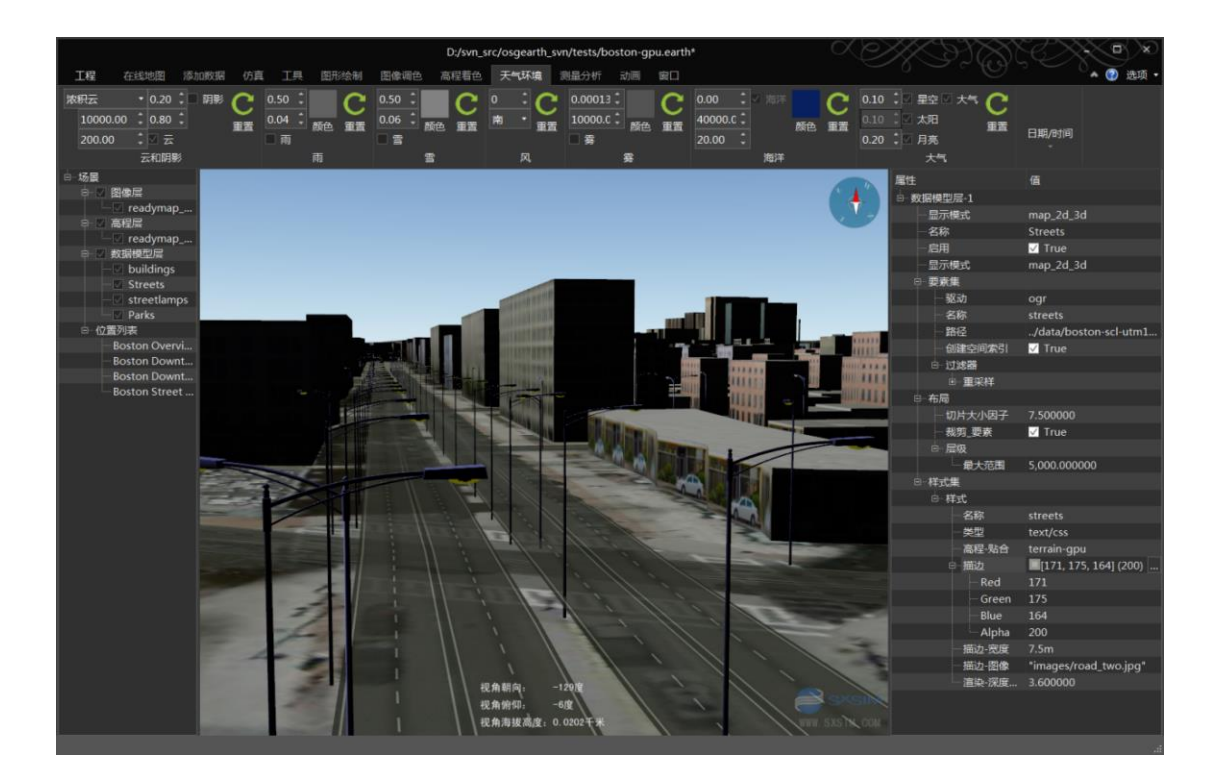

# 13. bumpmap.earth

# 1) 案例概述

凹凸贴图案例。

# 2) 编辑测试

放大地球到地面(双击地面),在左侧场景栏,选中"扩展"组的"凹凸贴图"项,为 了让效果更明显,设置属性"强度"值为 100.0,下如图左侧有凹凸贴图效果,右侧没有凹 凸贴图效果。

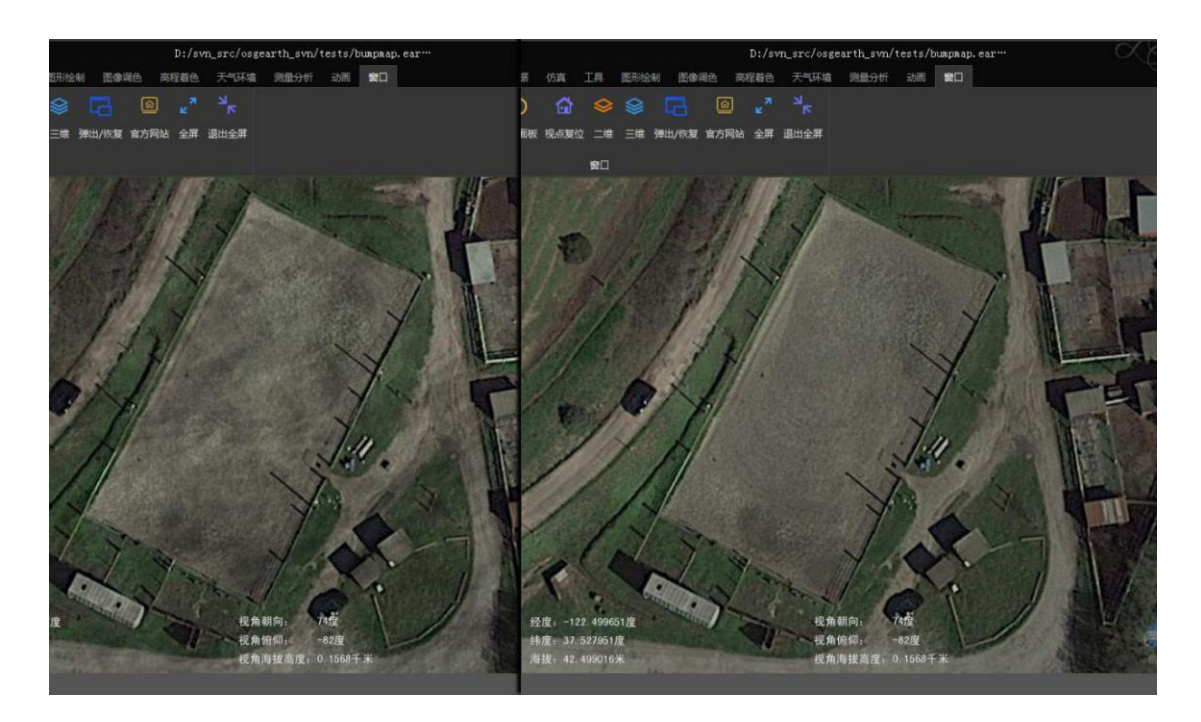

# 14. clouds.earth

# 1) 案例概述

云图显示案例。

添加的云图为 cloud\_combined\_2048.jpg,图像属性配置了 GLSL 着色器代码使云图底色透明。

# 2) 编辑测试

左侧场景面板,选中 clouds 图层,在右侧属性面板,右键"着色器"项,选择"编辑" 菜单,打开编辑窗口,可以修改代码,该窗口,支持代码高亮,编辑完成后,关闭编辑窗口, 更新显示。

osgEarth 编辑器 SXEarth www.sxsim.com

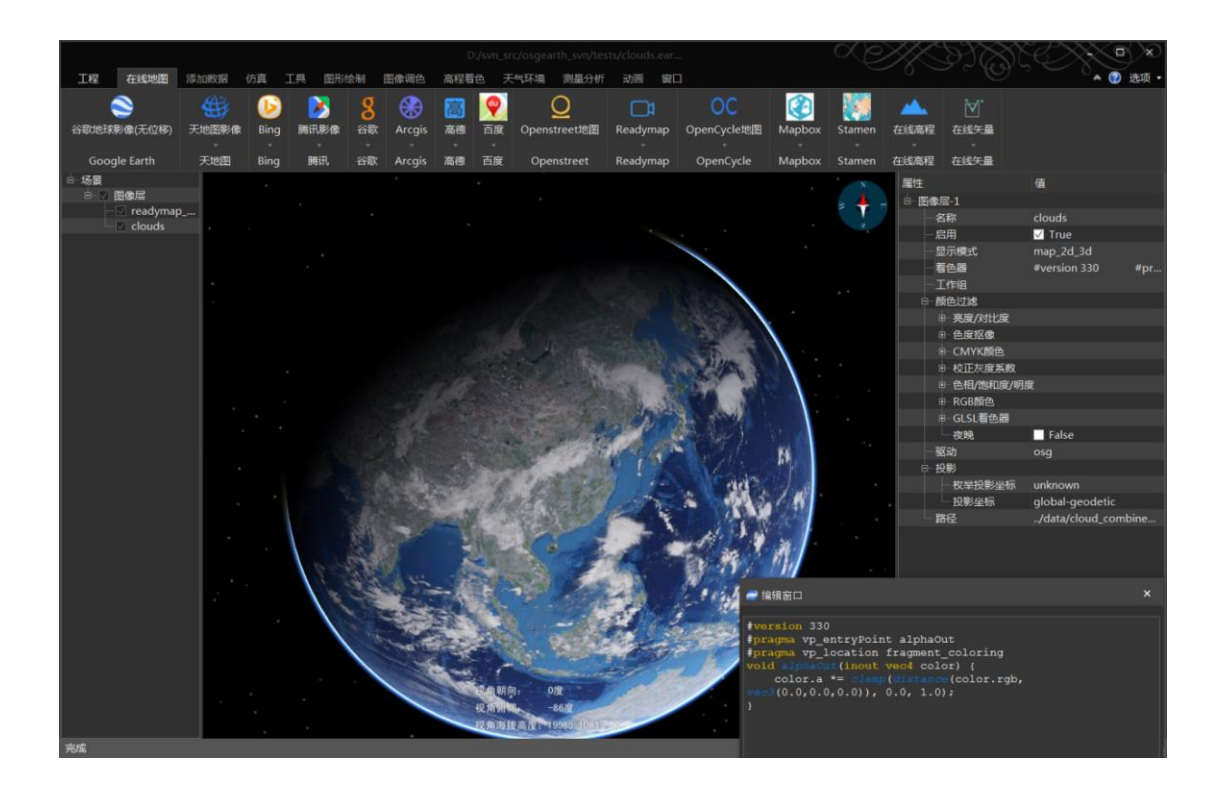

# 15. colorramp.earth

### 1) 案例概述

高程配色图像案例。

使用了 colorramp 图像层驱动,加载高程数据源,按高度配色显示。

### 2) 编辑测试

选中左侧场景面板的 color ramp 图层,属性"高程配色"值为 "..\data\colorramps\elevation.clr",打开 elevation.clr 文件,包含了一个配色序列,结构为: "海拔红绿蓝透明度",一个海拔高度对应一个配色的列表,修改该文件,可以自定义高程配色方案。

elevation.clr 文件内容: 0 46 154 88 255 1800 251 255 128 255 2800 224 108 31 255 3500 200 55 55 255 4000 215 244 244 255

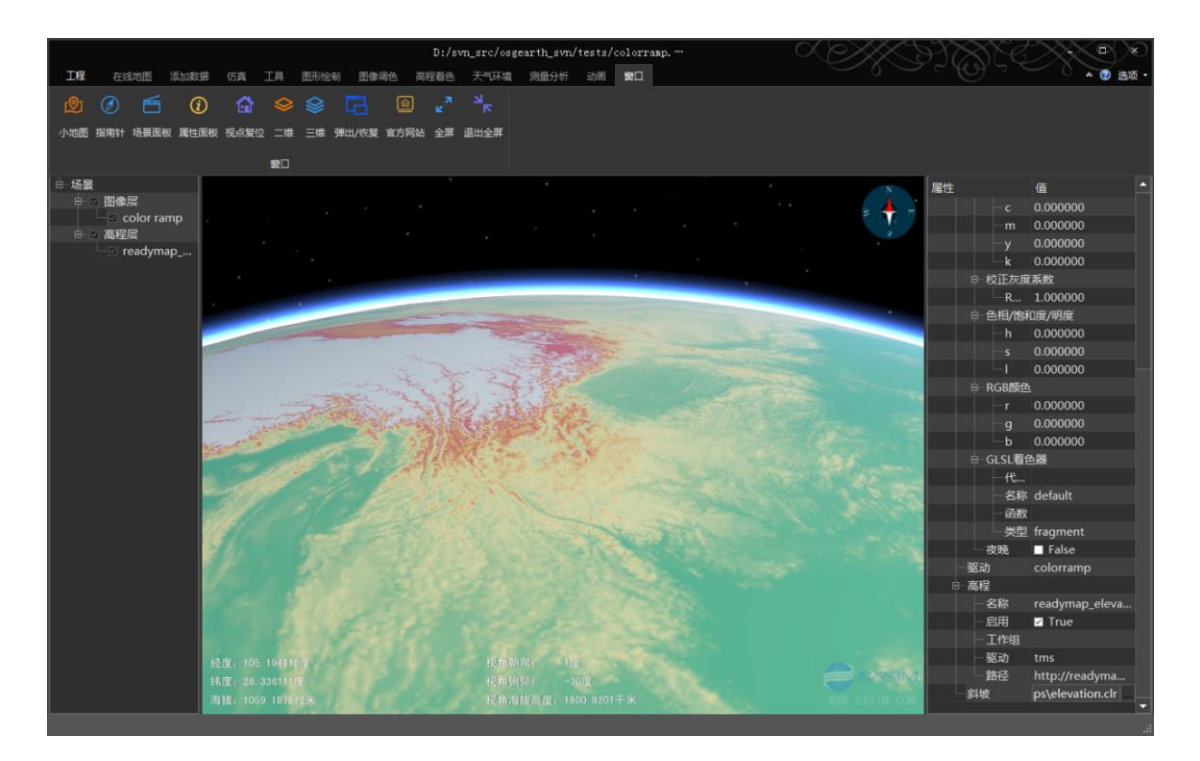

# 16. contourmap.earth

### 1) 案例概述

高程着色图案例。

使用了高程着色图扩展。

### 2) 编辑测试

删除"高程着色图": 在左侧场景面板,右键点击"高程着色图",选择删除菜单。 添加"高程着色图": 在场景面板,右键"场景"项,选择扩展菜单,在弹出的添加扩 展层对话框, "驱动"选择"高程着色图",点确定,实现添加。

### 3) 技巧

高程着色图"扩展,需要配合 rex 地形驱动,默认是 mp 地形驱动,场景面板的"场景" 项,包含地形驱动属性,另外结合 readymap 高程使用(该高程的切片较大,为 257),显示效果比较好。

#### 4) 地形驱动切换

在左侧"场景面板",选择"场景"项,在右侧"属性面板",点击"驱动"值"rex", 在下拉列表中选择"mp"。保存场景,系统会自动重启场景,实现驱动切换。

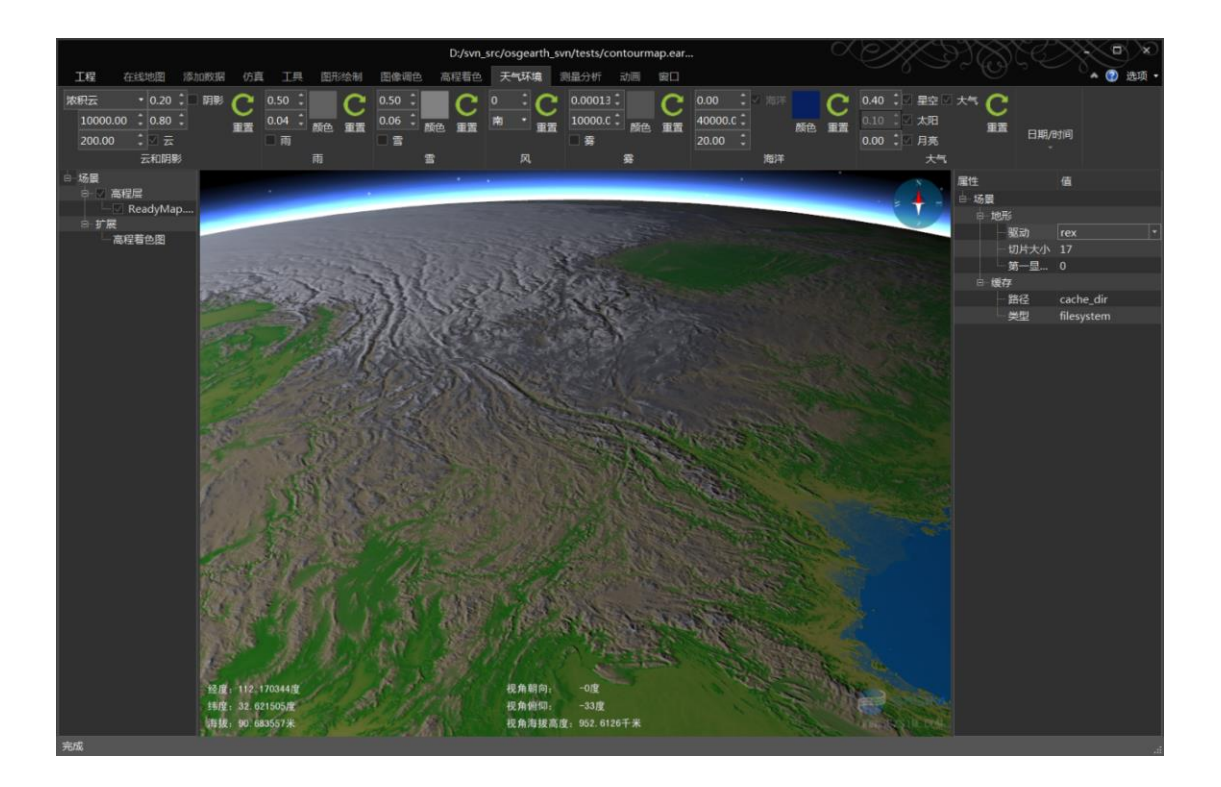

# 17. datum\_override.earth

# 1) 案例概述

用 NAD27 基准面代替默认的 WGS84 基准面。

### 2) 编辑测试

选中左侧场景栏的"场景"项,坐标系为: +proj=longlat +ellps=clrk66 +datum=NAD27 +no\_defs

### 3) 场景项属性编辑

编辑属性面板的场景项属性,场景不立即刷新,需要保存 earth 文件,系统会重新启动, 刷新场景。

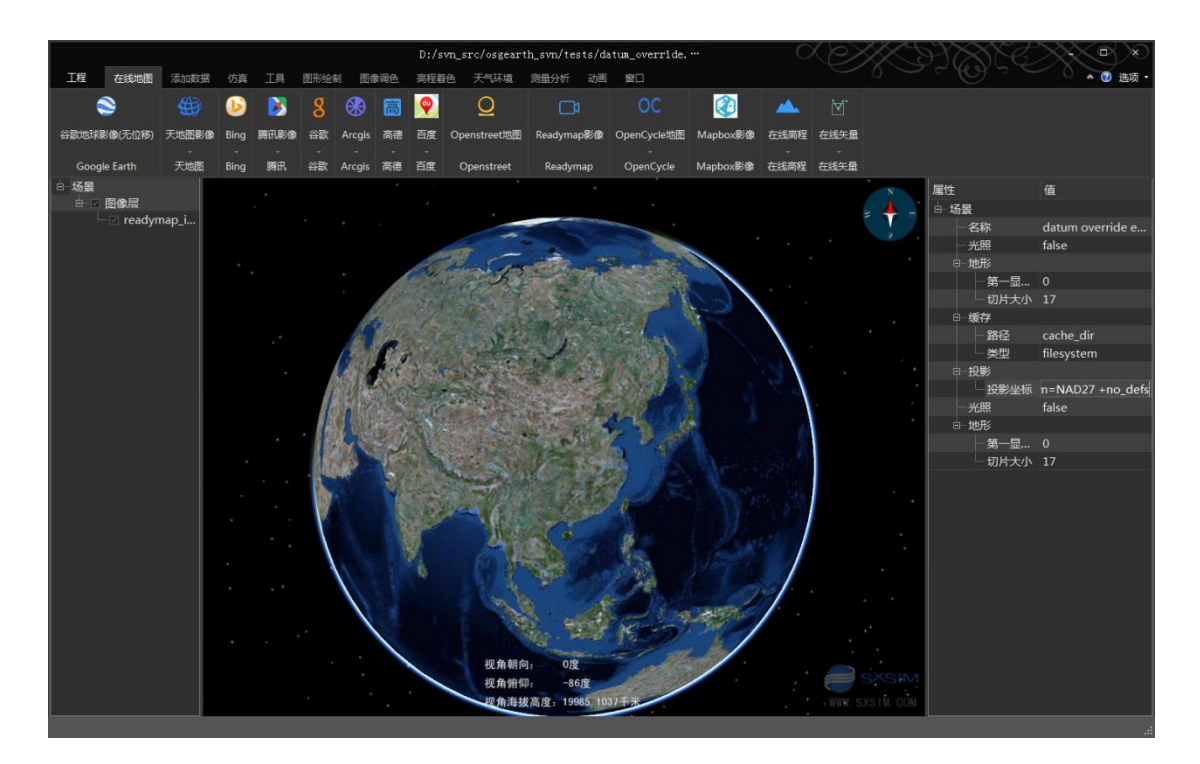

# 18. day\_night\_mp.earth

### 1) 案例概述

使用 mp 地形驱动时测试夜景图像案例。

### 2) 案例要点

开启夜景图像层属性"颜色过滤"组的"夜晚"模式。

# 19. day\_night\_rex.earth

## 1) 案例概述

使用 rex 地形驱动时测试夜景图像案例。

### 2) 案例要点

开启夜景图像层图像层属性"颜色过滤"组的"夜晚"模式。

# 20. detail\_texture.earth

### 1) 案例概述

细节纹理案例。(相机走到地面时,影像图通常不够清晰,而采用细节图代替的效果)

#### 2) 编辑测试

选中左侧场景栏的"细节纹理"项,细节级别,可以调节细节纹理密度,"最大范围" 调节细节纹理的显示范围,"衰减"调节细节纹理的与图像层的过渡范围。

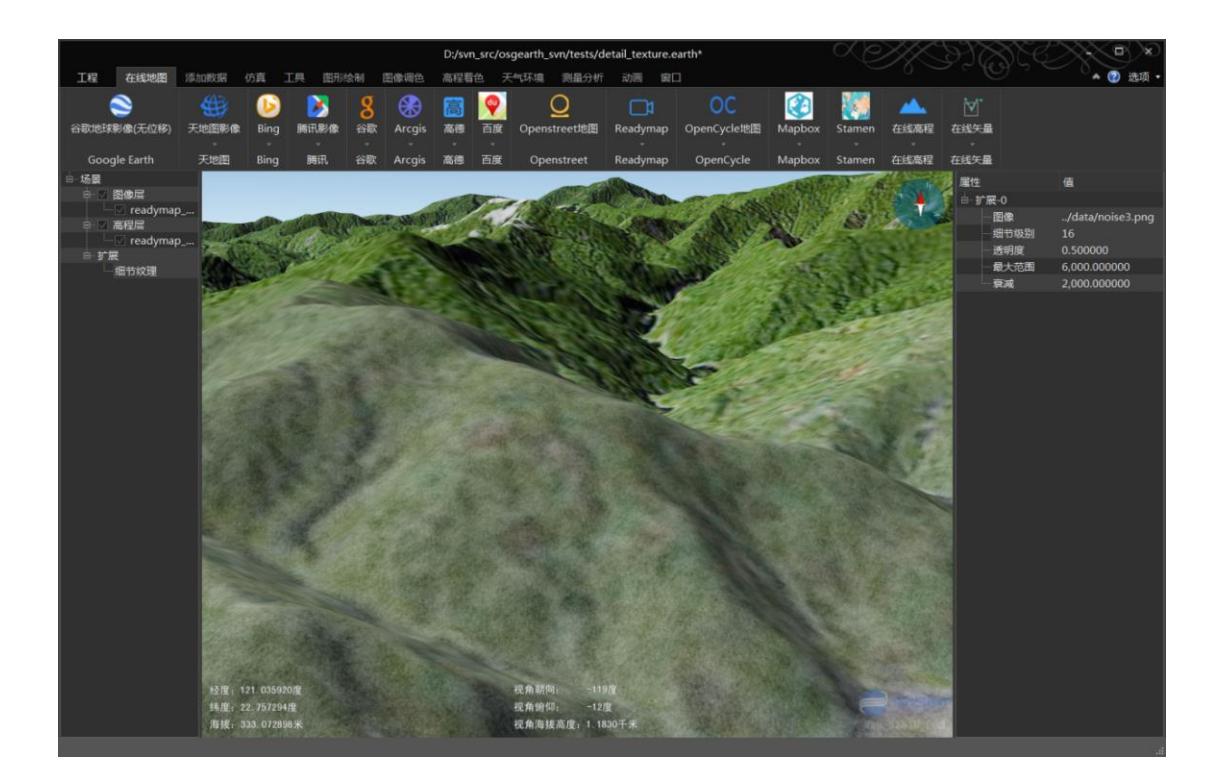

# 21. errors.earth

#### 1) 案例概述

错误提示案例,当资源配置无效路径、或者使用无效插件时,控制台窗口打印出错提示。

2) 编辑测试

界面目前没有提示出错信息窗口,添加数据层时,插件配置通过下拉列表选择,资源路 径通过文件对话框选择,选择错误插件,数据无法准确添加。

# 22. fade\_elevation.earth

1) 案例概述

地形透明案例。指定最小高度,透明过渡范围,可以平滑透明地形。

2) 编辑测试

在左侧场景栏,选中"地形着色器"第二项,右键属性"代码",编辑代码, fade 函数 修改如下:也就是替换原 min\_elevation 为 0.0, fade\_distance 为 100.0, 效果如下图。

void fade(inout vec4 color)

```
{
color.a = 1.0 - clamp((0.0 - elevation)/100.0, 0.0, 1.0);
}
注: glsl 代码 x.0 不可简写为 x, 两者是不同的数据类型, 不可以混用
```

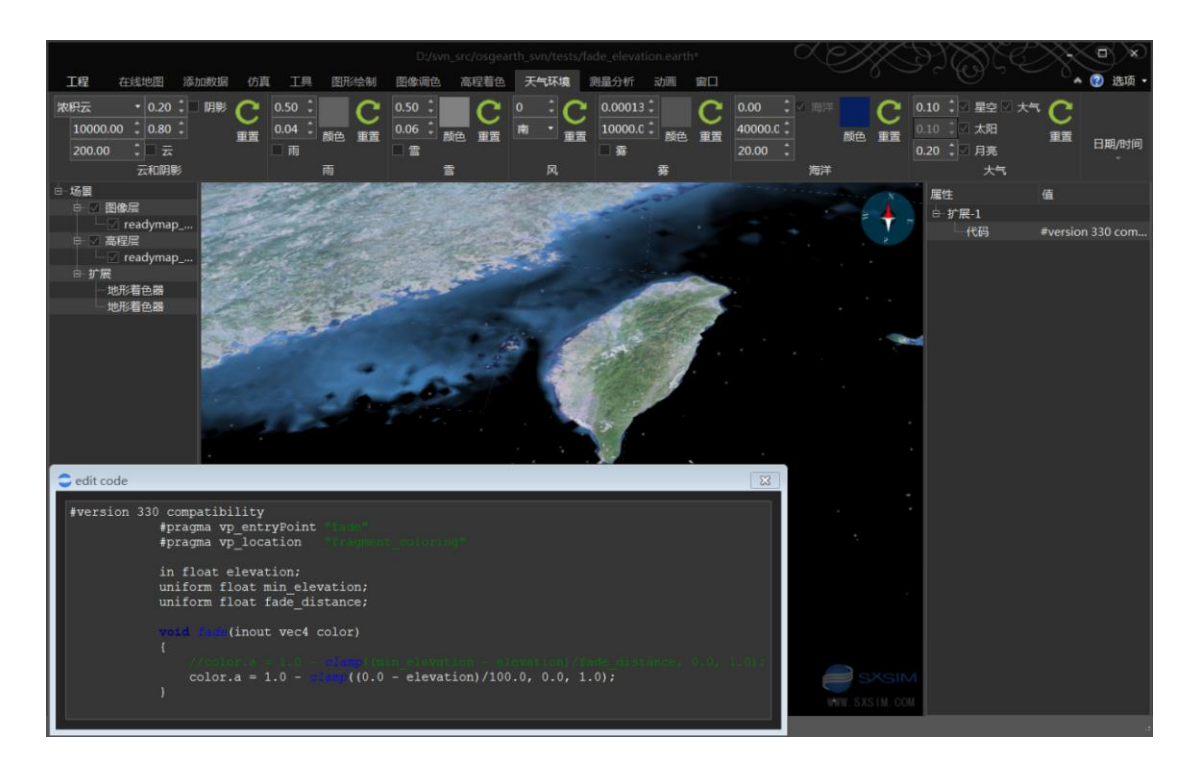

# 23. feature\_clip\_plane.earth

#### 1) 案例概述

渲染矢量数据,开启了深度测试和水平剪辑,可以减少矢量贴地引起的闪烁。

#### 2) 编辑测试

选中边界层,在属性面板,关闭"渲染-深度测试"项,可见地球背面的矢量显示相对较多。

#### 3) 裁剪优化

osgEarth\_viewer 案例打开 feature\_clip\_plane.earth 案例,地球背部的矢量会显示。晟兴地球开启了 AutoClipPlaneCullCallback,自动裁剪优化场景,即使关闭"渲染-深度测试"项,地球背部矢量不显示。

#### 4) 添加布局

在矢量 "boundaries" 层属性第一行,右键单击,在弹出的菜单中选择 "布局",将 "布局" 添加到矢量图层属性。

在"布局"项右键单击,在弹出的菜单中选择添加"切片大小"和"层级"。

在"层级"项右键单击,选择"样式",样式名称需要和子样式保持一致,这里为"states", 添加矢量层"最小范围"和"最大范围"。显示结果如下图。

### 5) 技巧

修改矢量属性时,修改每个值,都会重构矢量,实现显示的刷新。布局属性可以实现矢量的异步 PLOD 加载(矢量刷新过程不卡界面),方便修改复杂的矢量样式,推荐使用。

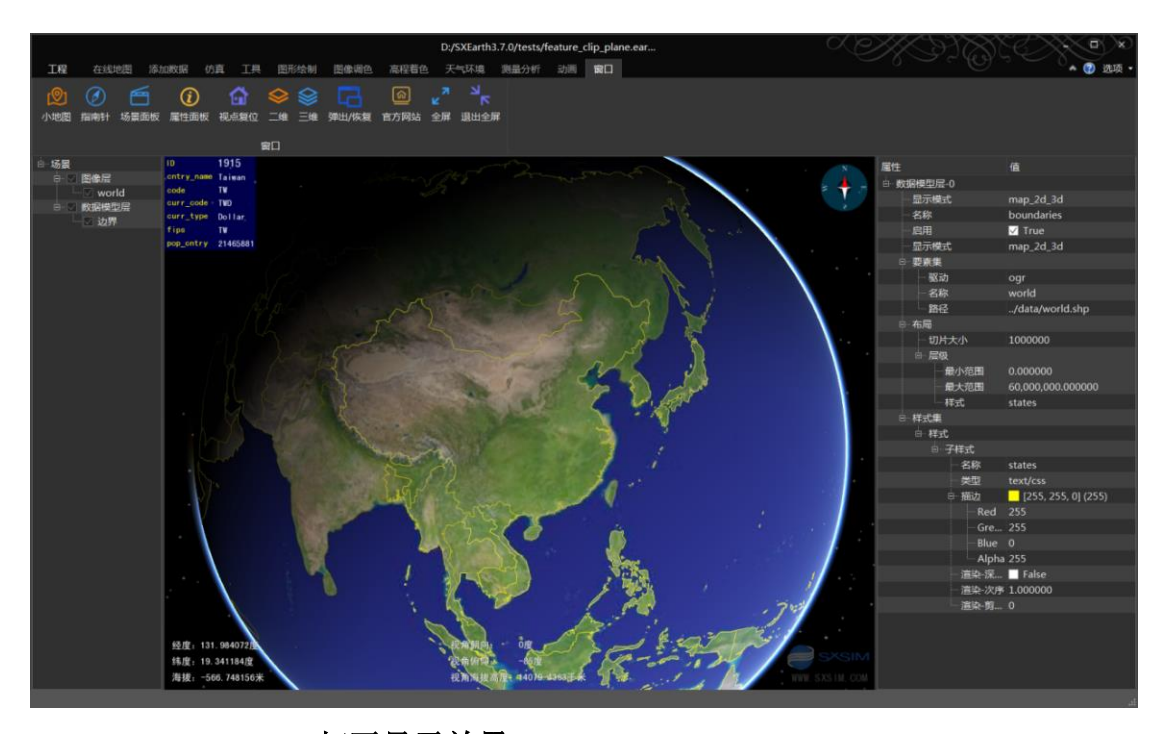

6) osgEarth\_viewer 打开显示效果

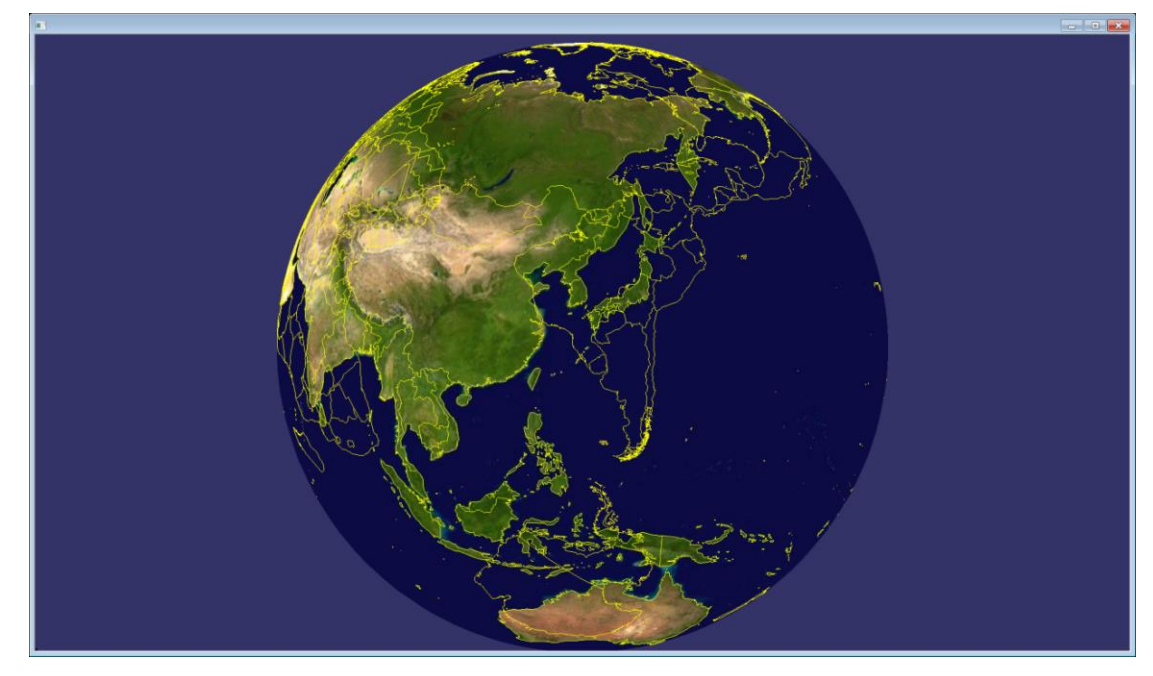

# 24. feature\_country\_boundaries.earth

# 1) 案例概述

矢量加载案例。要素资源列表加载矢量 world.shp 数据,数据模型层显示矢量,引用了 要素资源列表的 world-data 数据。

### 2) 编辑测试

配置 world\_boundaries 层的开启属性,颜色属性,编辑无异常。

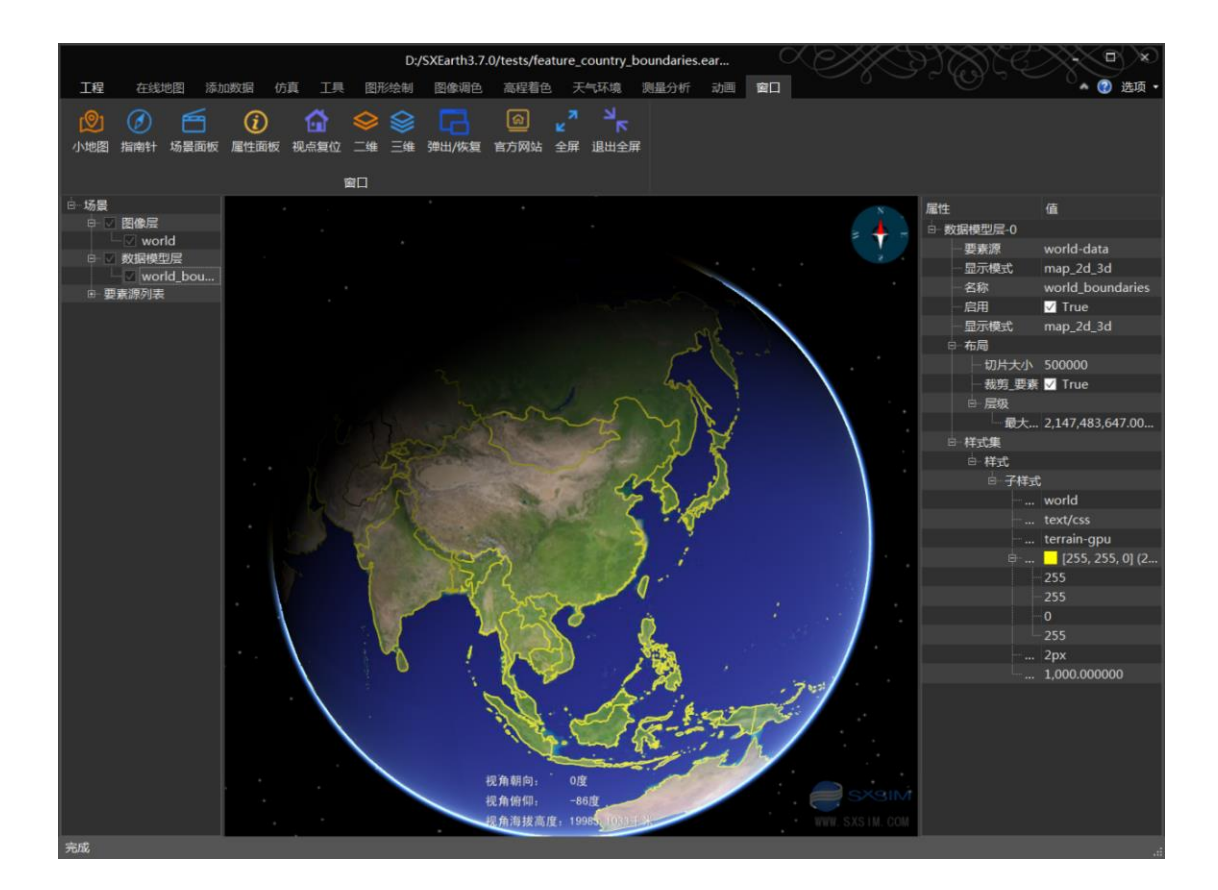

# 25. feature\_custom\_filters.earth

### 1) 案例概述

矢量属性过滤器案例。

# 2) 编辑测试

属性过滤: 左侧场景面板,选中矢量层 cities,在右侧属性面板,过滤器组,包含了改变属性过滤,修改 cntry\_name 属性为 osgEarthLand,界面所有图标,改为 osgEarthLand。feature\_labels\_script.earth 案例,采用脚本方式,可以实现同样的效果。

优先级:选中矢量层 cities,属性面板,关闭"文字-清理"项,会显示所有标签,开启 后,自动清理重叠的标签,显示优先级高的图标,"文字-优先级"属性配置标签显示优先 级。

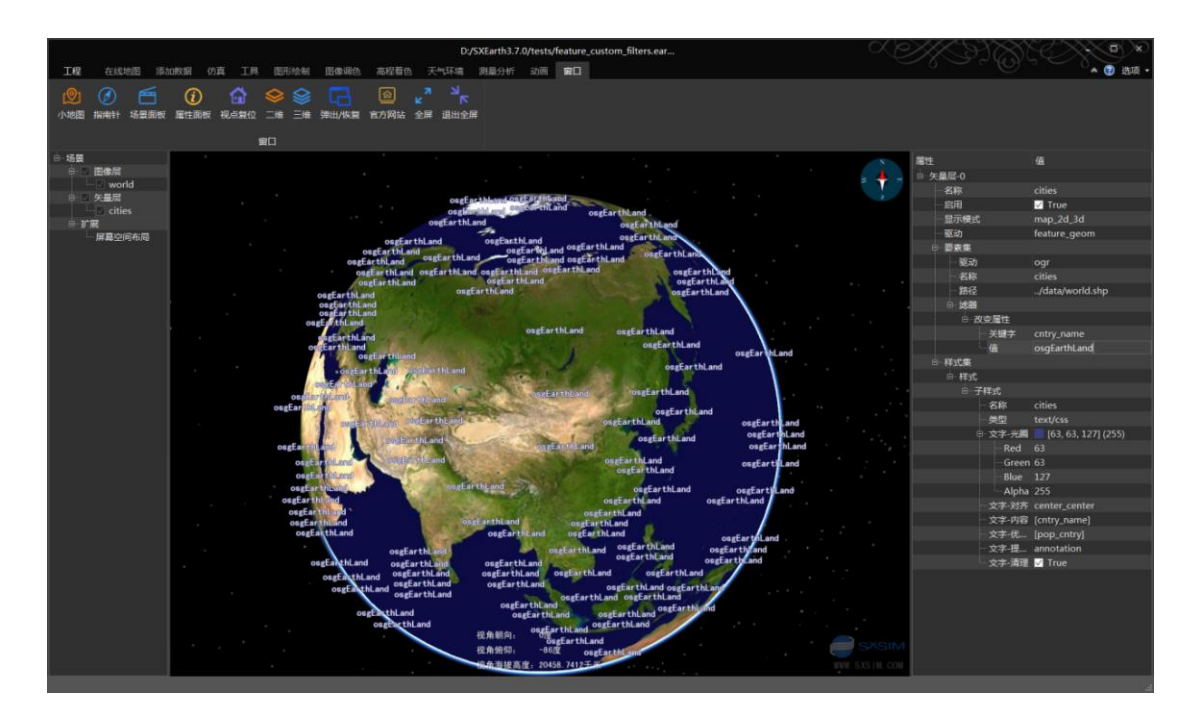

# 26. feature\_draped\_lines.earth

# 1) 案例概述

线矢量使用投影纹理方式贴地。

# 2) 编辑测试

在左侧场景面板,选中数据模型层的 world\_boundaries 项,在右侧属性面板,"高度-贴合"方式是 terrain-drape(投影纹理方式贴地)。

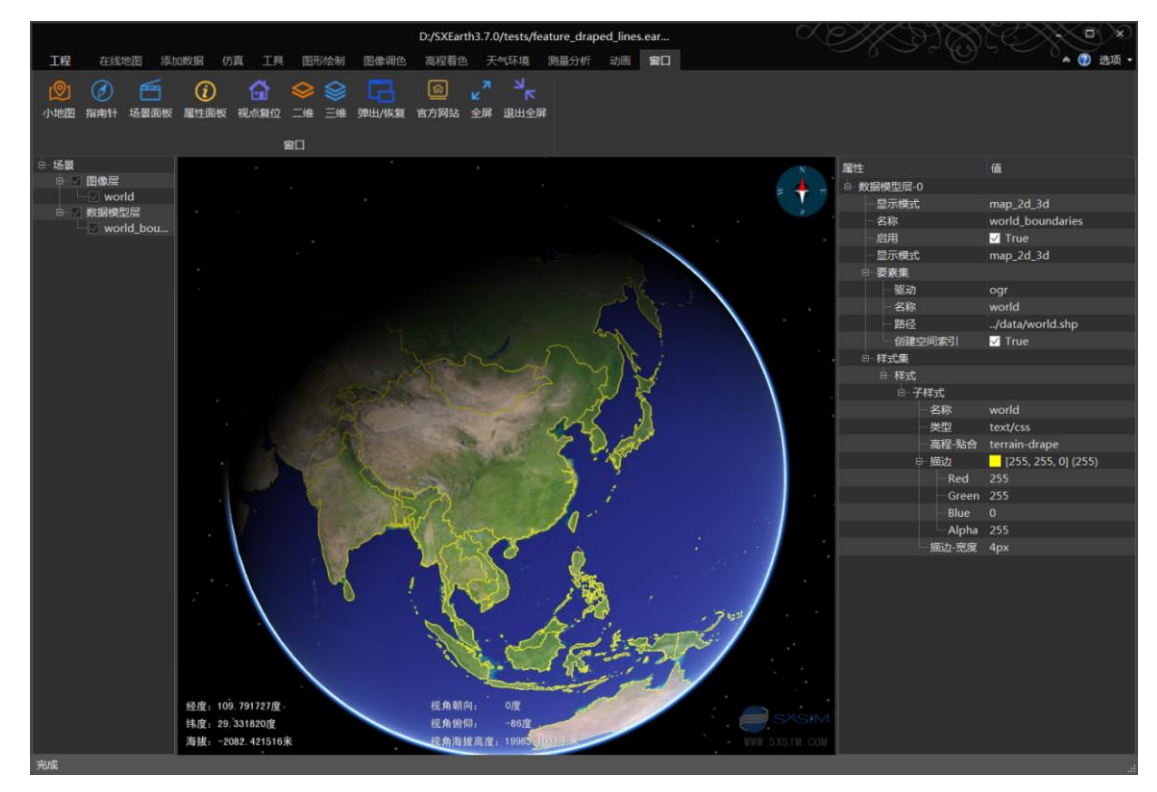

# 27. feature\_draped\_polygons.earth

#### 1) 案例概述

面以人口数量属性分类,并配置了不同的显示样式。

2) 编辑测试

选中"Countries"图层,右侧属性面板,样式集组配置了 5 种选择器和对应 p1、p2、 p3、p4,p5 五种样式,选择器需要配置对应的样式名称,实现两者一一对应关系。

#### 3) 添加布局

布局属性,可以对矢量分块异步显示,提高编辑效率。

添加布局步骤:选中"Countries"图层,在右侧"属性面板",右键单击第一行,在菜 单中选择"布局","布局"属性添加到了图层属性中。

右键单击"布局"项,在弹出的菜单中选择添加"切片大小因子"和"最大范围"。配置最大范围为: 6000000.0,切片大小因子为: 5.0

#### 4) 添加选择器

选中 "Countries" 图层, 在右侧 "属性面板", 右键 "样式集", 选择 "添加选择器", 右键单击新加的 "选择器", 选择菜单 "样式"和 "查询", 设置 "样式" 值为 p6, "查询" 值为 POP\_CNTRY > 558833000。修改 p5 筛选器的表达式值为 POP\_CNTRY > 258833000 and POP\_CNTRY <= 558833000。

5) 添加样式

右键点击"样式集",选择"添加样式"菜单,样式名称设置为 p6,与新加的选择器对应,右键选择"高度-技术",删除。"高度-贴合"切换为"terrain-drape",右键单击"样式"选择"编辑样式"菜单,在弹出的"编辑样式"对话框,选择多边形符号组的"填充"选项,配置颜色为 0025580,点"提交"按钮。

#### 6) 提示

选中 "Countries" 图层, 右侧属性面板, 右键单击 "选择器", 菜单出现的 "类"和 "样 式" osgEarth 系统作为同一属性解析, 只需要配置其一。

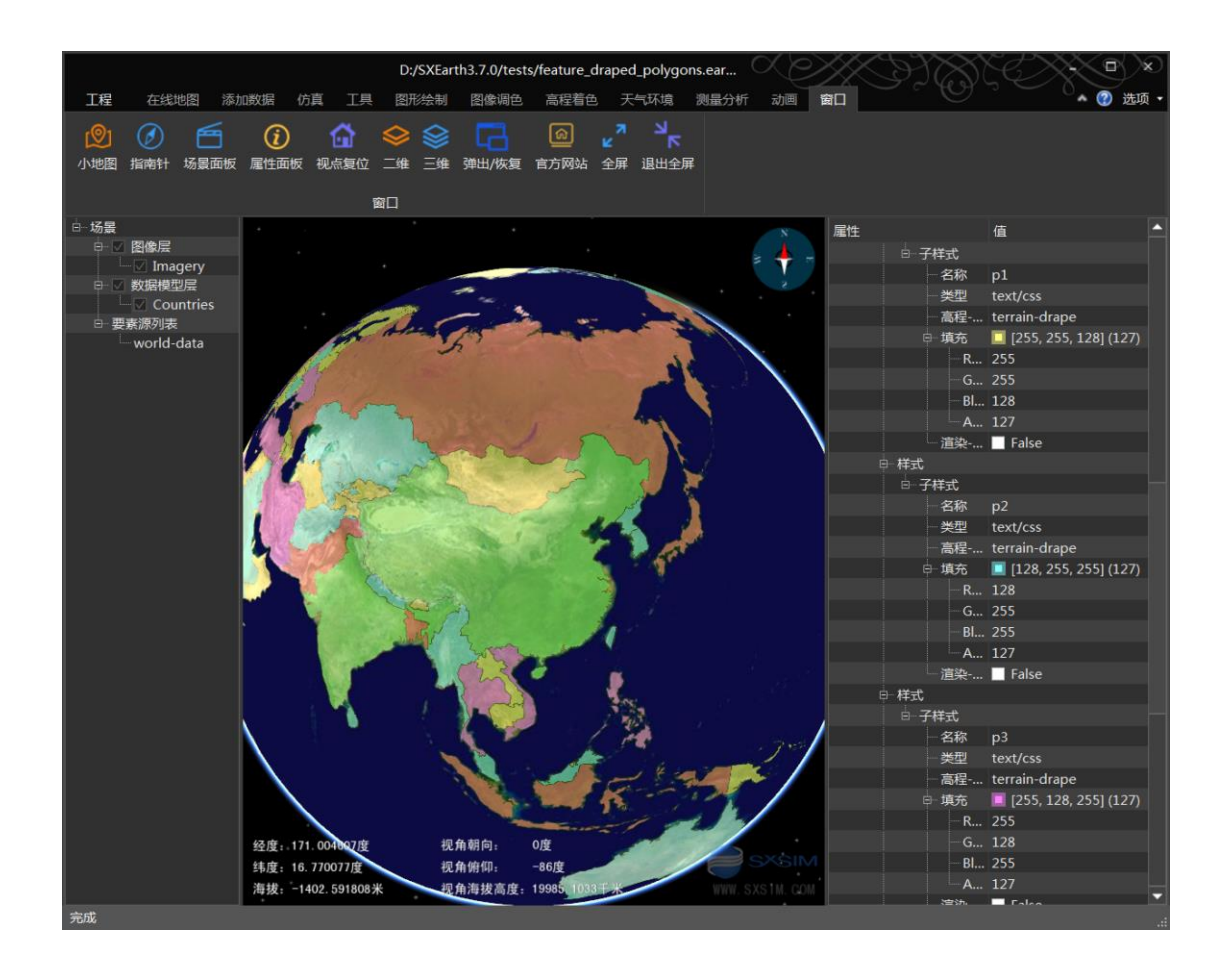

# 28. feature\_elevation.earth

# 1) 案例概述

地面压平案例。

案例使用了 feature\_elevation 高程驱动,添加矢量 flatten\_mt\_rainier.shp,以该矢量的 ELEVATION 属性为高度,压平地面。同时配置了启用的最小最大层级。

### 2) 编辑测试

在"天气环境"菜单,修改"仿真时间"的"小时"项为4点。在左侧场景面板,双击 flatten 高程层,相机飞到高程压平区,等待 readymap 地形加载完成,效果如下图。

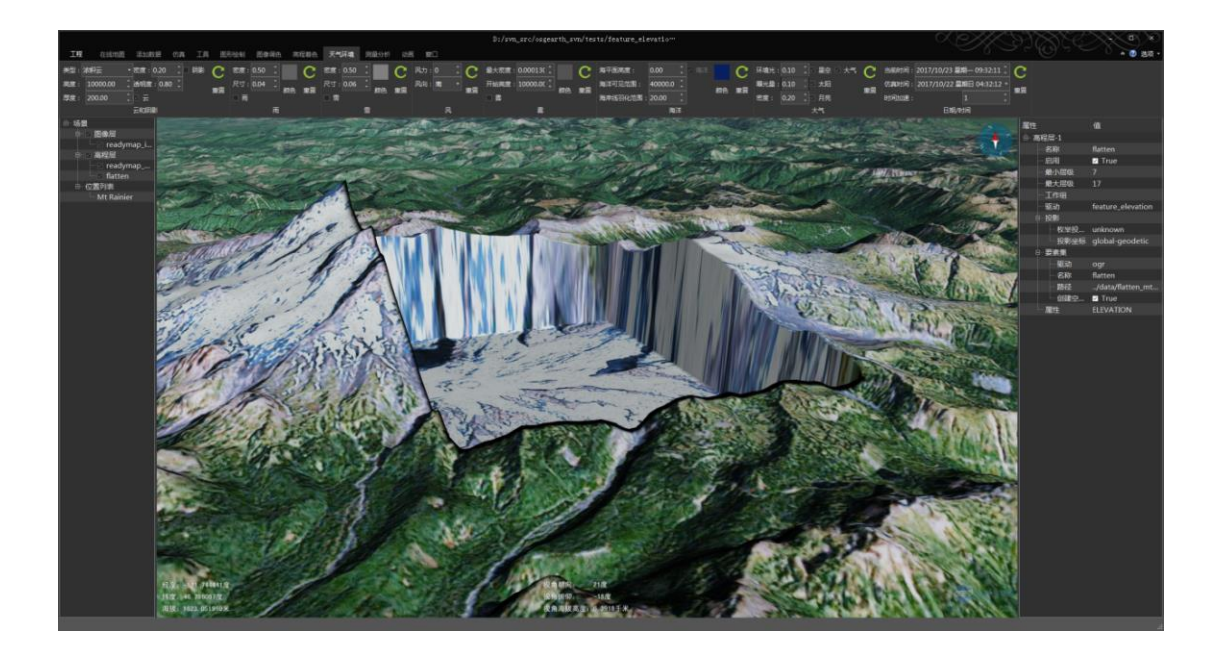

# 29. feature\_extrude.earth

### 1) 案例概述

矢量挤出案例。

矢量文件 dcbuildings.shp,样式配置了"挤出-高度",矢量面产生立体拉升的效果。

### 2) 编辑测试

关闭大气:在"天气环境菜单",关闭"大气"选项。

飞到案例区: 左侧场景面板,双击"位置列表"的"Zoom to Buildings"项。

添加谷歌地球影像:删除默认的"ReadyMap.org-Imagery"图像层,在"在线地图"菜单,点击添加"谷歌地球影像(无位移)"。

编辑建筑属性:选择"buildings"图层,右侧属性面板,修改挤出高度为 Math.random()\*30.0+3.0、修改描边及填充颜色及透明度属性,如下图。

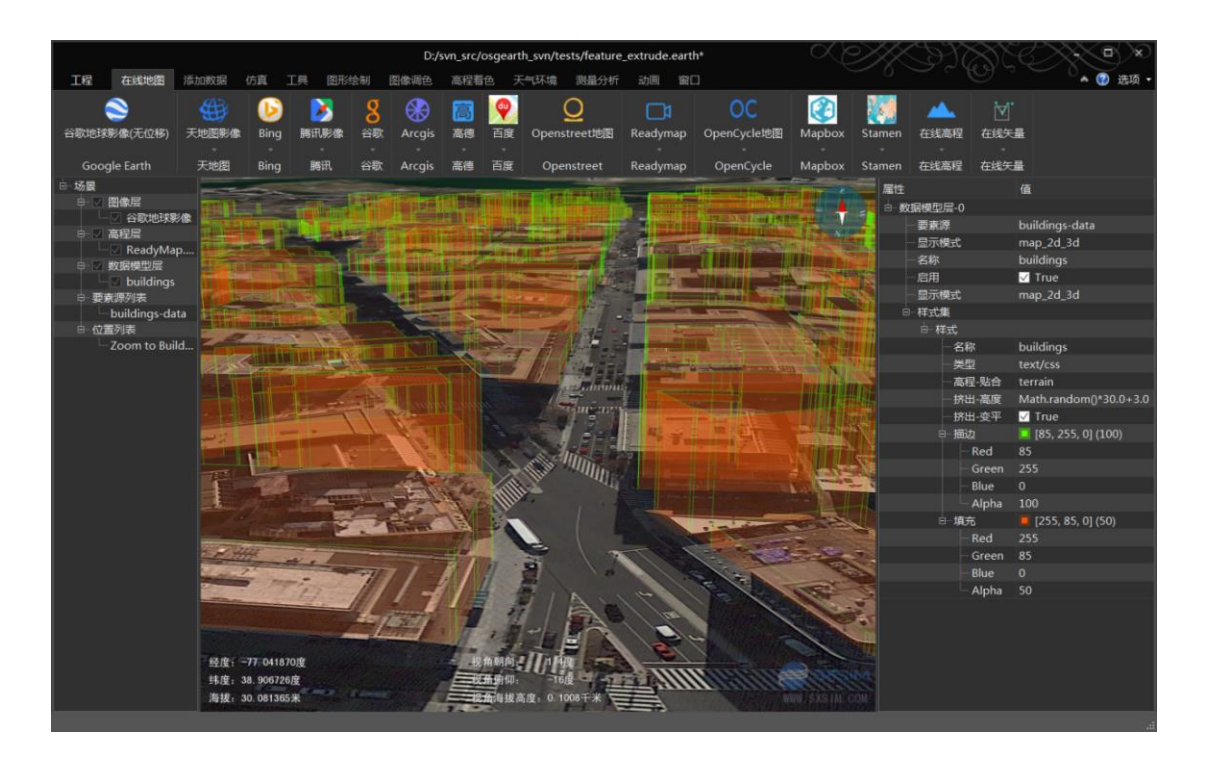

# 30. feature\_geom.earth

# 1) 案例概述

矢量几何体显示案例。

2) 编辑测试

在天气环境菜单,修改仿真时间为0时,鼠标拖拽旋转地球,到美国所在区域。选中场 景面板的 states 数据模型层,修改属性颜色及光照,如下图。

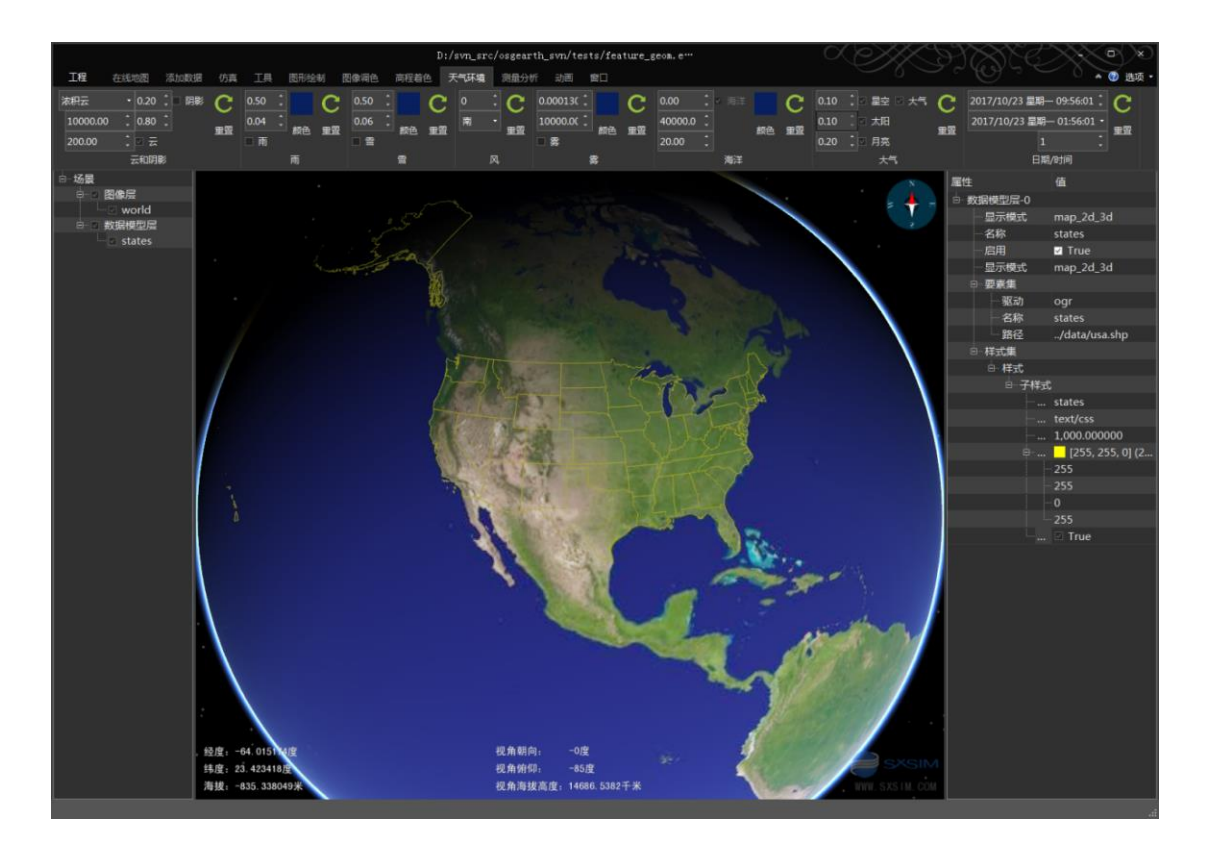

# 31. feature\_gpx.earth

# 1) 案例概述

GPS 输出的 gpx 文件加载案例。

2) 编辑测试

"天气环境"菜单,修改仿真时间为0时,在左侧"场景面板",双击"Fells Loop"位置,视点飞到案例显示区。在线地图菜单,点击"谷歌地球影像",添加谷歌地球影像,如下图。

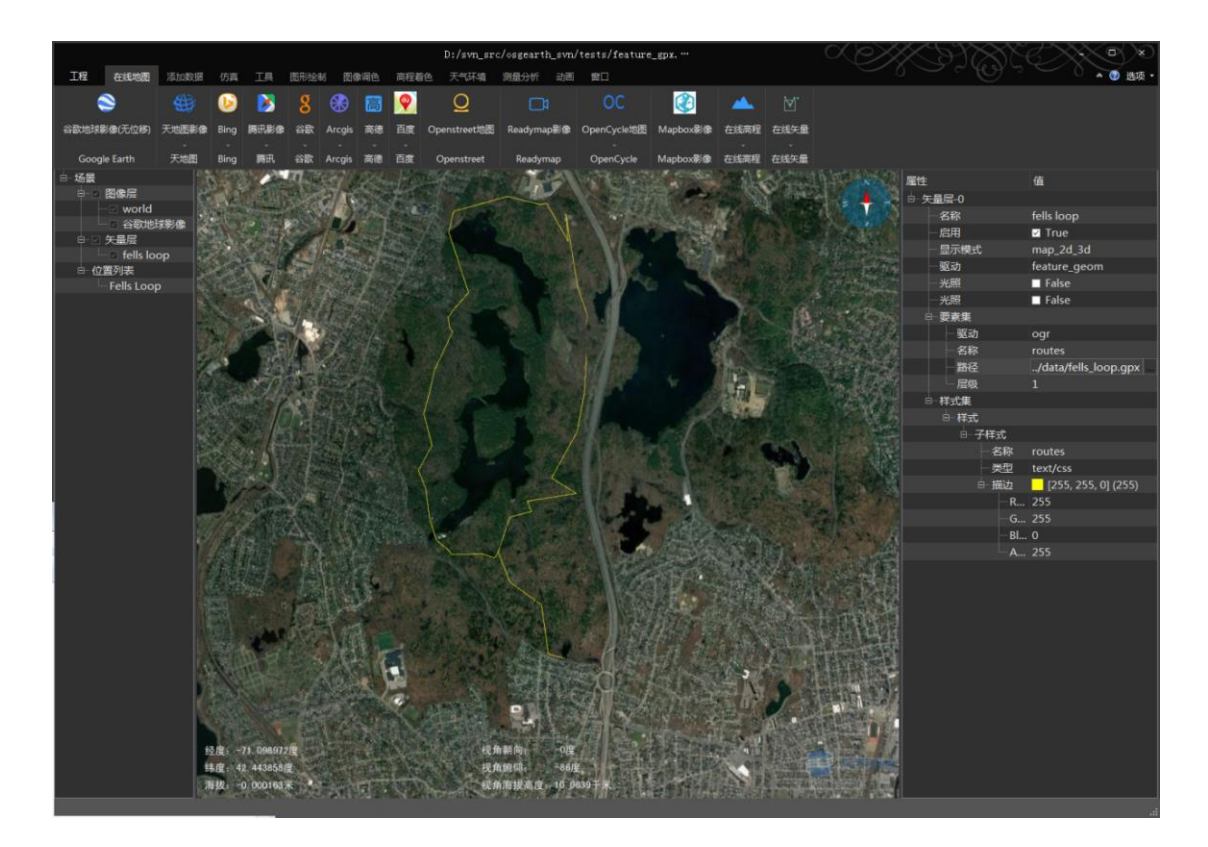

# 32. feature\_inline\_geometry.earth

## 1) 案例概述

矢量不同插值类型,在地球上对比显示案例。

### 2) 编辑测试

在左侧场景面板,选中"great\_circle"层,在右侧属性面板"goe 插值"为"great\_circle"; 场景面板的"rhumb\_line"层, "goe 插值"为"rhumb\_line";

rhumb\_line:两点之间,保持经纬度方位不变。

great\_circl: 两点之间,取两个点之间最短的大圆弧连接(两点与地心三点构成的面,与地面的交线)。

在左侧场景面板,选中 great\_circle 图层,在右侧属性面板,修改 "geo 插值"属性,切换 rhumb\_line 和 great\_circle,可以看到同一图形的不同插值结果。

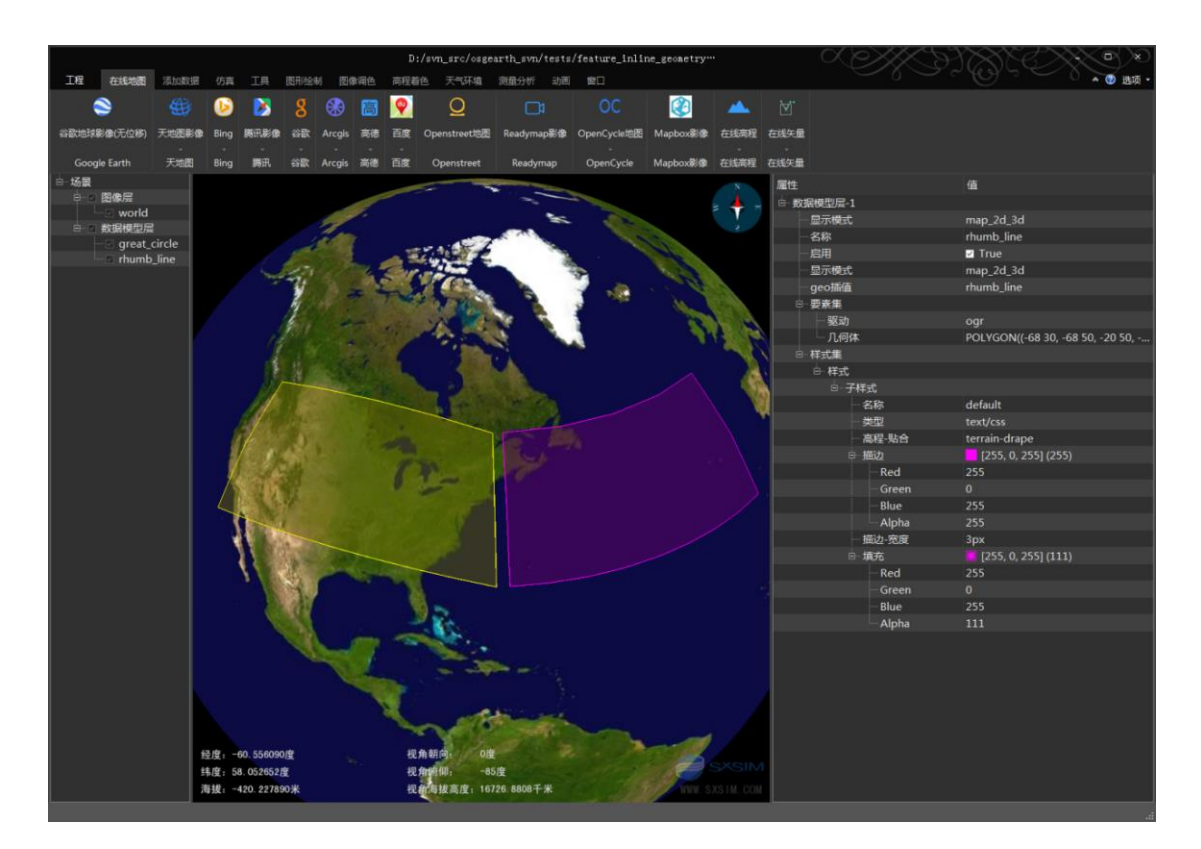

# 33. feature\_labels.earth

# 1) 案例概述

矢量标签显示案例。

## 2) 描述

要素源列表配置了矢量文件,数据模型层引用了要素源的矢量文件,并配置了文字及图标样式。案例对矢量的标签进行了筛选,筛选条件是 scalerank < 5, scalerank 是 cities.shp 文件包含的一项属性。

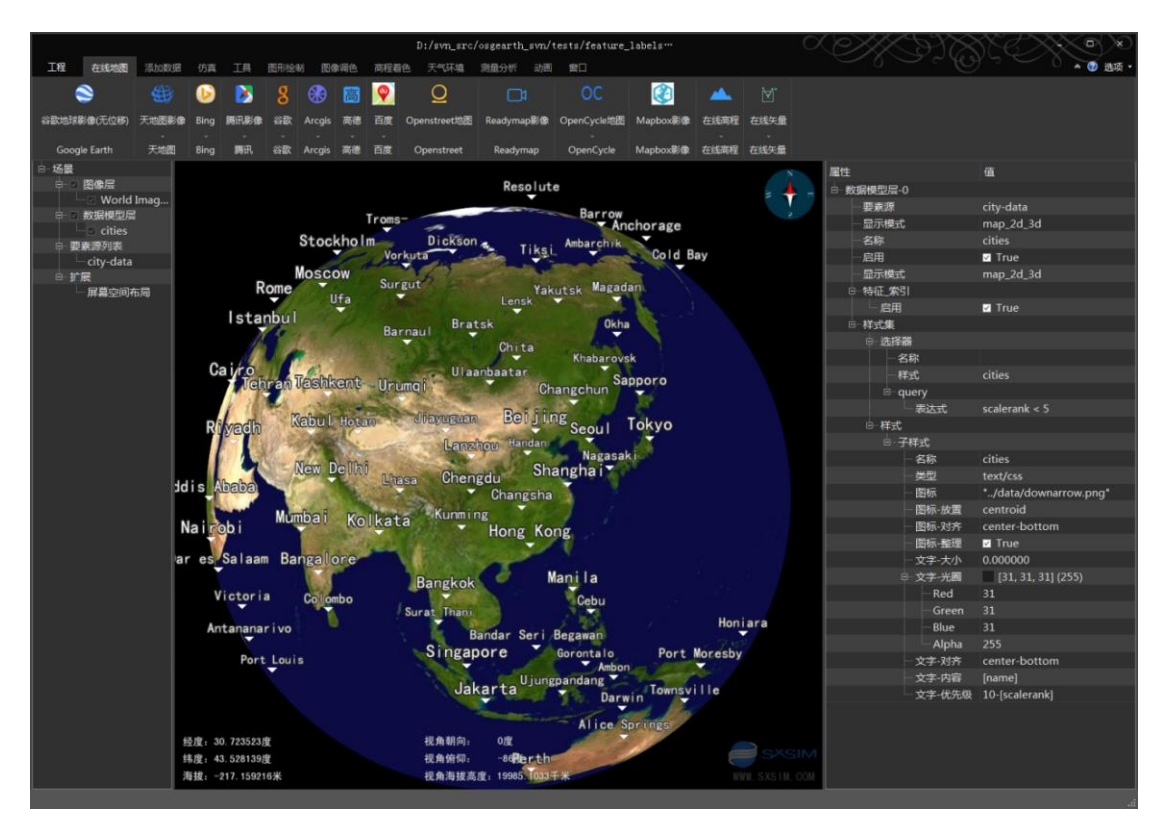

scalerank <5

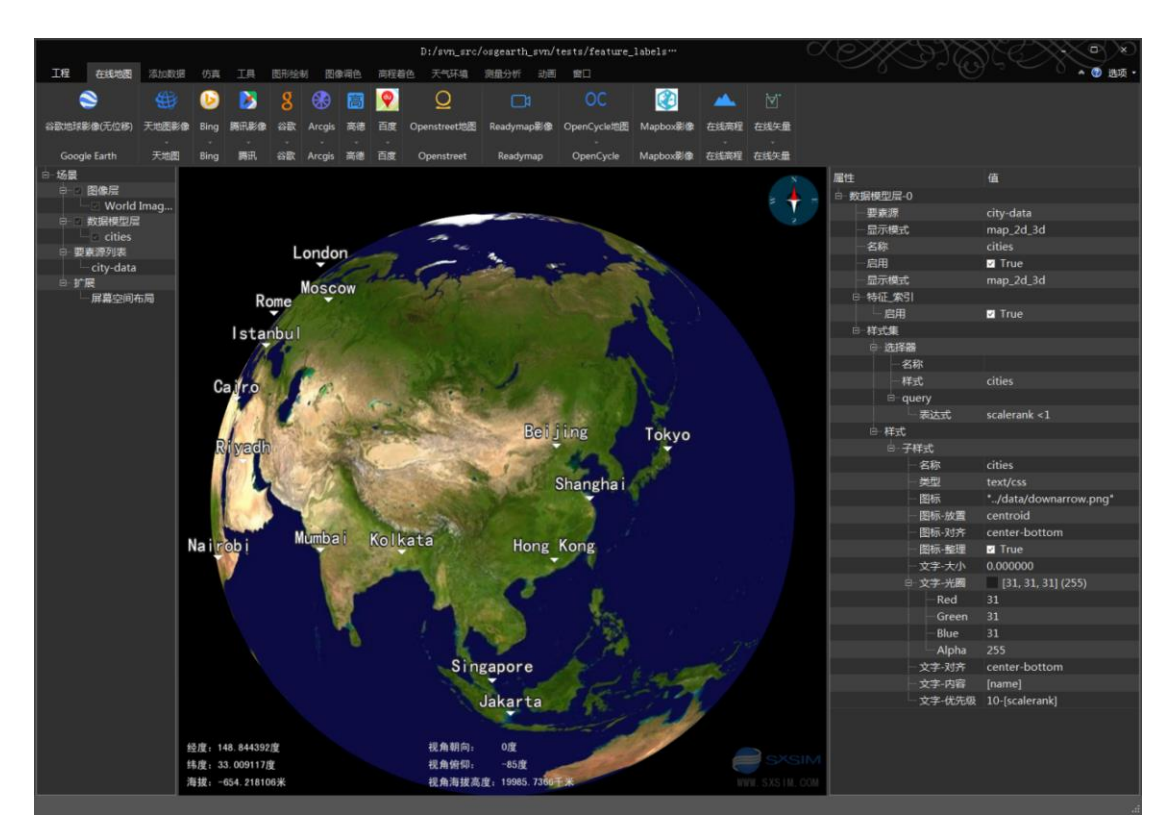

scalerank <1

# 34. feature\_labels\_script.earth

### 1) 案例概述

用 js 脚本修改矢量标签属性案例。

### 2) 编辑测试

addSomeExcitement 函数,定义了新名称='\*\*\*'+ 原名称 +'!!!',显示出来的名字增加了 前缀\*\*\*和后缀!!!。

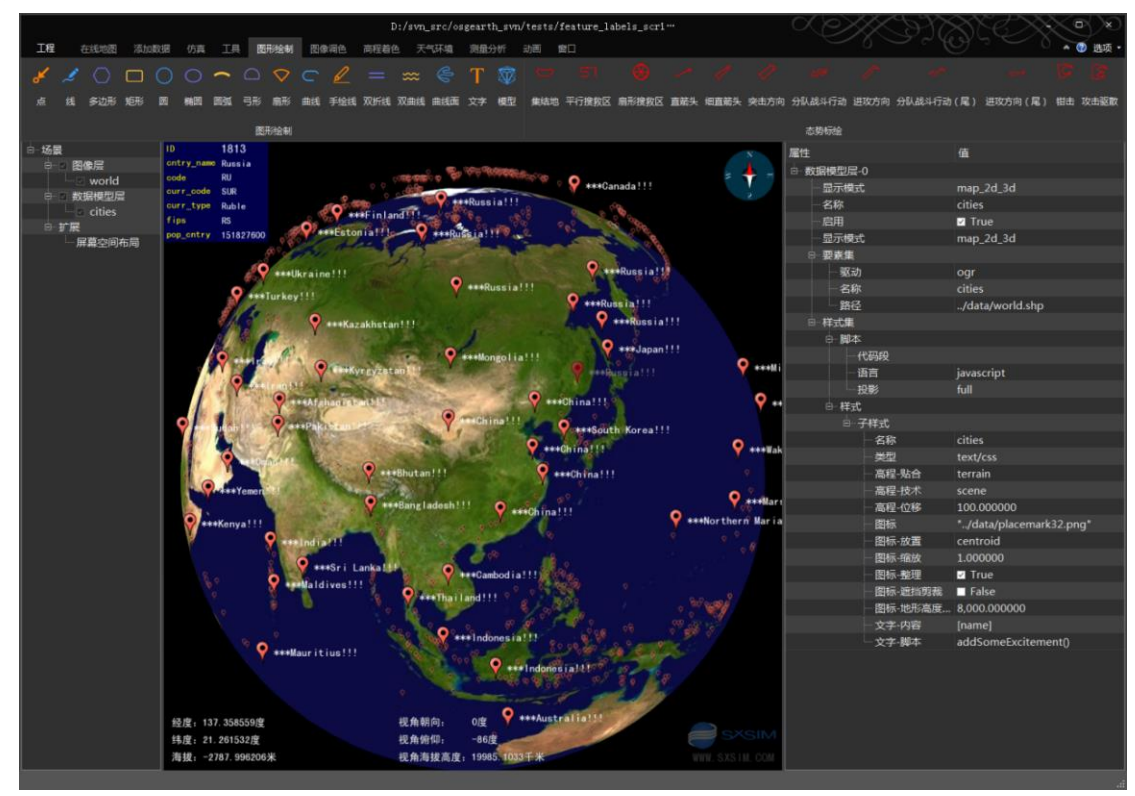

# 35. feature\_levels\_and\_selectors.earth

### 1) 案例概述

层级和选择器结合使用案例,目标是实现同一矢量,不同显示级别,对应不同样式的配置。

### 2) 编辑测试

删除 levels 后,修改标签颜色,如下图。

osgEarth 编辑器 SXEarth www.sxsim.com

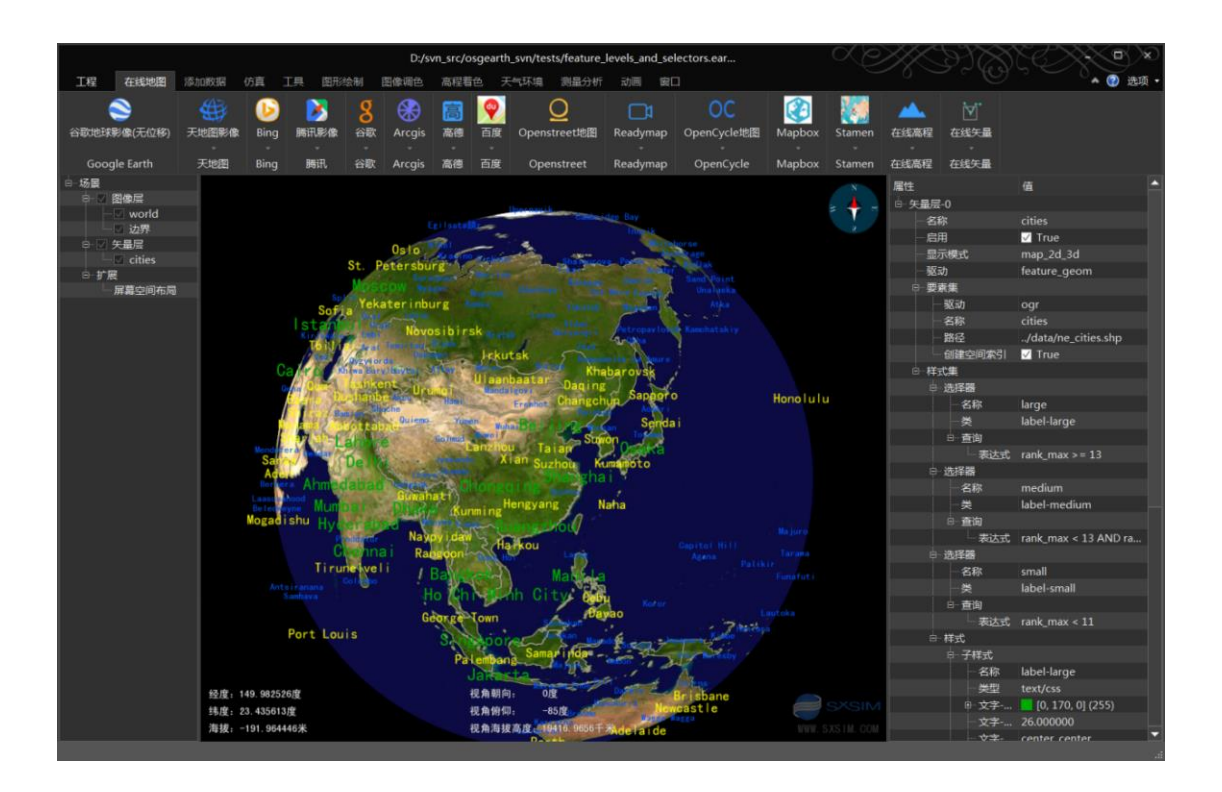

# 36. feature\_model\_scatter.earth

- 1) 案例概述
- 面矢量配置散布模型样式案例。
- 2) 编辑测试
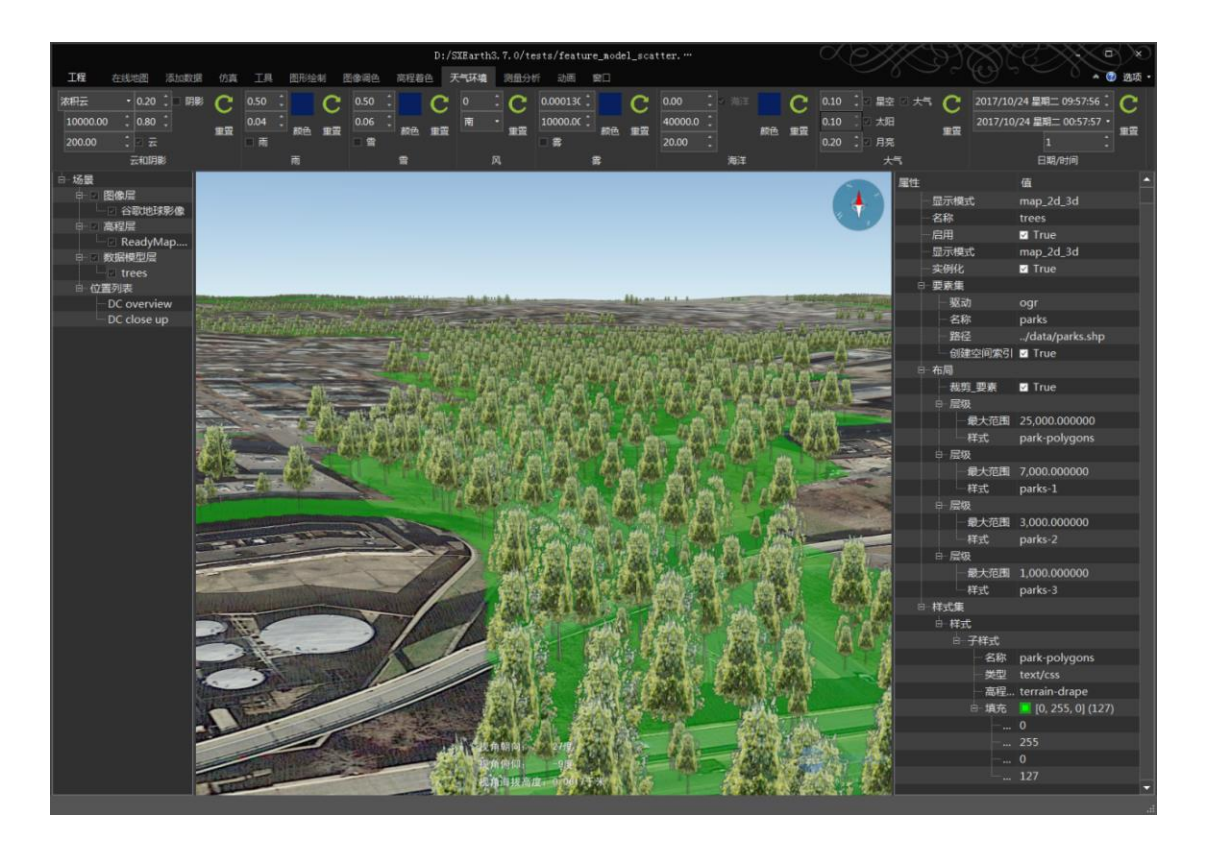

# 37. feature\_models.earth

- 1) 案例概述
- 矢量点 shp 文件,配置模型样式。
- 2) 编辑测试

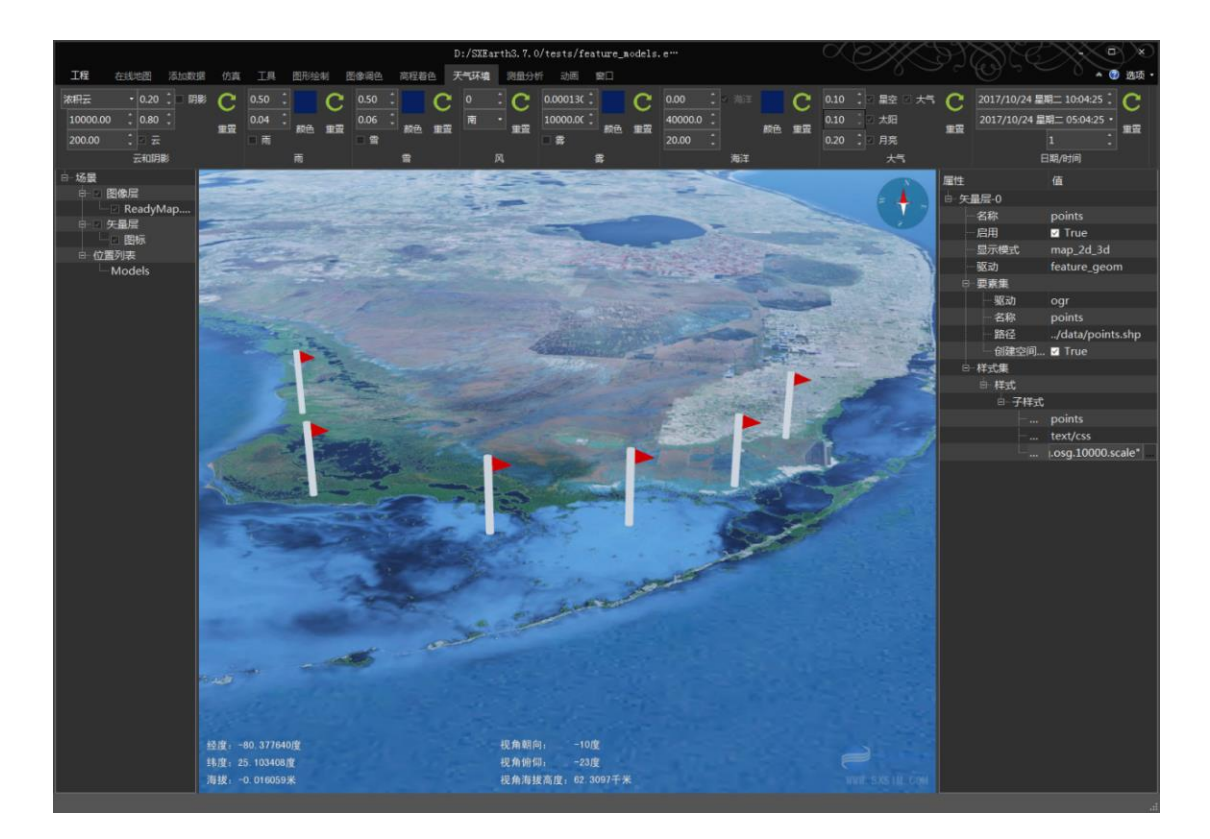

# 38. feature\_occlusion\_culling.earth

## 1) 案例概述

矢量标签的遮挡选择案例。

### 2) 编辑测试

遮挡选择,缩小地球,过于密集的标签会自动隐藏。

# 39. feature\_offset\_polygons.earth

## 1) 案例概述

使用 GLSL 着色器代码位移矢量,以防止矢量贴地与地形发生闪烁问题。

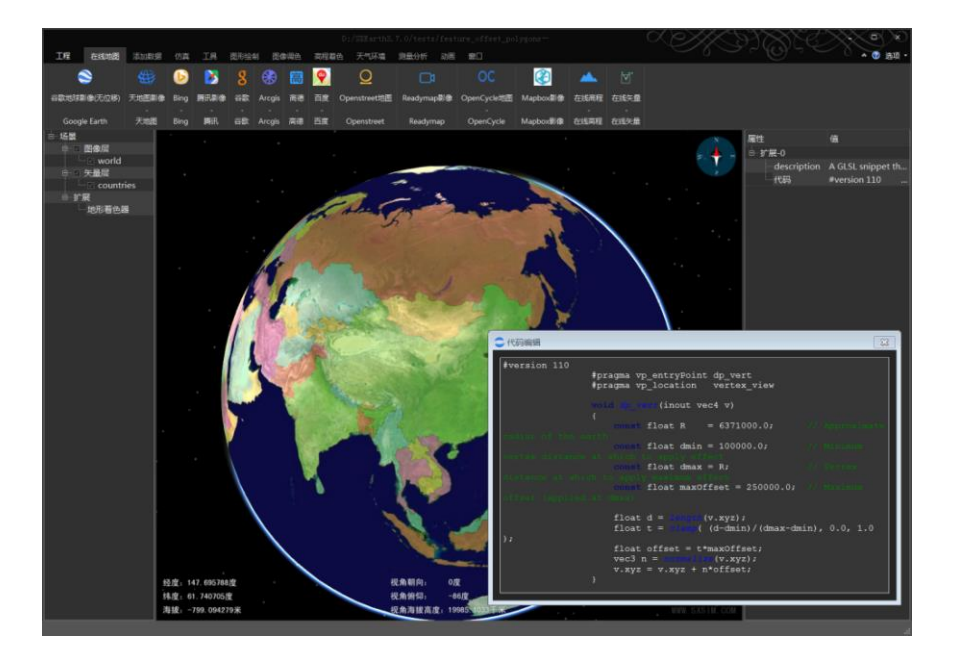

# 40. feature\_overlay.earth

### 1) 案例概述

在指定海拔高度,绘制矢量案例。

### 2) 编辑测试

在左侧"场景面板",选中"world\_boundaries"矢量层,在右侧"属性面板",修改 "高度-位移"值为 800000.0,显示效果如下图。

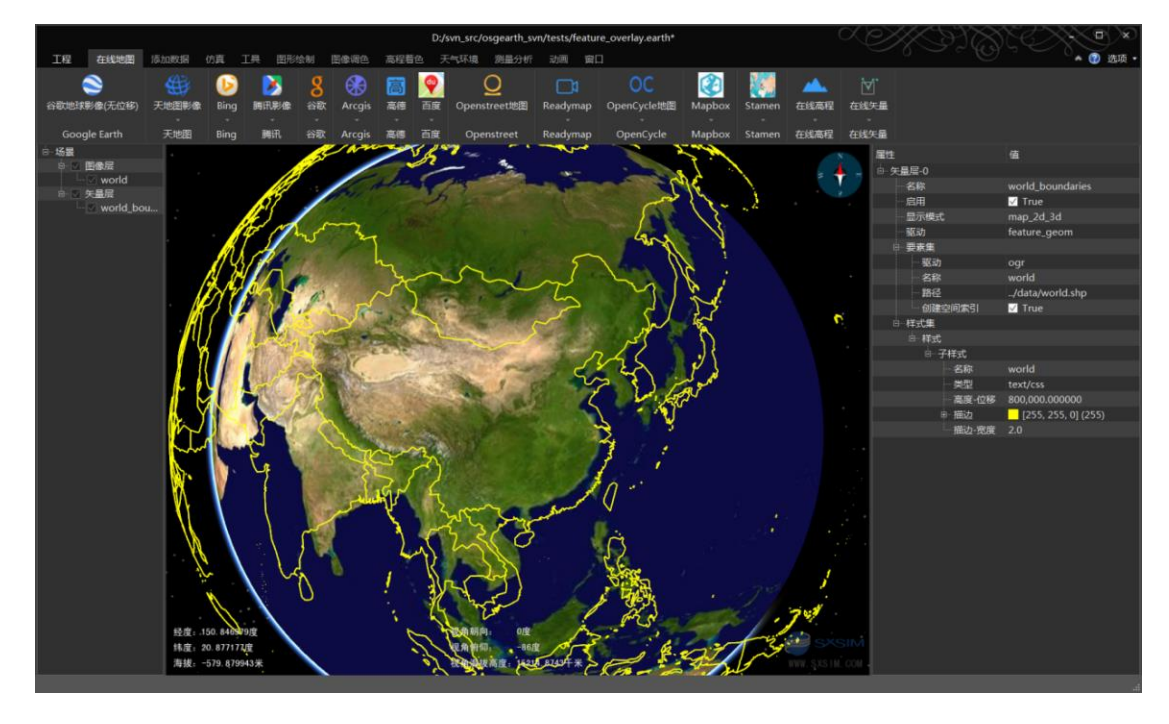

## 41. feature\_poles.earth

### 1) 案例概述

在南北两极附近绘制矢量案例。

2) 编辑测试

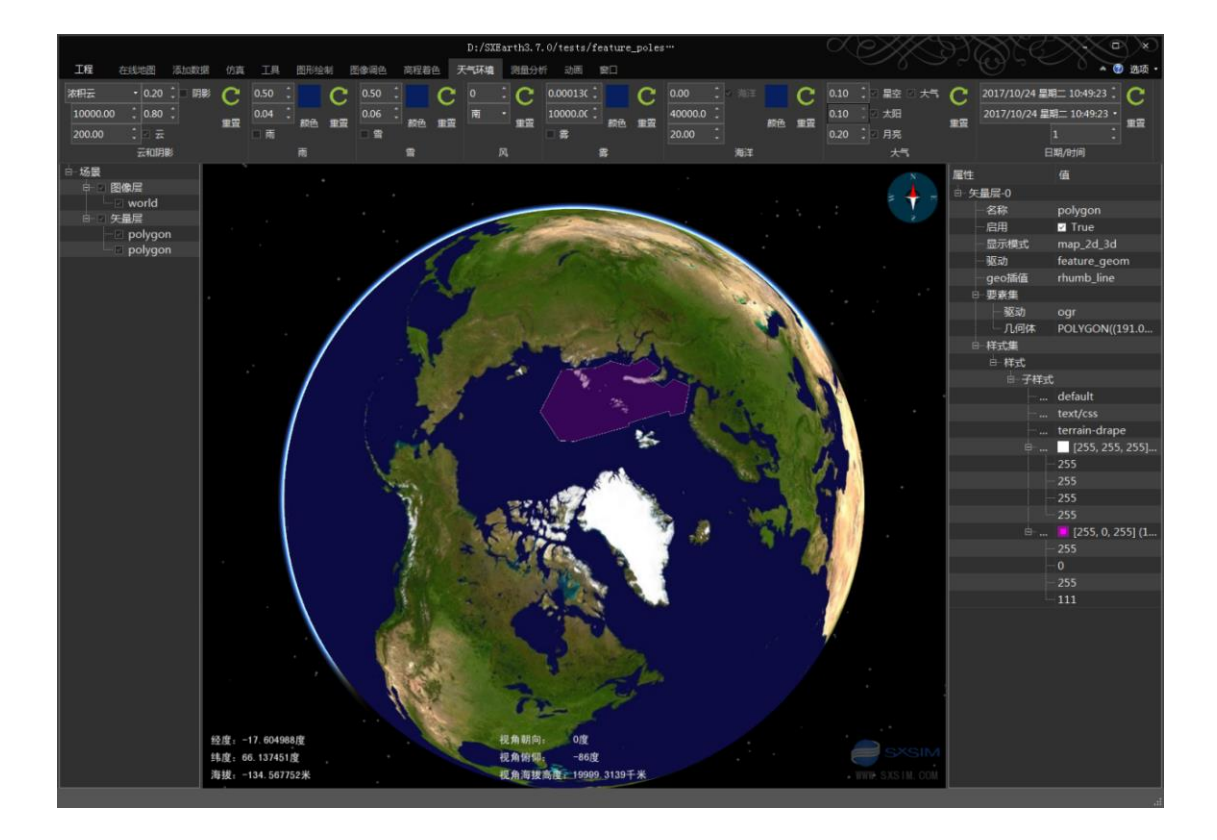

## 42. feature\_population\_cylinders.earth

#### 1) 案例概述

使用 JavaScript 脚本绘制柱状图案例。

#### 2) 编辑柱状图高度

在左侧"场景面板",选中"City Population"项,在右侧"属性面板",右键单击"代码段",在弹出的菜单中选择"编辑"菜单,打开代码"编辑窗口",其中表示柱状图高度的代码: feature.properties.height=radius\*1.5; 修改为: feature.properties.height=radius\*5.5; 关闭窗口,柱状图刷新,高度增加。

### 3) 编辑文字显示高度

在左侧"场景面板",选中"City Labels"项,在右侧"属性面板",右键单击"样式" 项,在弹出的菜单中选择"编辑样式",弹出"编辑样式"对话框,展开"高度符号"的"属 性表"组,选中"高度-位移",并设置"高度-位移"为(3.0-feature.properties.scalerank)\* 75000\*6.0,点"提交"按钮,场景文字提高到柱状图上部显示。

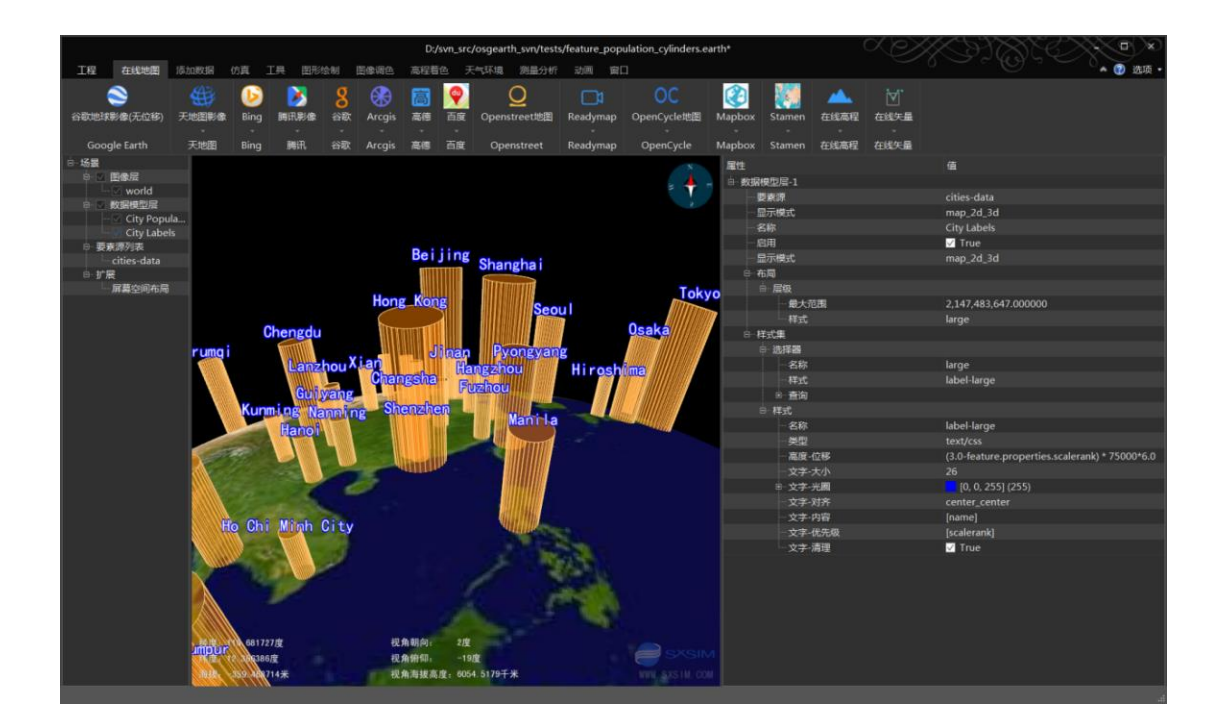

# 43. feature\_raster.earth

## 1) 案例概述

影像层转为矢量层案例。 当前版本,此案例无法正常显示。

# 44. feature\_rasterize.earth

## 1) 案例概述

矢量栅格化为图像层案例 1, 使用了"agglite"矢量栅格化驱动。

2) 编辑测试

选中图像层 world\_boundaries,编辑属性描边颜色和填充颜色,效果如下图。

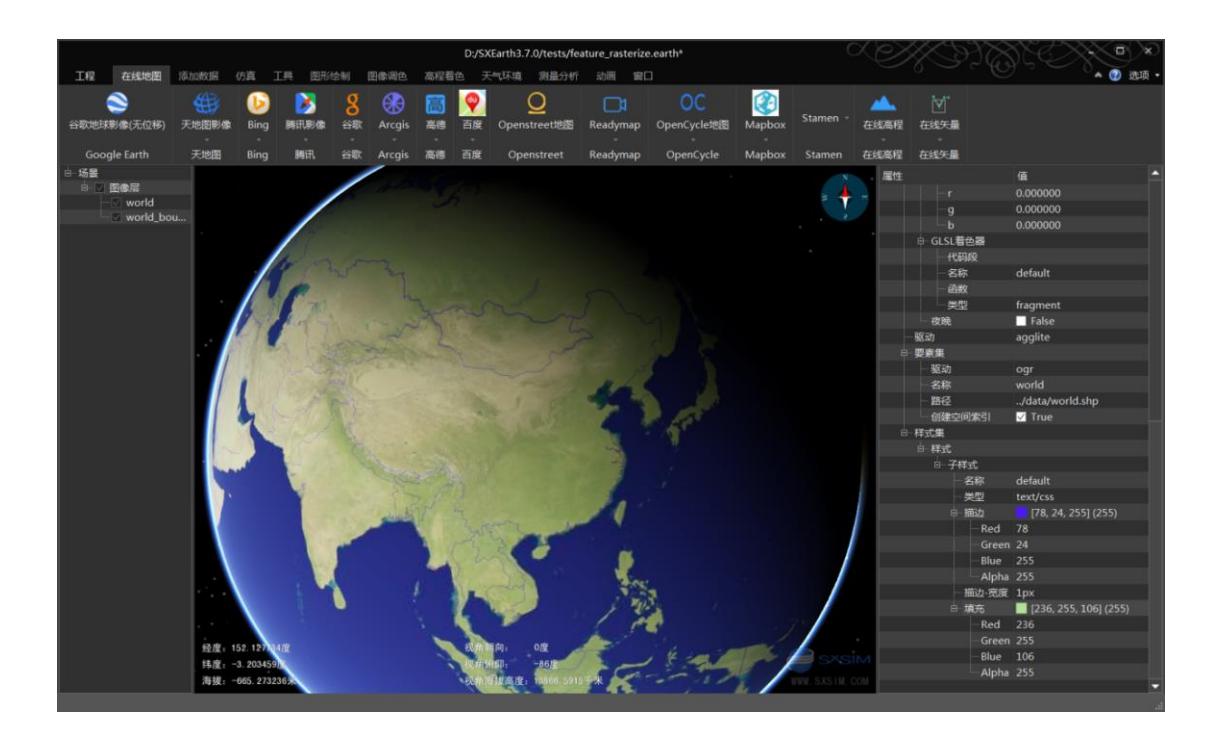

# 45. feature\_rasterize\_2.earth

## 1) 案例概述

矢量栅格化为图像层案例 2。

## 2) 编辑测试

矢量栅格化, roads 图层属性, 线宽为 4km 和最小像素数 2;

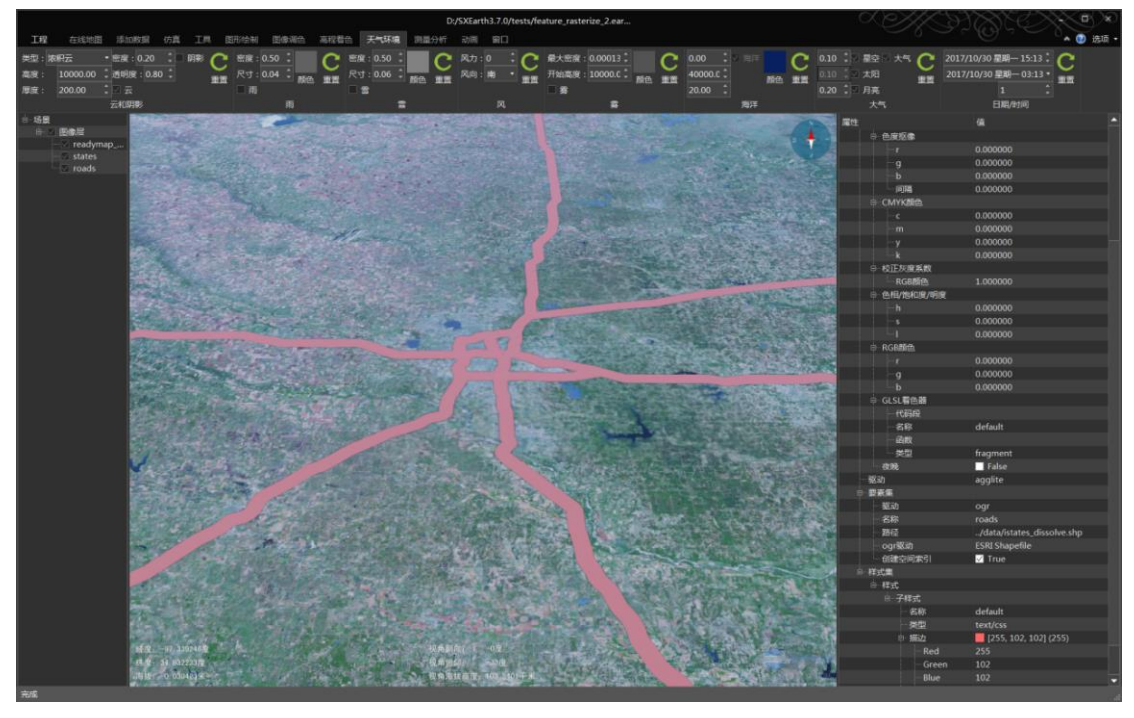

## 46. feature\_scripted\_styling.earth

#### 1) 案例概述

用 JavaScrip 脚本方式,指定矢量样式。

2) 编辑测试

左侧场景面板,选中 countries 矢量层,在右侧属性面板,右键"代码段"项,选择编辑,弹出代码编辑对话框,修改样式代码,关闭对话框,场景刷新。

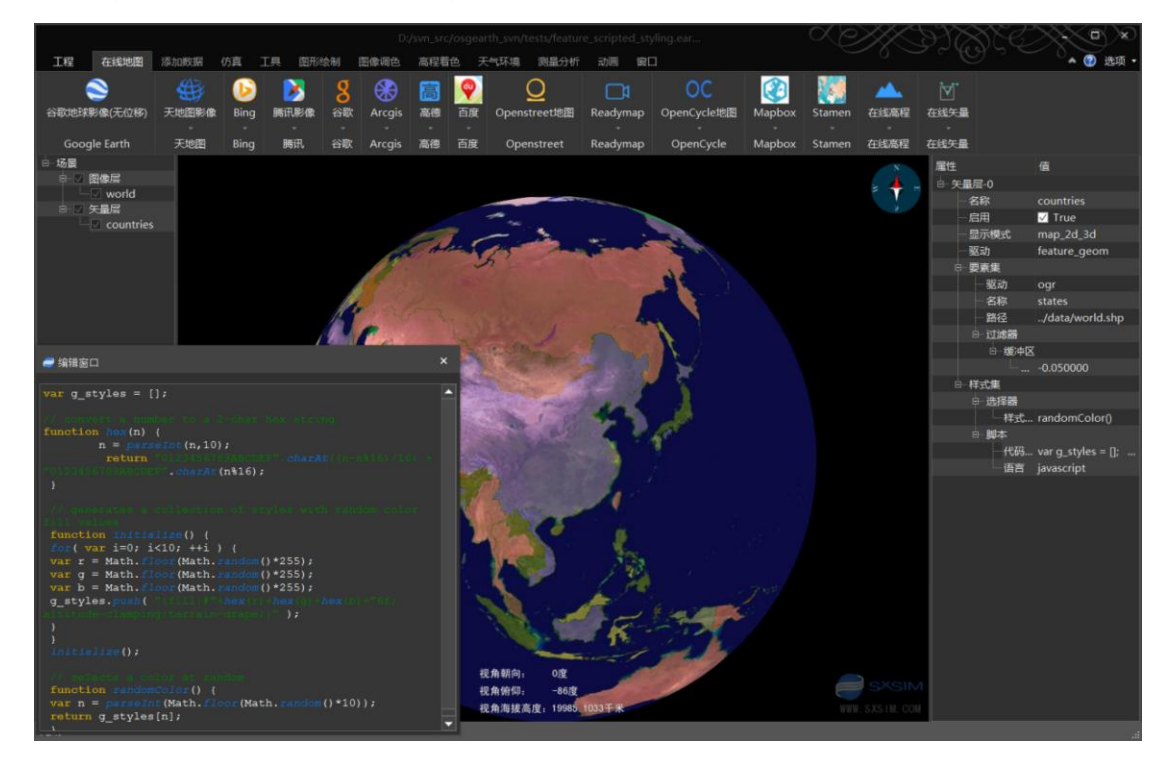

## 47. feature\_scripted\_styling\_2.earth

1) 案例概述

用 JavaScript 脚本方式,指定矢量样式案例 2。

2) 编辑测试

本例使用脚本替代选择器,实现案例 feature\_draped\_polygons.earth 的效果(按照人口数据,对面矢量配置不同颜色)。在左侧场景面板,选中 countries 矢量层,在右侧属性面板,右键"代码段"项,选择编辑,弹出代码编辑对话框,getStyleClass 函数返回了样式类别。

## 48. feature\_scripted\_styling\_3.earth

1) 案例概述

用 JavaScript 脚本方式,指定矢量样式案例 3,在上一案例基础上,用脚本替代选择器。 本案例是笔者增加的案例。

#### 2) 编辑测试

在场景面板,选中 countries 图层,在属性面板,右键单击"代码段",选择编辑菜单, 弹出代码编辑对话框,与上一个相比,getStyleClass 函数根据人口数量,返回不同的样式, 从而省略了样式配置。

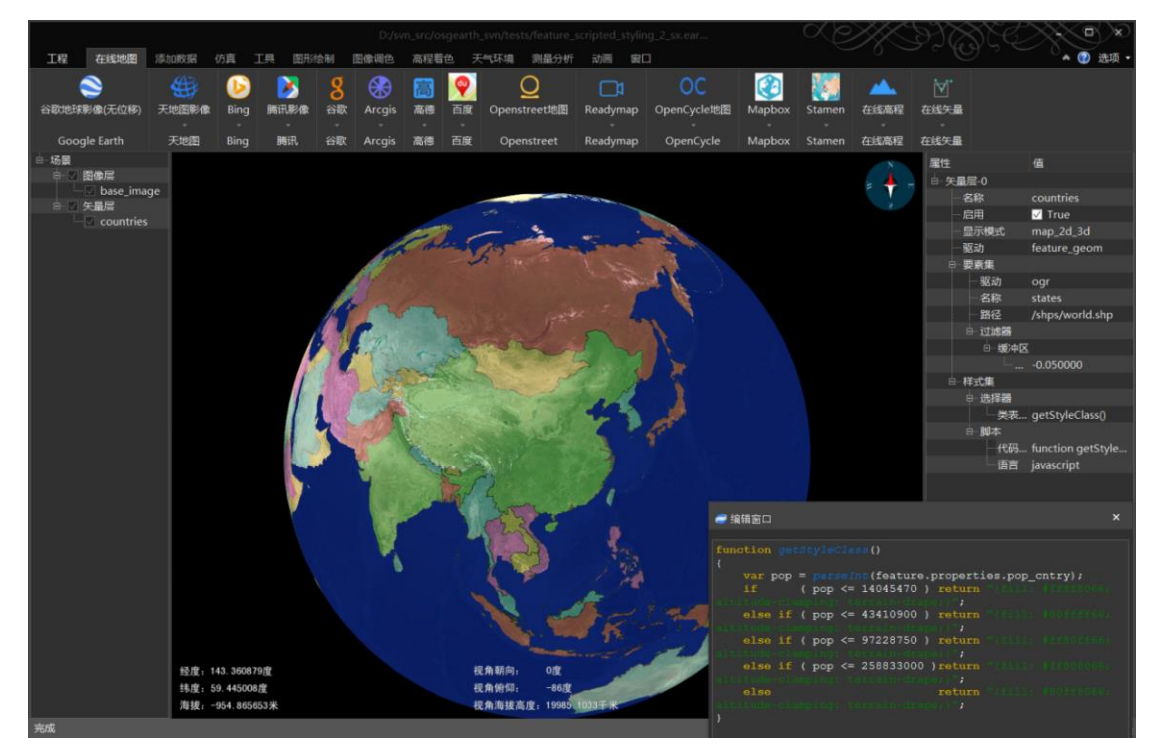

## 49. feature\_style\_selector.earth

#### 1) 案例概述

矢量样式选择器案例

#### 2) 编辑测试

在场景面板,选中 countries 图层,在属性面板,右键单击"代码段",选择编辑菜单, 弹出代码编辑对话框,类似 feature\_scripted\_styling\_2.earth 案例,getStyleClass 函数返回了 样式类别,增加两种返回条件,国别名称首字母,如果是A,无样式,如果是C,矢量拉起 250000米,中国和加拿大首字母C,矢量被拉起了。如下代码:

```
if ( feature.properties.cntry_name.charAt(0) === 'A' )
return null;
if ( feature.properties.cntry_name.charAt(0) == 'C' )
return '{ fill: #ffc838; stroke: #8f8838; extrusion-height: 250000; }';
```

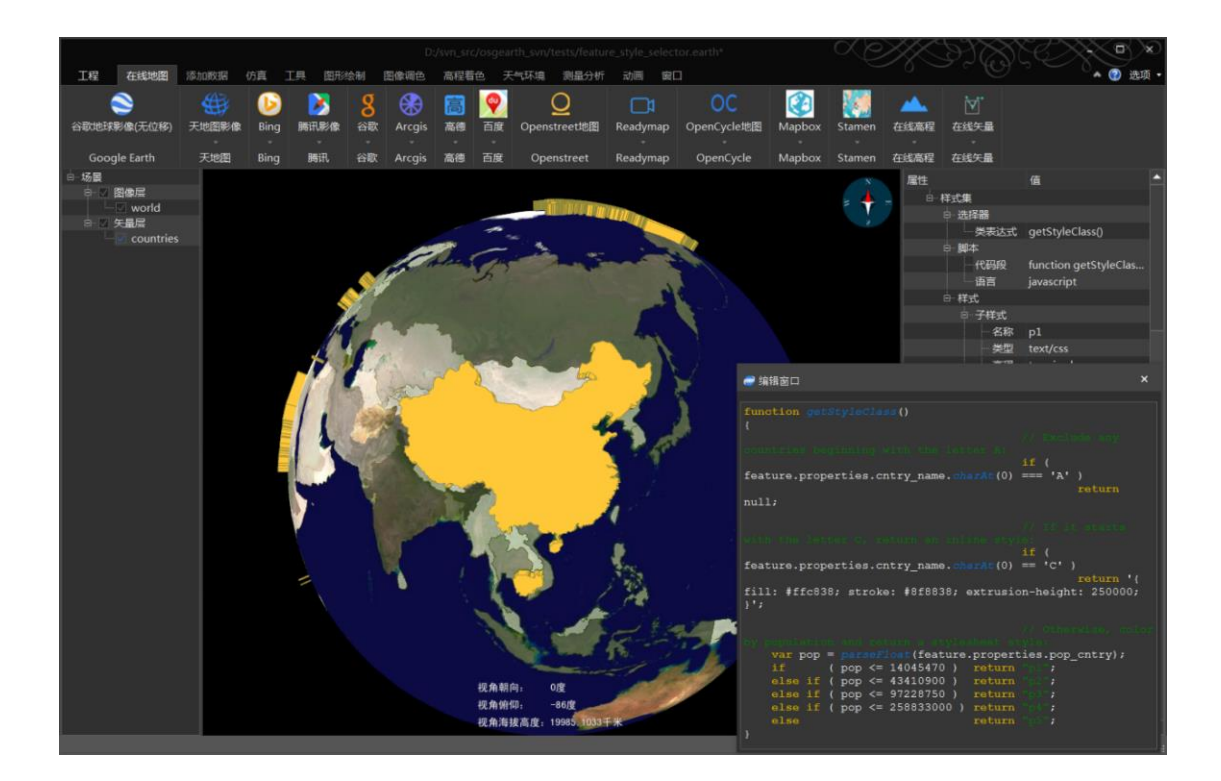

# 50. feature\_tfs.earth

## 1) 案例概述

在线 tfs 矢量显示案例。

## 2) 编辑测试

飞到案例区:在左侧"场景面板",双击"位置列表"的"Mexico Buildings"项。

修改样式: 在左侧"场景面板",选中"buildings"矢量层,修改描边及填充颜色和透 明度,如下图。

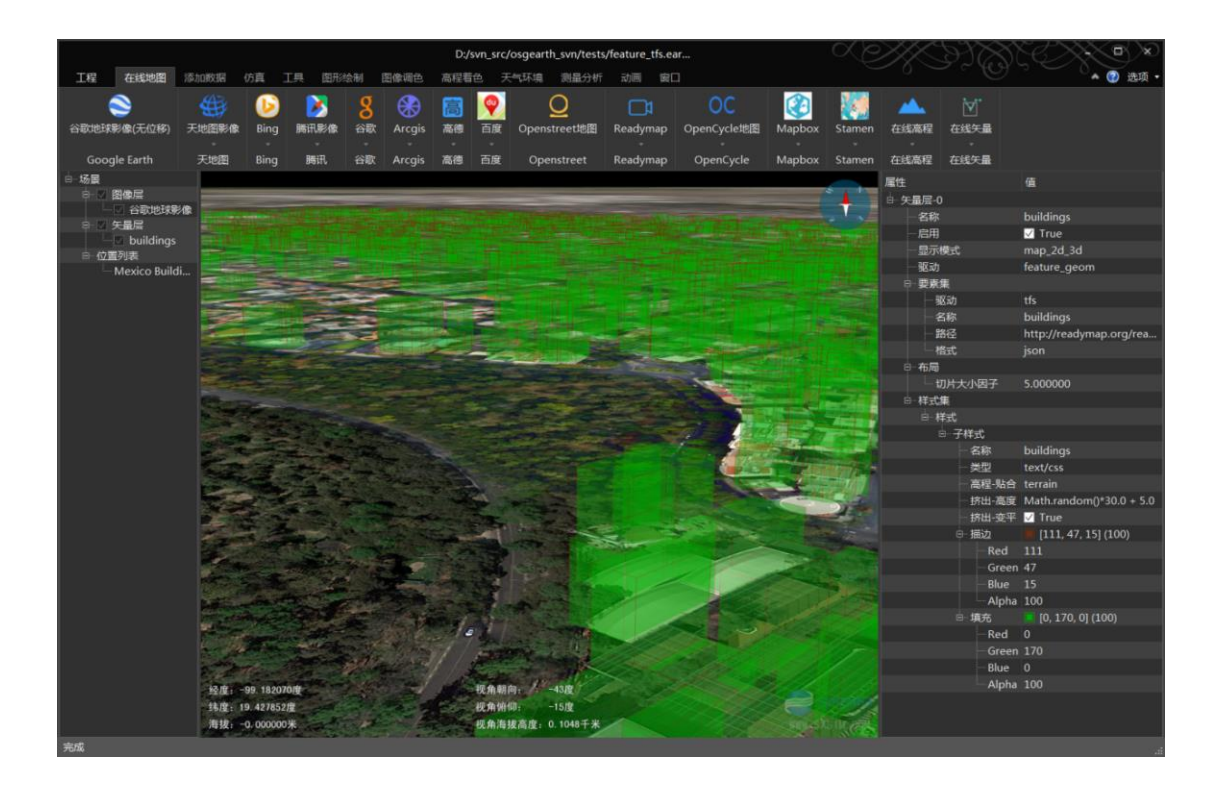

## 51. feature\_tfs\_scripting.earth

#### 1) 案例概述

读取在线 tfs 矢量数据,并配置了脚本样式。

#### 2) 编辑测试

飞到案例区:在左侧"场景面板",双击"位置列表"的"Mexico Buildings"项。

编辑脚本: 在左侧"场景面板",选中"buildings"矢量层,在右侧属性面板,右键单击"代码段",选择编辑,弹出代码编辑窗口, selectStyle 函数,返回了每个建筑对应的随机样式,b1、b2、b3。修改代码后,关闭窗口,显示会刷新。

修改样式:在属性面板,修改描边及填充颜色和透明度,如下图。

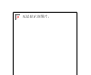

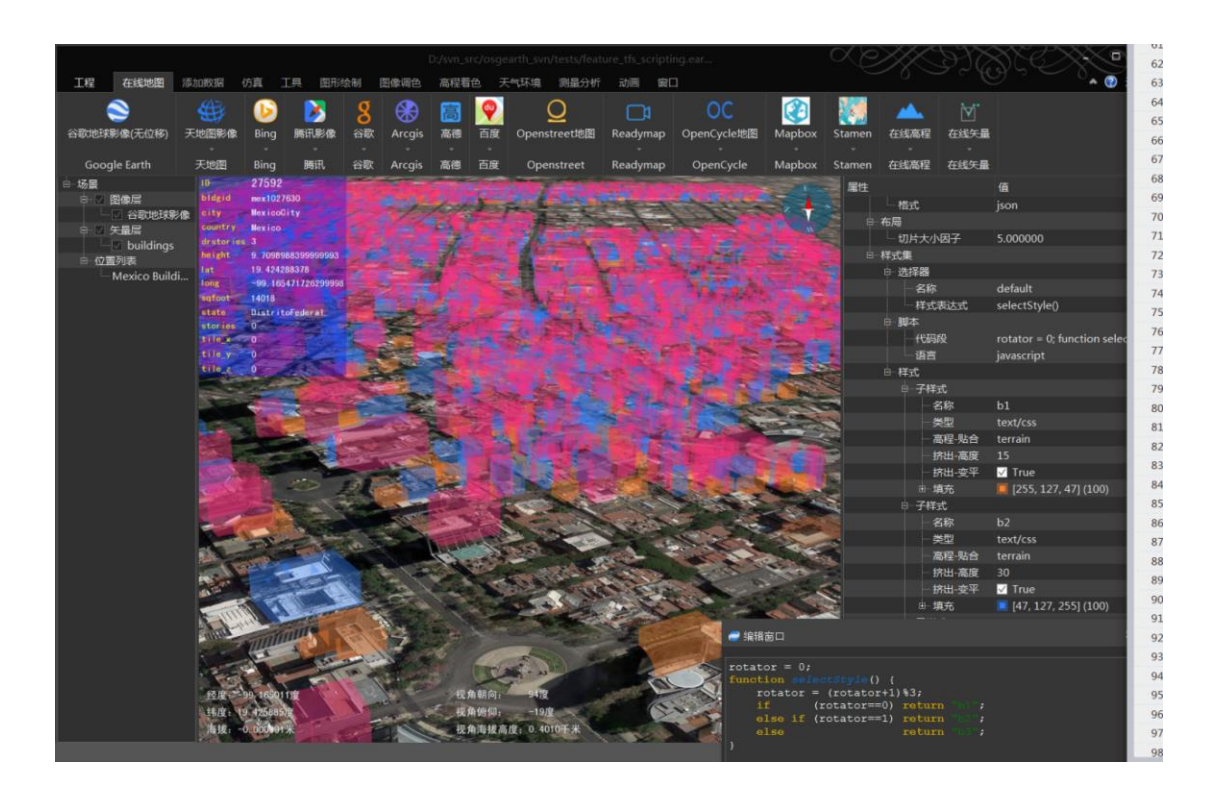

# 52. feature\_wfs.earth

### 1) 案例概述

wfs 矢量路径读取案例(因使用的路径失效,无法读取)。 "http://demo.opengeo.org/geoserver/wfs?SERVICE=WFS&VERSION=1.0.0&REQUEST=GetCa pabilities"

# 53. fractal\_elevation.earth

### 1) 案例概述

细节高程案例。

2) 编辑测试

# 54. gdal\_multiple\_files.earth

1) 案例概述

一个图层,读取文件夹下所有高程 DEM 文件。

2) 编辑测试

在左侧的"场景面板",选中高程层的"地形"项,在右侧的"属性面板","路径"属性使用了目录..\data\terrain,实现了一个 gdal 图层读取多个文件。

关闭 "world" 图层, 右键 "场景"项, 添加扩展, 选择 "高程着色图", 放大地球, 可以看到彩色部分是读取的高程文件所在区域。

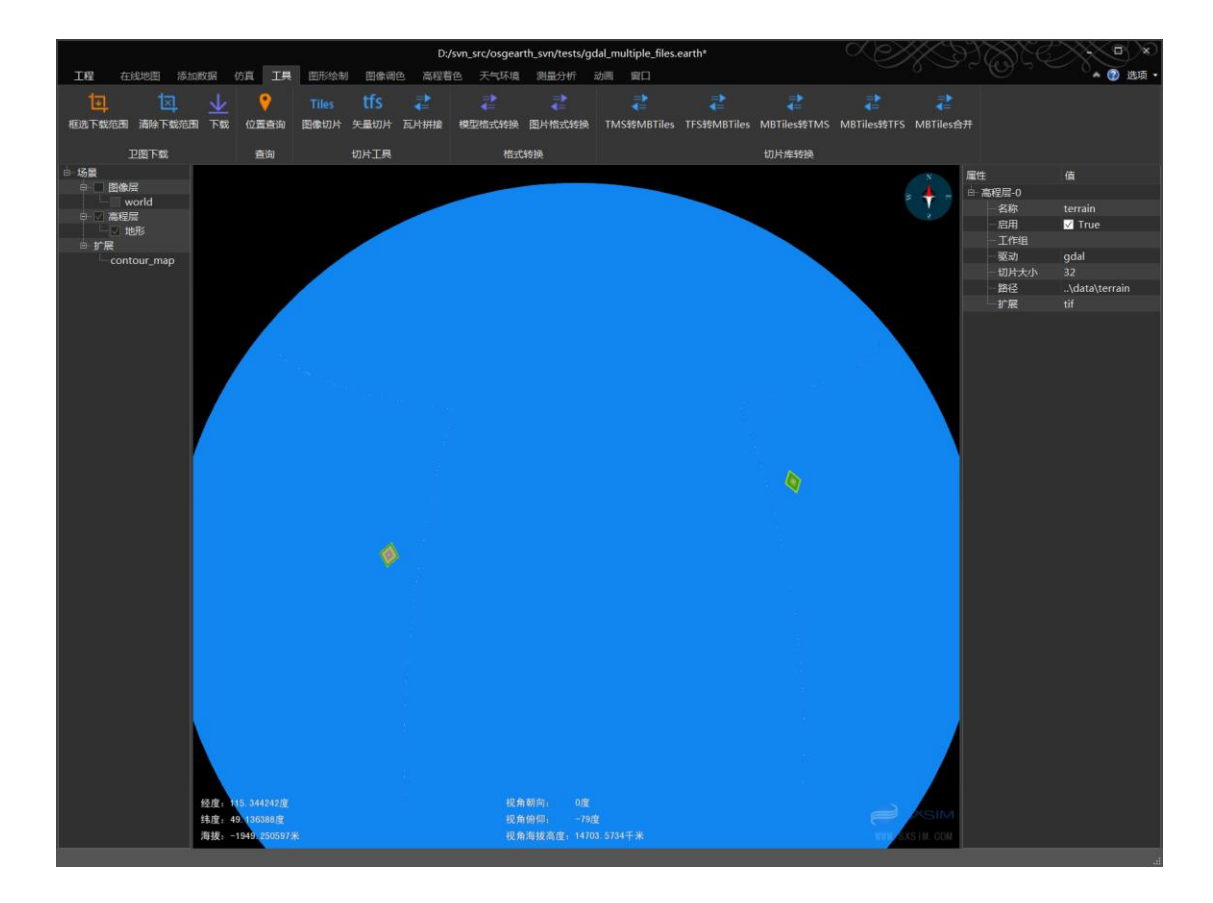

## 55. gdal\_tiff.earth

## 1) 案例概述

用 gdal 驱动读取 tif 格式的影像数据。

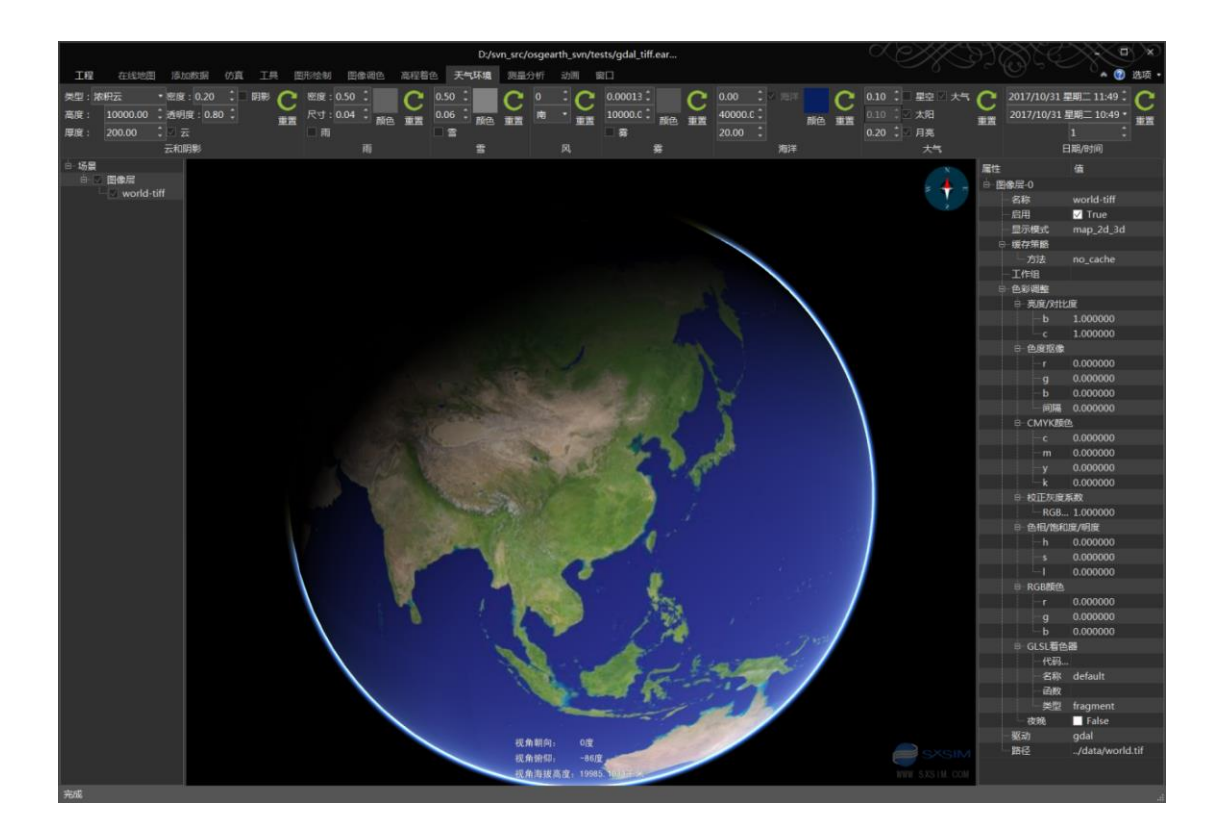

# 56. geomshader.earth

## 1) 案例概述

几何着色, 实现地形切片自动旋转效果。

2) 编辑测试

选中场景面板的"地形着色器"项,在属性面板,右键"代码",选择编辑菜单,弹出代码编辑对话框,编辑代码,关闭该对话框,更新显示。

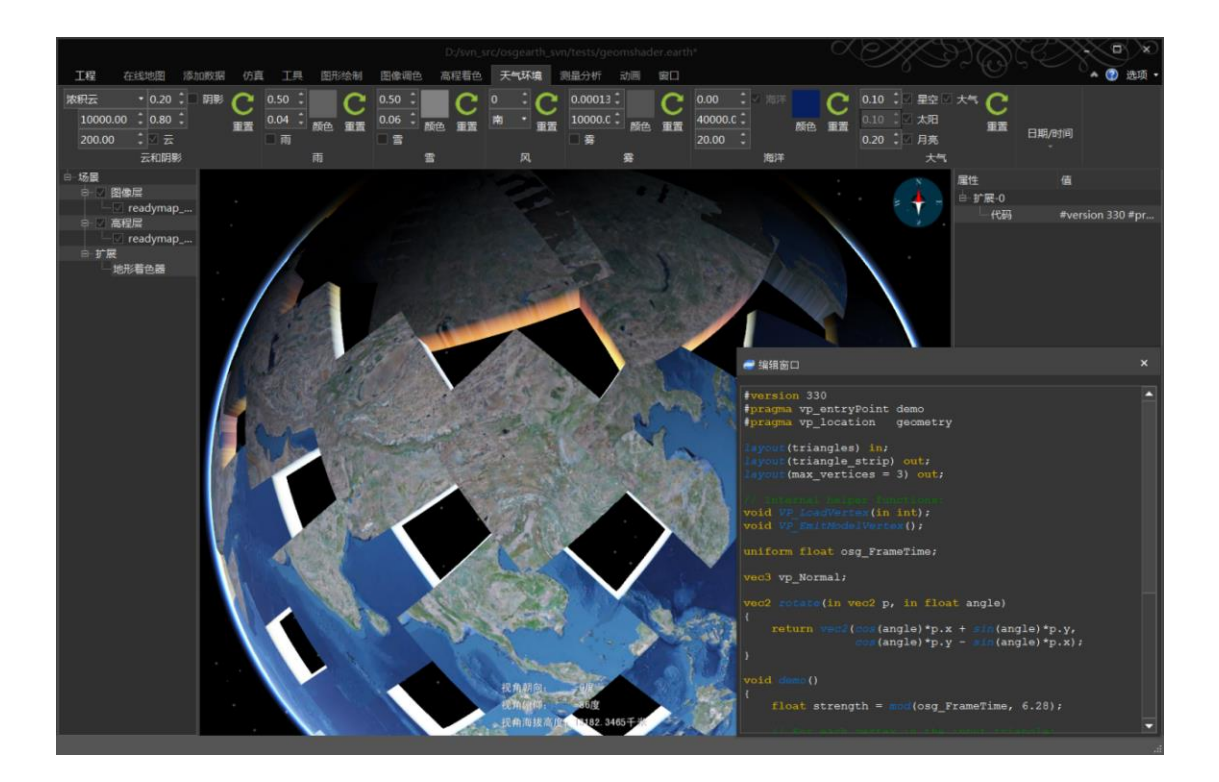

# 57. glsl.earth

## 1) 案例概述

图像层通过 GLSL 着色器实现颜色反转效果。

## 2) 编辑测试

选中场景面板的"world-tiff"图层,在属性面板,右键"着色器",选择编辑菜单,弹 出编辑对话框,颜色反转代码 color.rgb = 1.0-color.rgb;通过这个例子,编辑图像层着色器代 码,可以实现图层颜色灵活调整。

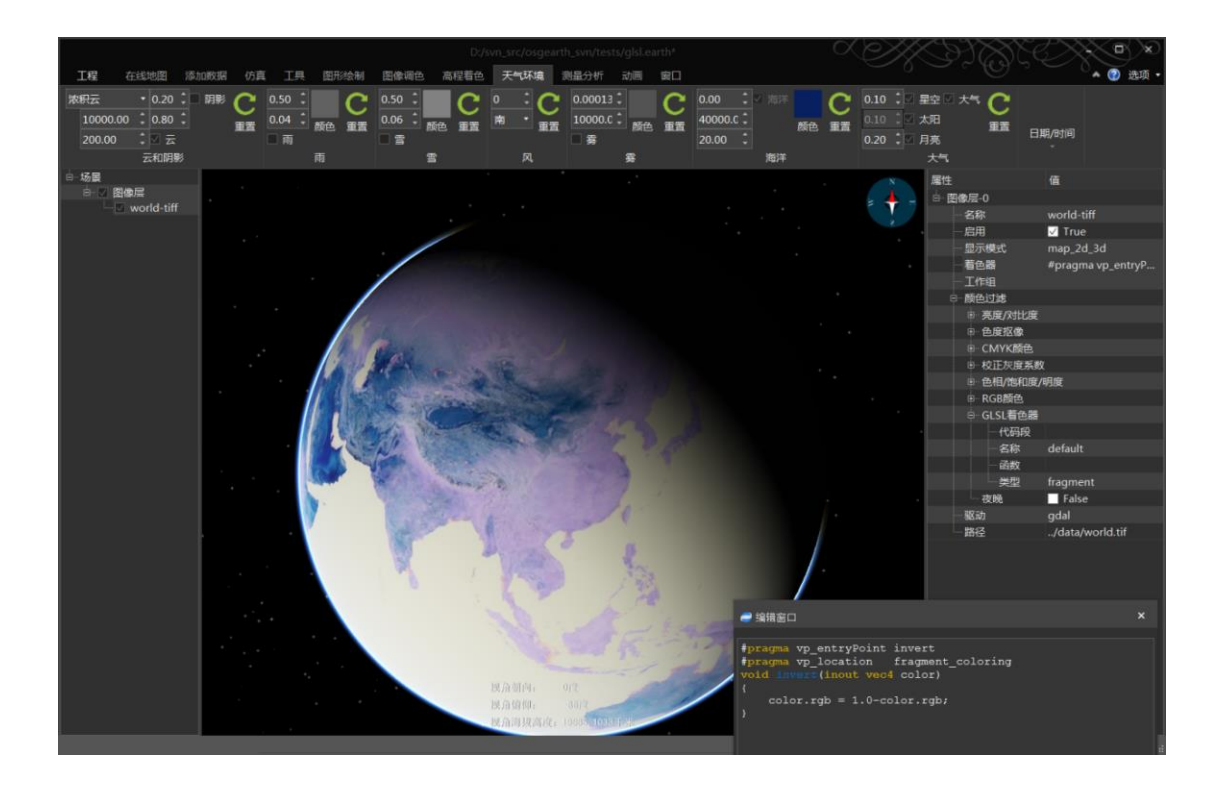

# 58. glsl\_filter.earth

## 1) 案例概述

用 glsl 代码,调整图层颜色;

#### 2) 编辑测试

在场景面板,选择 readymap\_imagery 图像层,在右侧属性面板,GLSL 着色器属性,右键点击代码段,选择编辑菜单,打开代码编辑对话框,color.rgb=pow(color.rgb,1.0/vec3(1.3));这行代码实现了矫正灰度系数算法。(用 glsl 代码,可以实现亮度/对比度、色相/饱和度/明度等颜色过滤,为了方便起见,图像层的颜色过滤属性里面已经包含了这些调整实现,只需要调整数值即可。)

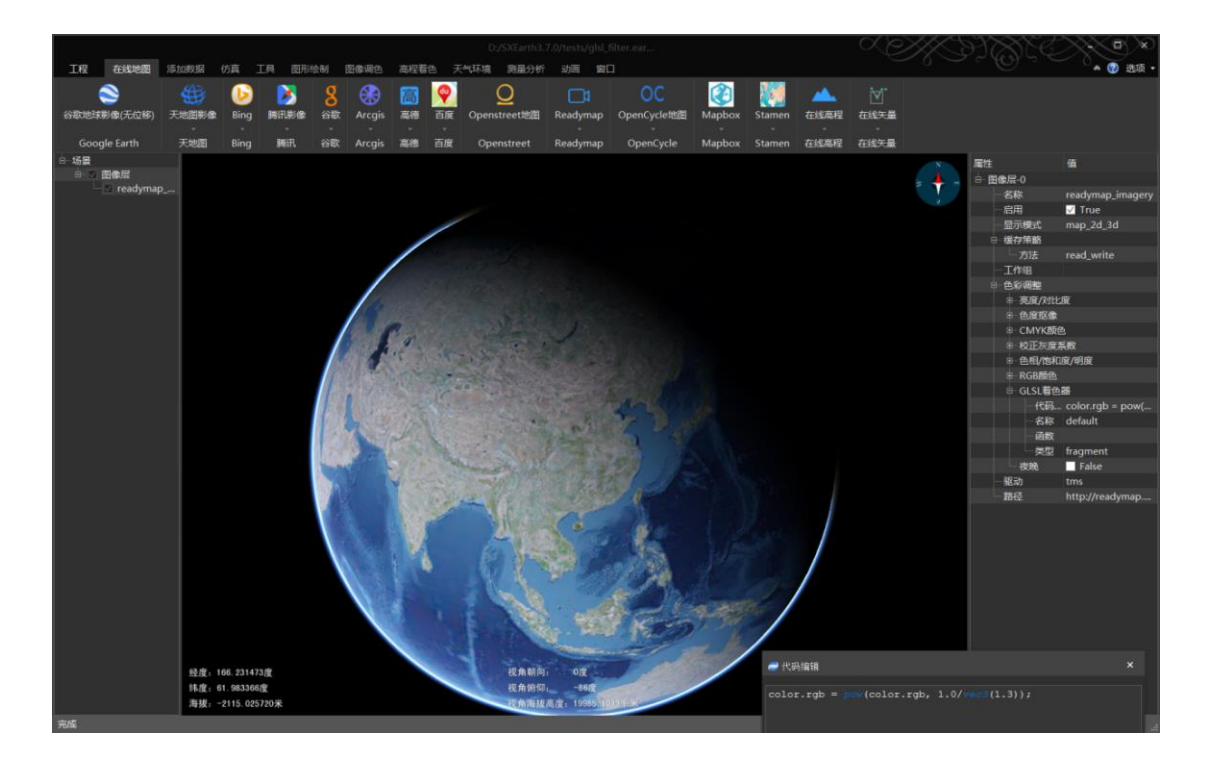

## 59. graticules.earth

#### 1) 案例概述

多种网格线绘制案例。

#### 2) 编辑测试

默认开启的 MGRS 网格,在左侧场景面板,关闭"mgrs 经纬网",开启"geodetic 经纬 网",其中较粗的黄色线条有:赤道线、本初子午线、南北回归线、南北极圈线。

#### 3) 属性配置

选中"geodetic 经纬网"图层,在右侧的"属性面板",可以配置线"颜色"、"标签 颜色"、"网格数"、"分辨率"等,其中"分辨率"表示在不同层级下,对应不同的网格 分辨率,默认是"1052.51.00.50.250.1250.06250.3125",

#### 4) 添加属性

右键单击第一行属性,可以添加"线宽"、"透明度"、"文字大小"等属性。

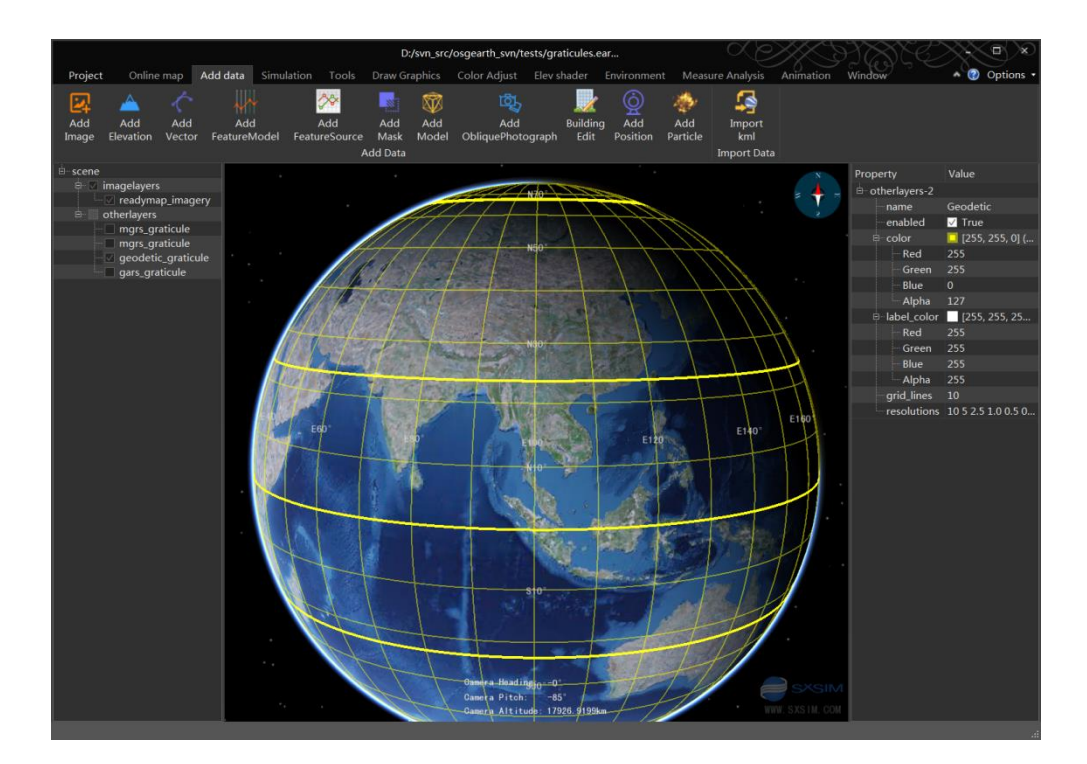

# 60. hires-inset.earth

## 1) 案例概述

添加全球低精度影像,局部增加高精度影像案例。

### 2) 编辑测试

案例中,先添加了全球基础影像 world.tif, 然后添加了局部高精度影像 boston-inset-wgs84.tif 和 nyc-inset-wgs84.tif。

提示:添加图像、高程和矢量数据时,应注意图层顺序,防止低精度覆盖高精度数据。

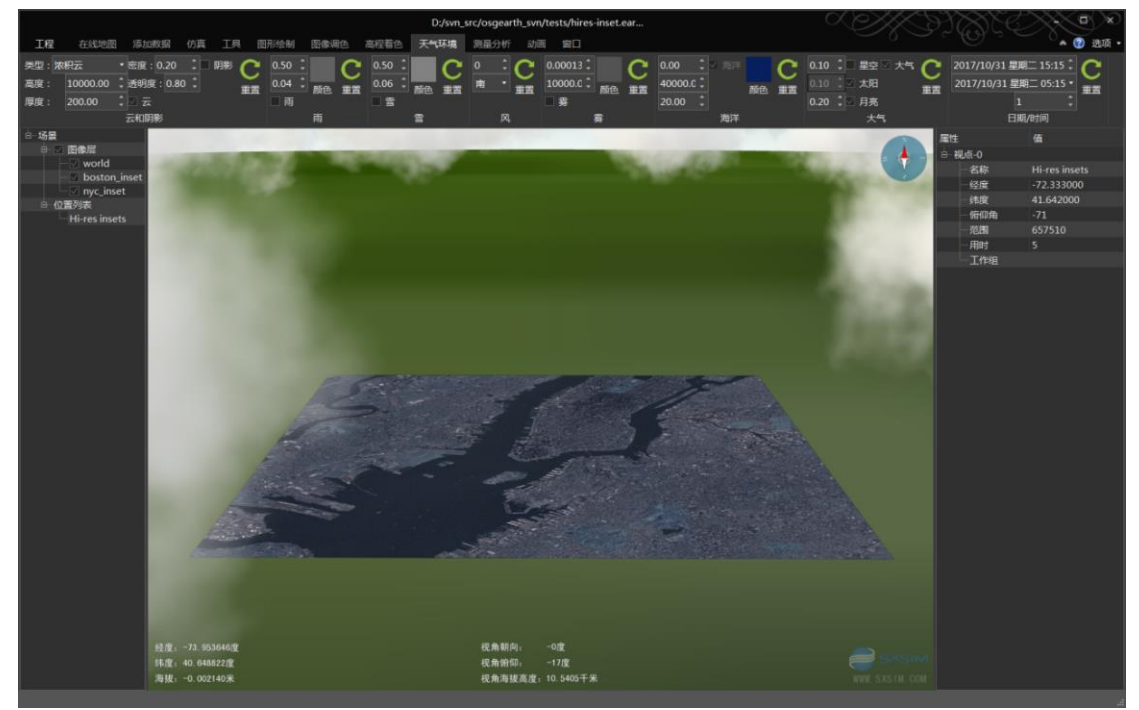

## 61. intersect\_filter.earth

### 1) 案例概述

用相交过滤器,剪裁输入矢量到指定区域(注意,案例使用的 ne\_cities.shp 文件,osgEarth 在 data 目录下没有提供)。

#### 2) 编辑测试

双击左侧场景栏的"模型"层,相机飞到模型对应的区域,选中"cities"层,在属性面板,配置了过滤器,使用了 france.shp 过滤全球 cityes.shp 显示, "包含"属性,开启和关闭,如下两图所示。

"包含"属性设置为 true:

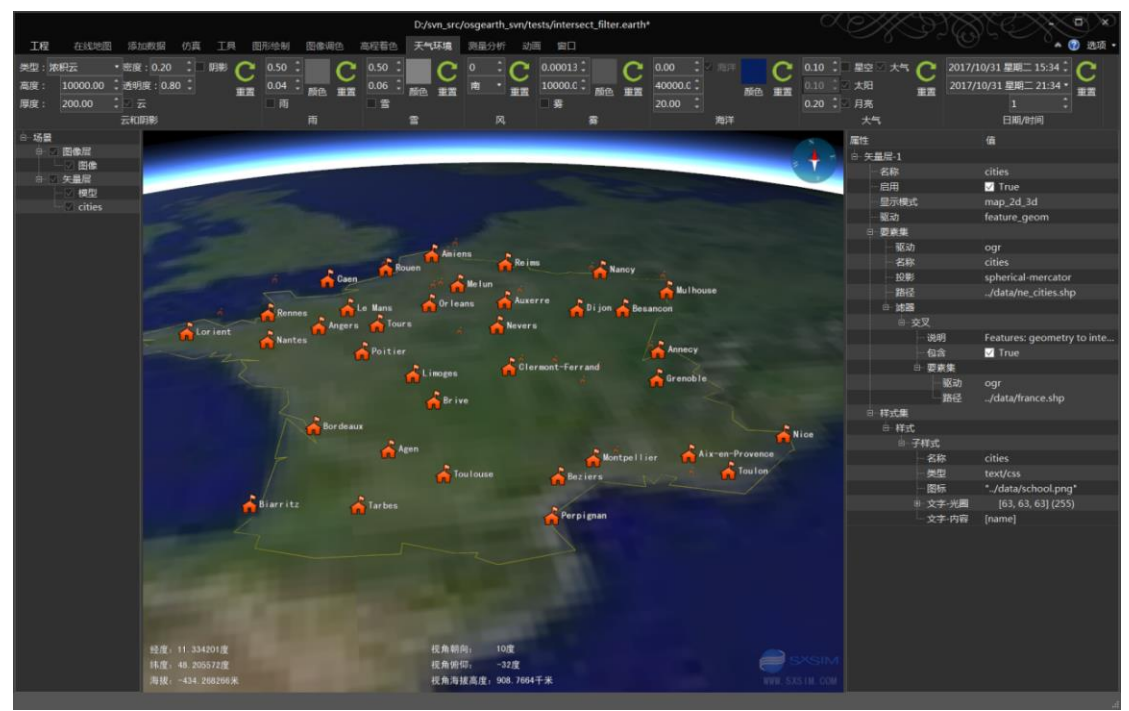

"包含"属性设置为 false:

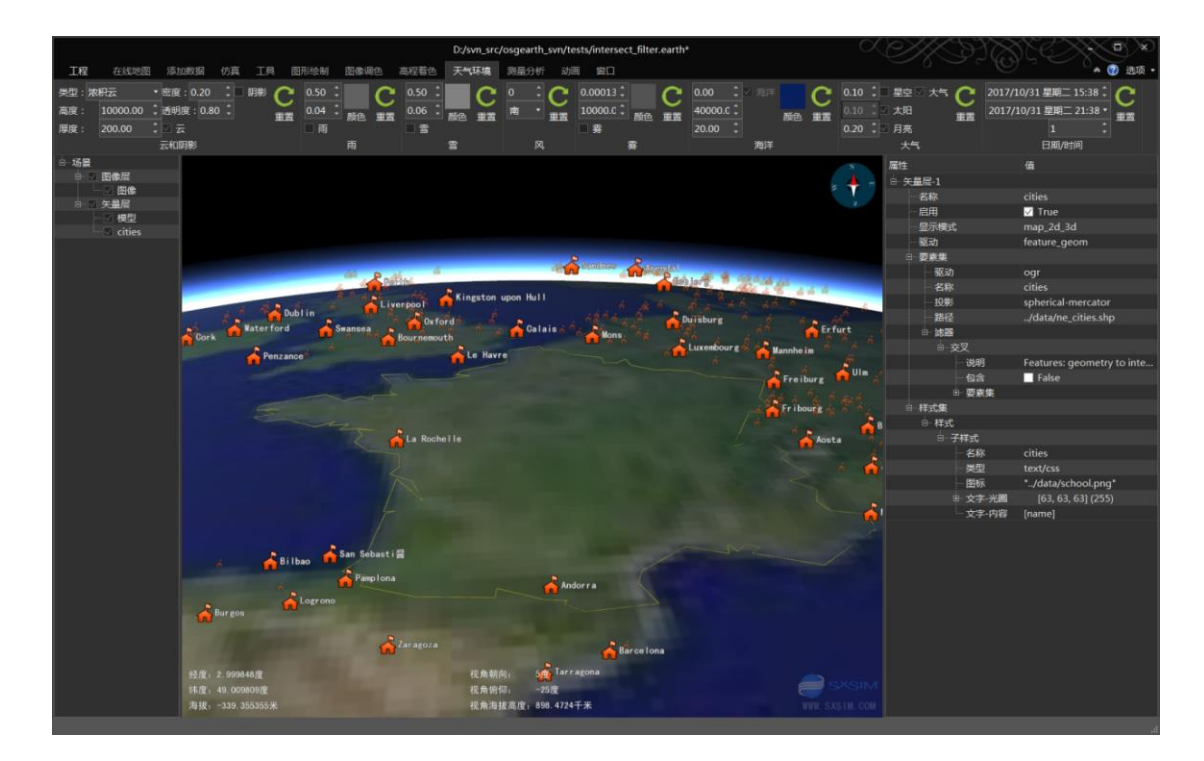

# 62. land\_cover\_mixed.earth

## 1) 案例概述

多层覆盖图混合案例。

#### 2) 编辑测试

案例中配置的三个数据, osgEarth 的 data 目录未提供, 笔者暂时没有测试。

## 63. layer\_opacity.earth

## 1) 案例概述

配置图像层透明度案例。

### 2) 编辑测试

双击左侧场景栏的"boston\_inset"层,右侧属性栏,可见"透明度"属性为 0.3,调节 此数值,可以观察效果。

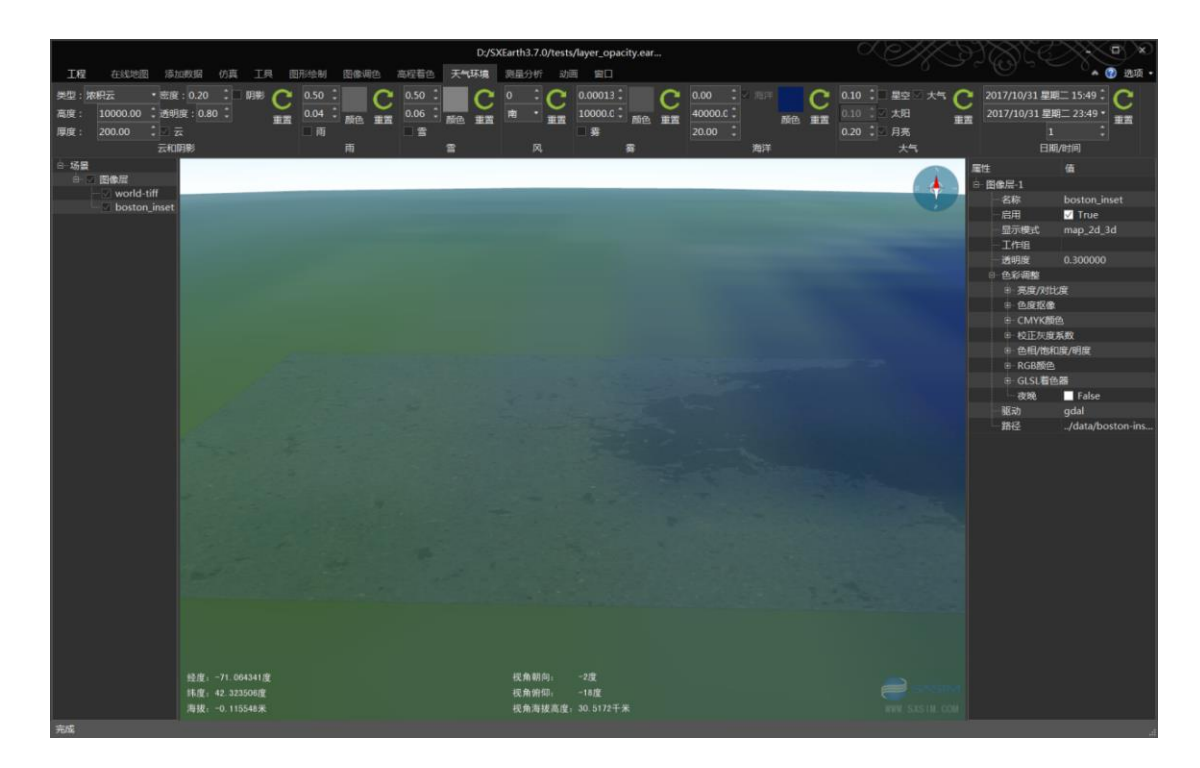

# 64. ldb.earth

1) 案例概述

logrithmic 深度缓冲案例。

2) 编辑测试

## 65. mapbox.earth

## 1) 案例概述

mapbox 在线影像、高程、矢量加载案例;

#### 2) 编辑测试

案例提供的路径不可用,修改 mapbox\_satellite、mapbox\_terrain、mapbox\_streets 的路径,替换路径的后半部分:

=pk.eyJ1IjoiamFzb25iZXZlcmFnZSIsImEiOiJjaXV6dXViY2QwMDBxMm9wNnBpbDdreHU0 In0.KcSEgP5z\_w0mIWDYon29ng

替换为:

=pk.eyJ1ljoid2FuZ3MyNzE4liwiYSI6lkliNFlxVnMifQ.neE8x-q88vUI78m\_IU0l4w

## 3) 注

矢量层 mapbox\_streets, 配置了道路、建筑、植被、水系等样式, 这是北京故宫显示效果。(需要等待, 本案例在线矢量加载比较慢)

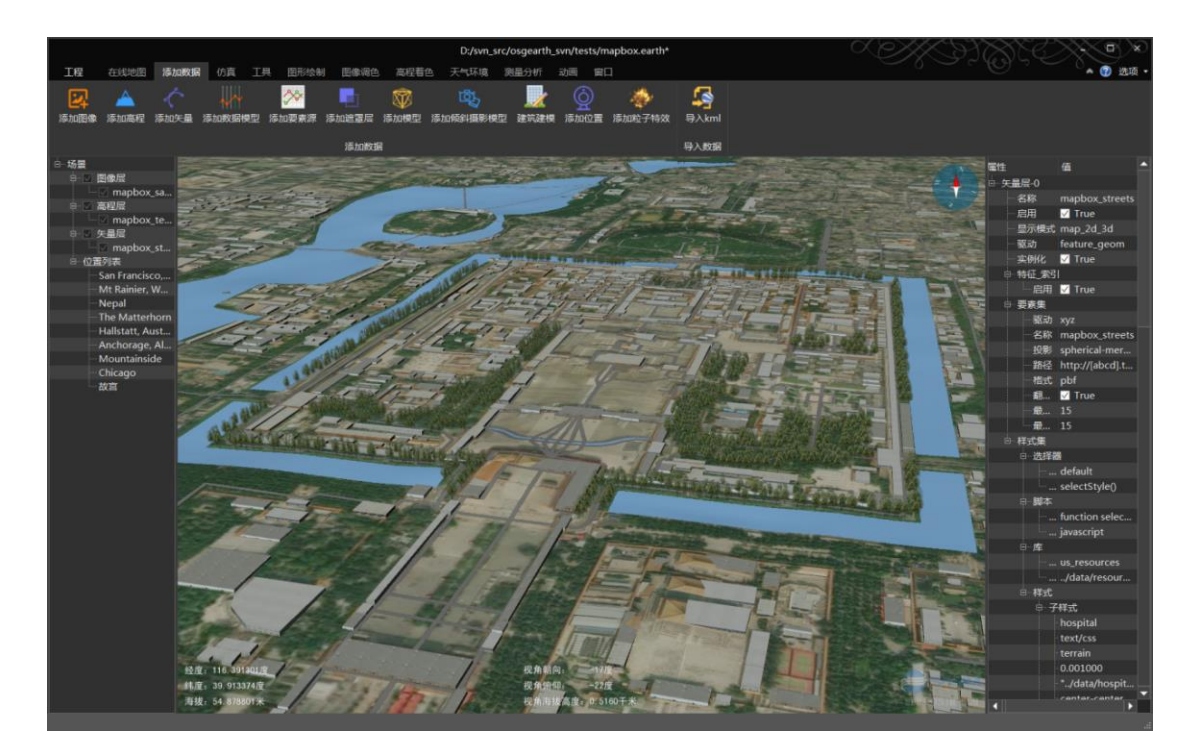

# 66. mask.earth

## 1) 案例概述

遮罩层,即地面切开案例。

### 2) 编辑测试

点击左侧场景栏"mask"层,在右侧属性栏,右键单击"几何体"项,选择"编辑"菜单,在编辑窗口可以修改几何体的数据。

### 3) 添加遮罩层

添加数据菜单,打开"添加遮罩层"工具,点击地面,绘制一个切开区,确定,完成地 面切开。

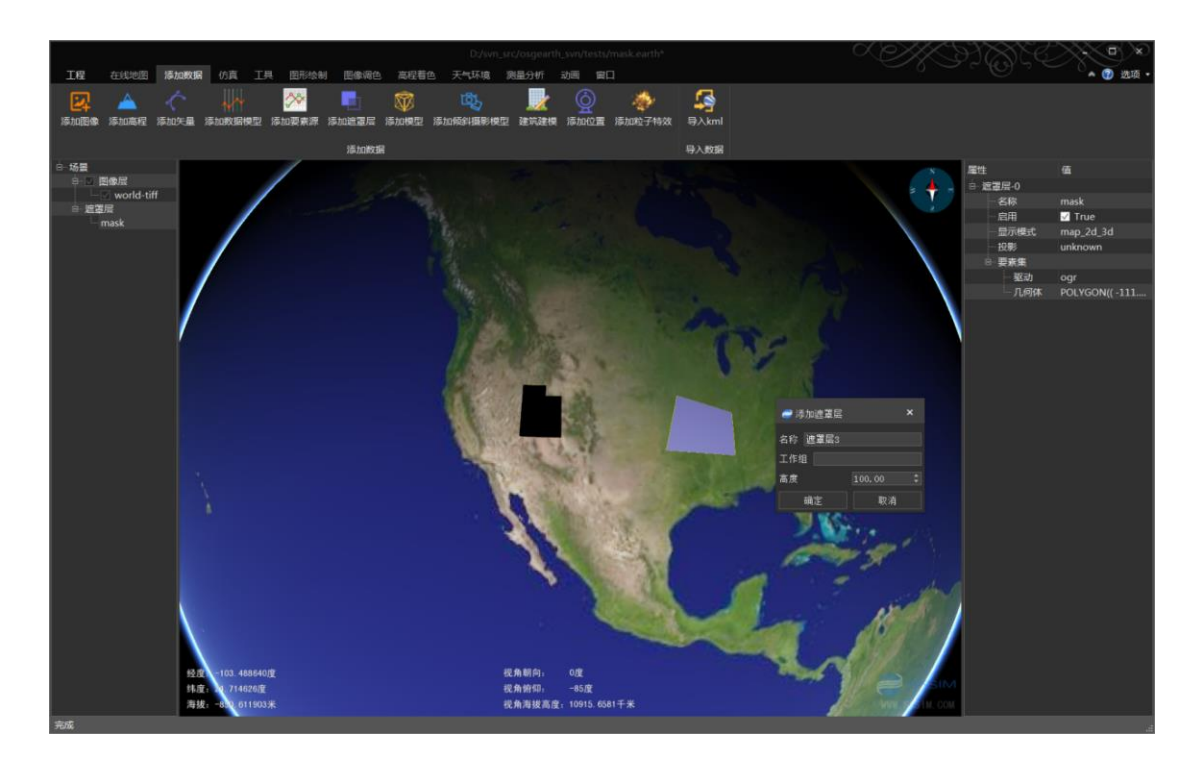

## 67. mb\_tiles.earth

#### 1) 案例概述

mbtiles 切片数据库读取案例。

#### 2) 什么是 Mbtiles

MBTiles 是由 MAPBOX 公司所主持的一个开源标准,将瓦片地图标准化,高效化。是由 SQLite 数据库定义的地图瓦片存储标准,对地图投影、瓦片行列及层级,有标准化定义,成 为一个标准的瓦片数据存储格式。通过数据库索引的方式提高瓦片索引的效率。用单个文件, 可以减少成千上万瓦片(可以是高程、影像、矢量)文件的管理难度。

#### 3) 编辑测试

案例配置的 world\_countries.mbtiles 文件不存在。

修改为 cache\_google/image.db 即可, cache\_google/image.db 是 SXEarth 缓存的谷歌地球 影像数据,这里.db 格式等同于.mbtiles。

#### 4) 技巧

图像数据的 mbtiles 文件,拖拽到界面,可以直接加载实现。矢量和高程 mbtiles 文件, 需要通过"添加数据"菜单,通过"添加矢量"和"添加高程"加载。

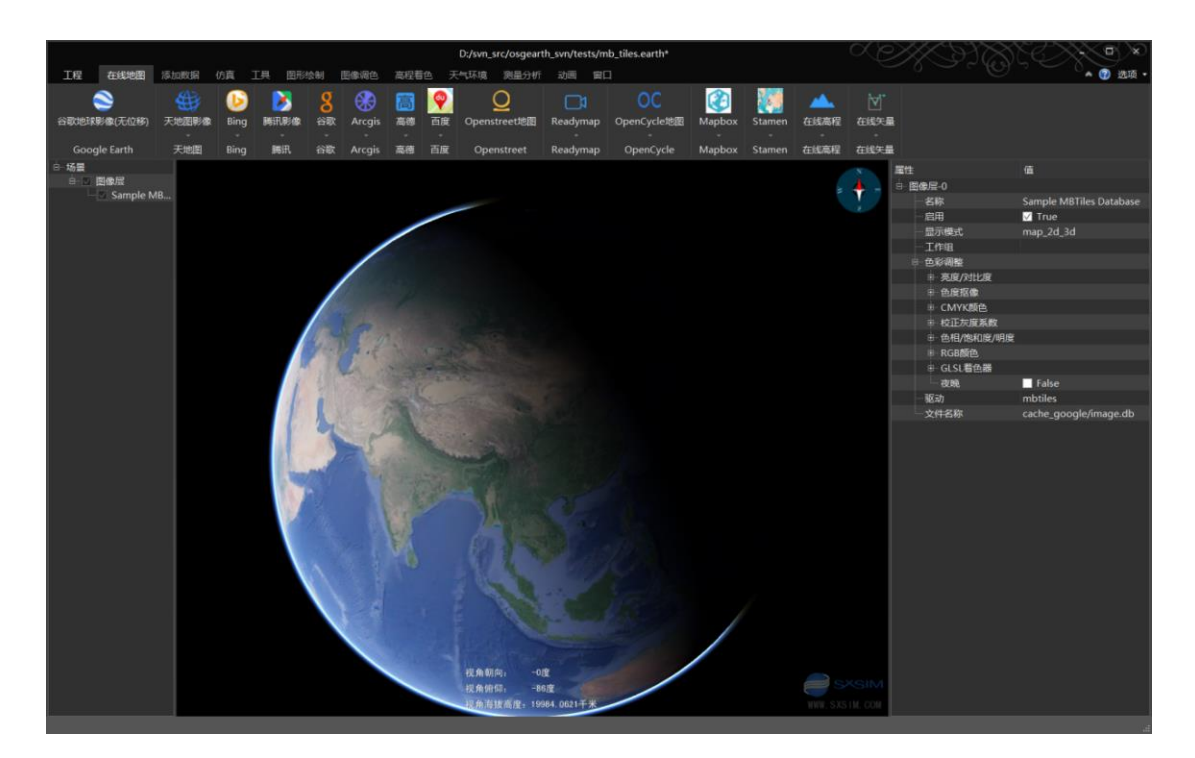

# 68. mercator\_to\_plate\_carre.earth

## 1) 案例概述

墨卡托投影转经纬度坐标系案例。

## 2) 编辑测试

场景投影为plate-carre 经纬度坐标系,加载了墨卡托投影的 OpenStreets 在线地图数据。

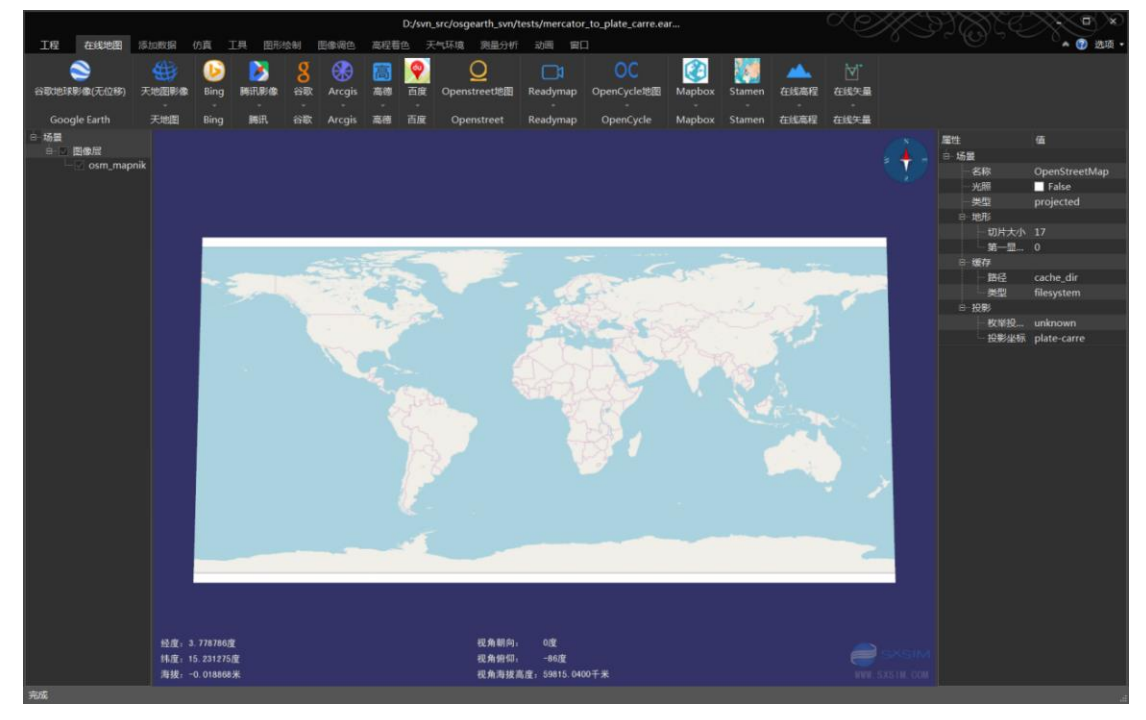

## 69. mgrs\_graticule.earth

#### 1) 案例概述

mgrs 网格案例。

2) 编辑测试

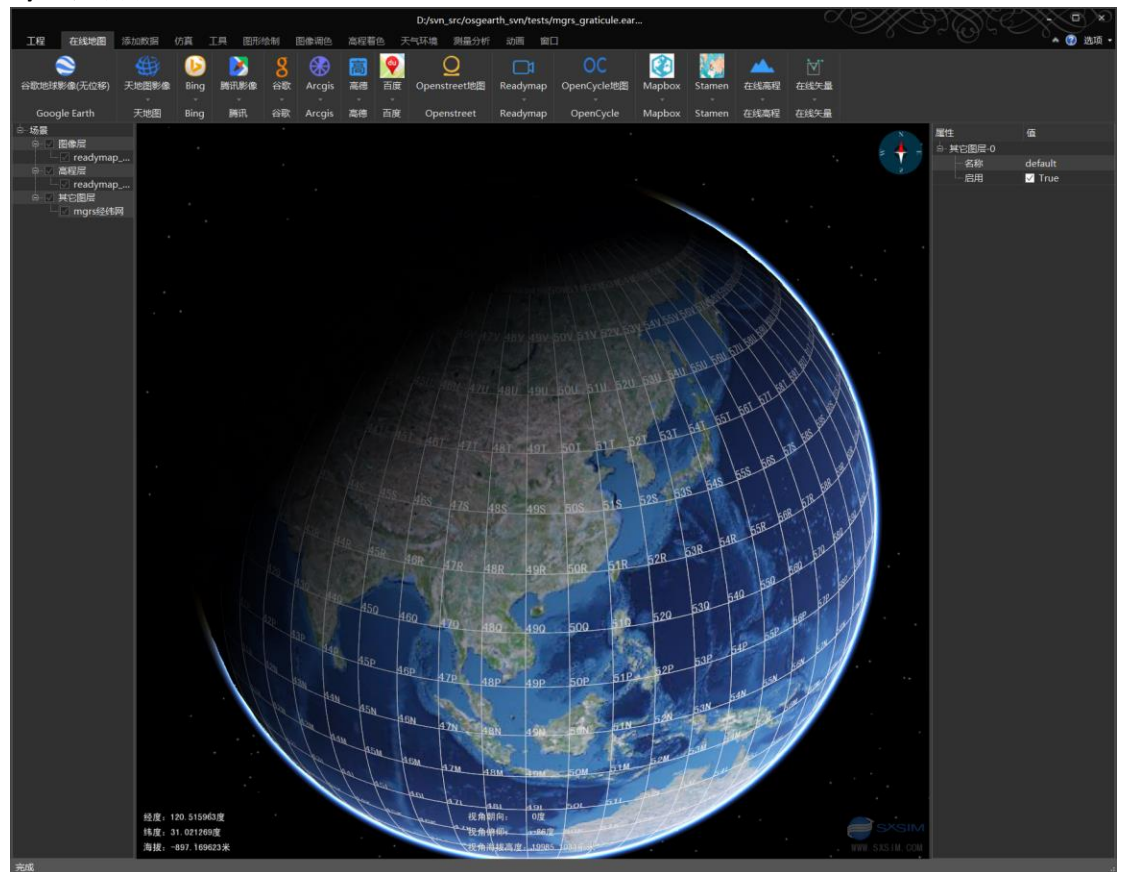

## 70. min\_max\_level.earth

### 1) 案例概述

图像层配置最大显示层级,最小显示层级案例。

2) 编辑测试

影像逐层加载,可以通过图层属性控制最小和最大的加载层级。左侧"场景"栏,选中 "readymap\_imagery"层,属性可以看到"最小层级"为6,也就是说,当场景放大,需要 加载第6层数据时,才会加载 readymap\_imagery影像。同样,选中"world-tiff"层,属性栏 "最大层级"为5,也就是说,超出5层, "world-tiff"图层不再显示。

如何判断当前加载的图像是第几层?

添加调试图层: 在"添加数据"菜单,点击"添加图像",在弹出的"添加图像"对话 框中,"驱动"选择"debug",确定,实现调试层添加,调试图像层会显示每个瓦片的层 级及行列号。

osgEarth 编辑器 SXEarth www.sxsim.com

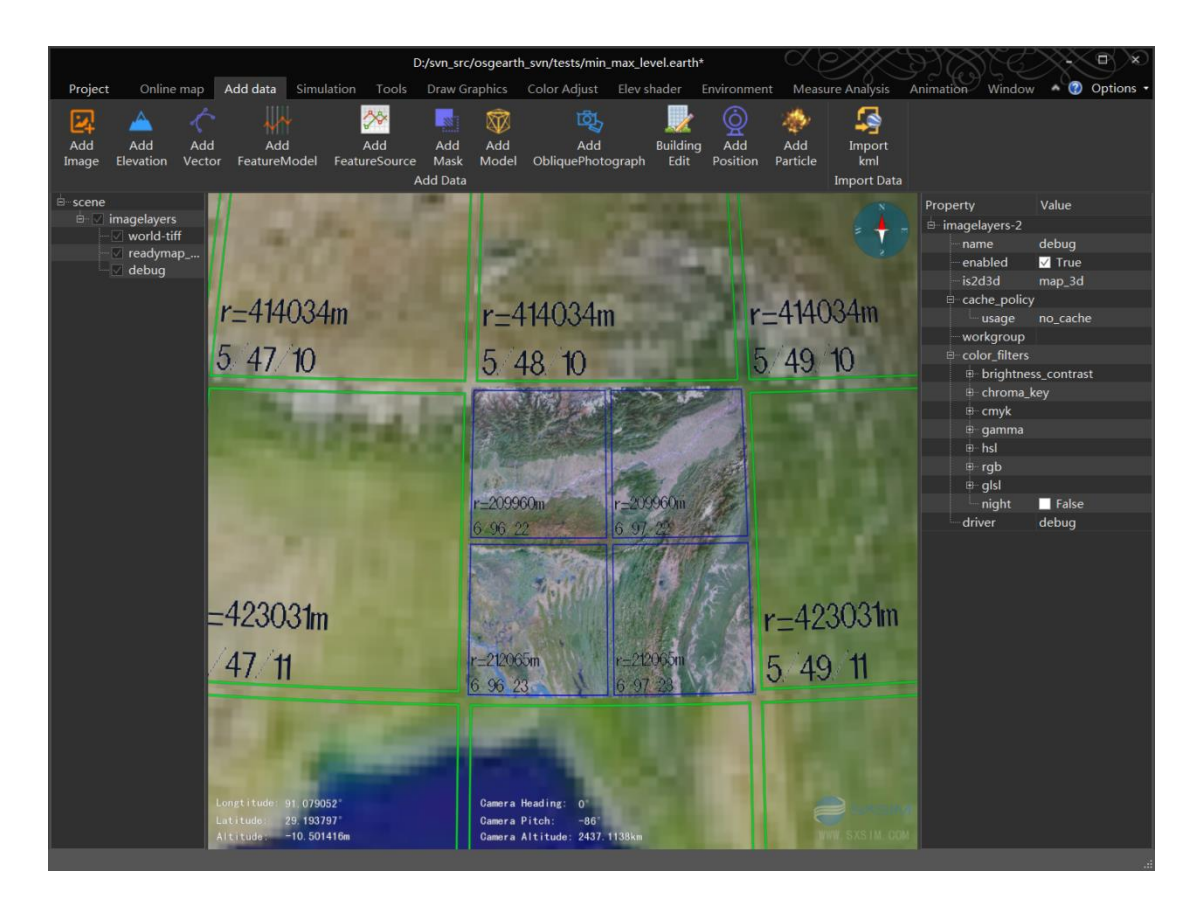

## 71. min\_max\_range.earth

### 1) 案例概述

图层显示范围案例。

和上一案例类似,图层的显示范围指的是图像像素距离相机的距离。

#### 2) 编辑测试

显示范围: 在左侧"场景面板", 选中"readymap\_imagery"图层, 右侧"属性面板", 其中"最大范围", 和"最小范围"为该图层的显示范围, 进入该范围, 显示该图层。

图像切变:右键按住地球,向下拖拽,地球放大,地球窗口底部中间的"视角海拔距离"显示相机的海拔高度,该值逐渐接近"readymap\_imagery"图层的最大显示范围,图像逐渐显示。

切入和切出平滑程度,取决于"衰减-距离"值,如何配置"衰减-距离"?

### 3) 配置"衰减距离"

在左侧"场景面板",选中"场景"项,在右侧"属性面板","衰减-距离"值为 6000000.0, 修改该数值为 0.0,保存场景"Ctrl+s",场景重启(修改场景属性,保存项目,系统需 要重启场景实现刷新),启动后,右键按住地球,向下拖拽,地球放大显示,可以看到 图像消失的边缘,比较生硬,如下图。

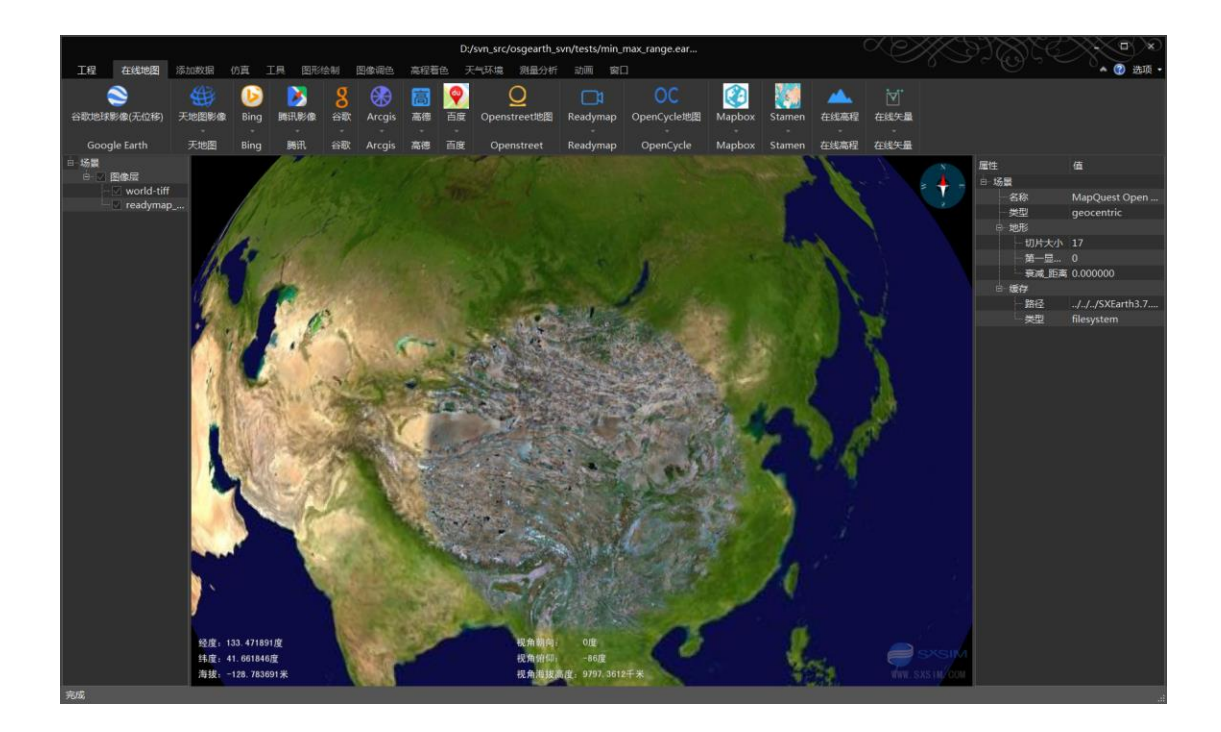

# 72. min\_max\_range\_rex.earth

### 1) 案例概述

Rex 地形引擎,图层显示范围案例。

#### 2) 编辑测试

参考 min\_max\_range.earth 案例。

## 73. min\_max\_resolutions.earth

### 1) 案例概述

图层的最小最大分辨率案例。

图像层,不同层级对应不同分辨率,在配置分辨率范围内的层级显示

### 2) 问题

案例配置的 mapquest 路径已经失效。

### 3) 编辑测试

通过"在线地图"菜单,添加其他在线数据,然后选中图层,在属性面板的第一行,右 键单击,在弹出的菜单中选择添加"最小分辨率"和"最大分辨率"。例如:添加谷歌地球 和百度地图图层,配置百度地图的最大分辨率为1500.0,放大地球,百度地图切出显示如下 图,那么分辨率如何计算?

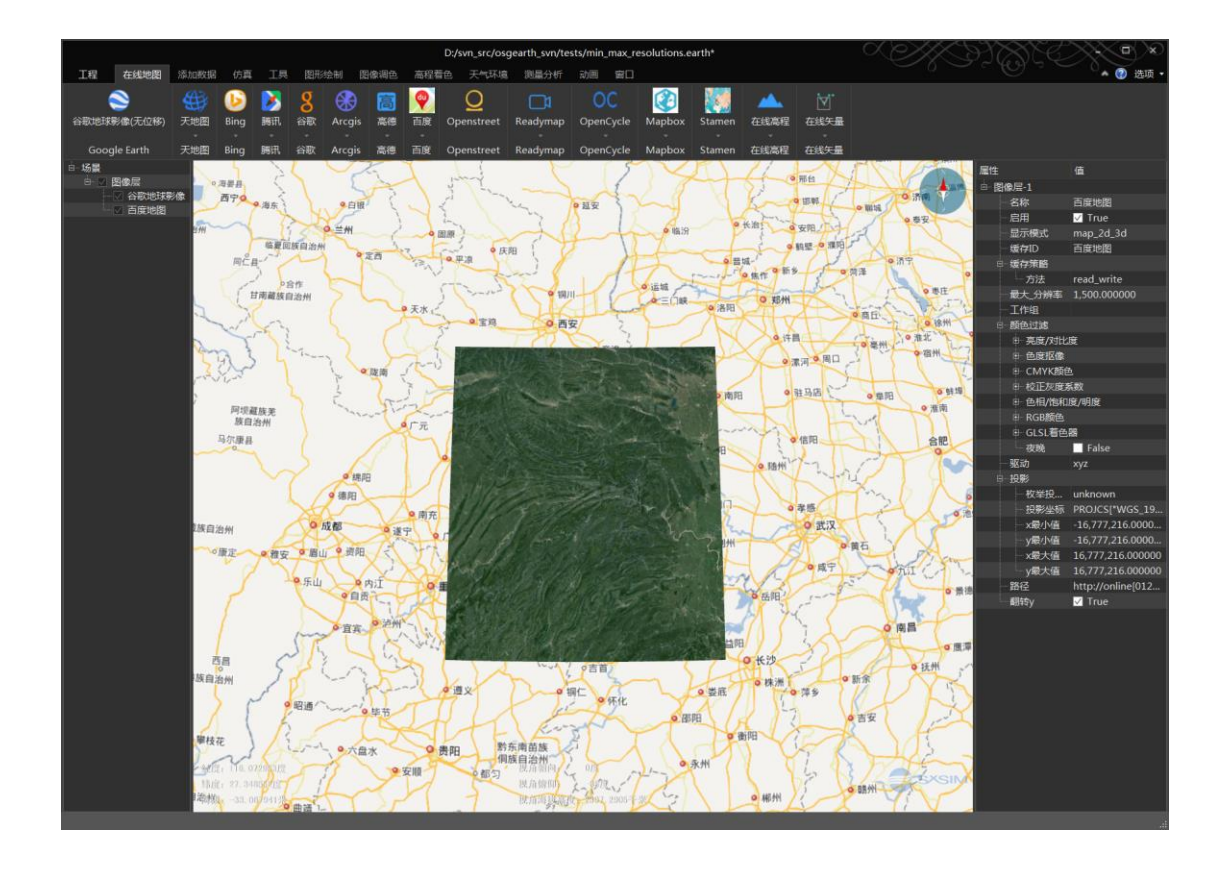

### 4) 计算分辨率

在"添加数据"菜单,点击"添加图像"按钮,在弹出的"添加图像"对话框,选择"驱动"为"debug",点确定,添加调试图层,调试图层包含图层层级、瓦片半径、行列号信息。可以通过层级计算对应图层的像素分辨率。

"debug"图层的 r=414034m 5/50/10 四个数值分别代表: 瓦片半径、层级、行号、列号。

通过层级计算分辨率:一个经纬度对应 111120m, osgEarth 地心坐标系,第 0 层,是 1 行\*2 列个瓦片,每个瓦片 256 像素,可以得到第 0 层分辨率为 111120m\*180 度/256 像素 =78131.25, 78131.25/2^5 得到第五层的分辨率为 2441.6015625m,第六层精度为 1220.80078125。

可见第六层已经超出该图层的"最大分辨率"属性,不再显示。如下图。

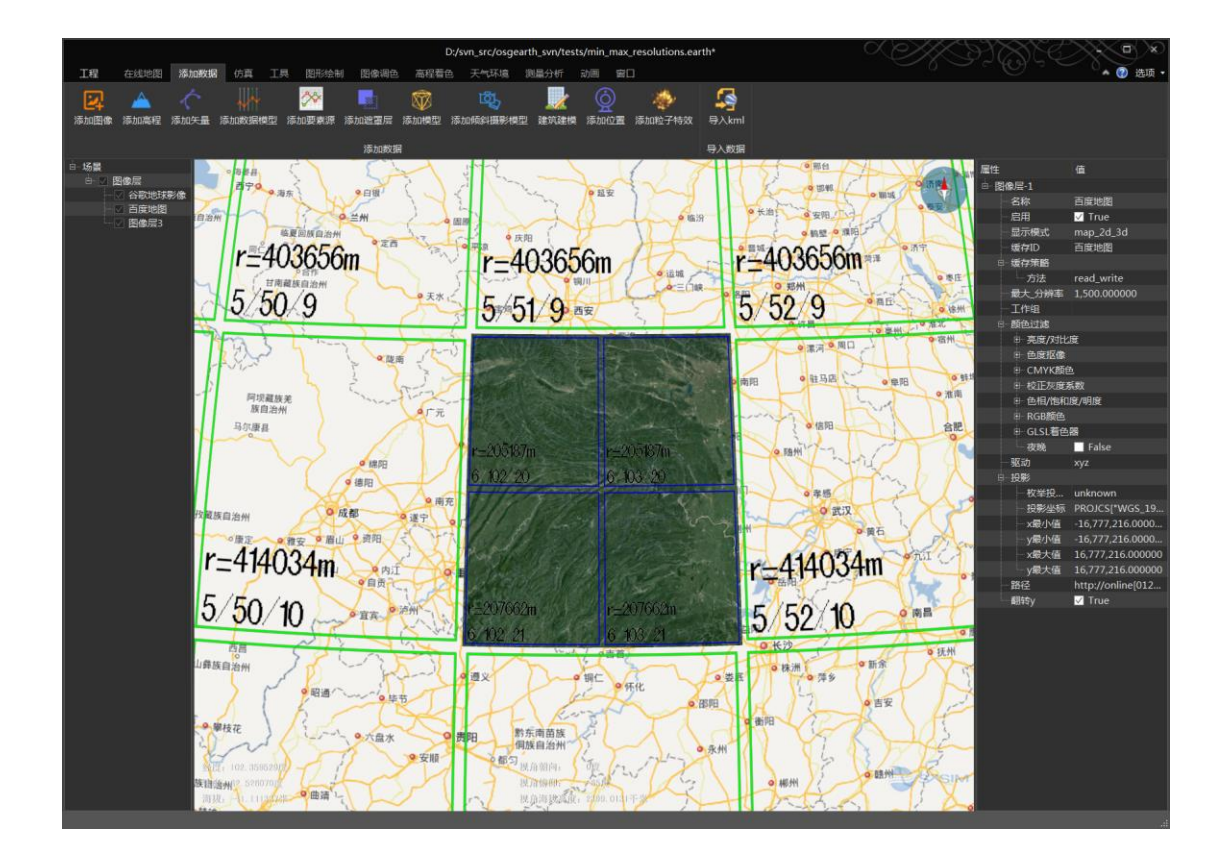

# 74. multiple\_heightfields.earth

## 1) 案例概述

多个高程数据层集成案例。

本案例使用一个图层加载一个高程文件,gdal\_multiple\_files.earth 案例使用单个图层,加载多个高程文件,结果相同。

#### 2) 编辑测试

案例中添加了"高程着色图"扩展,关闭图像层,可以看到高程着色效果。

在左侧的"场景面板",关闭"world-tiff"图像层,双击"mt\_rainier"高程层,相机飞 到该图层数据区,效果如下图。

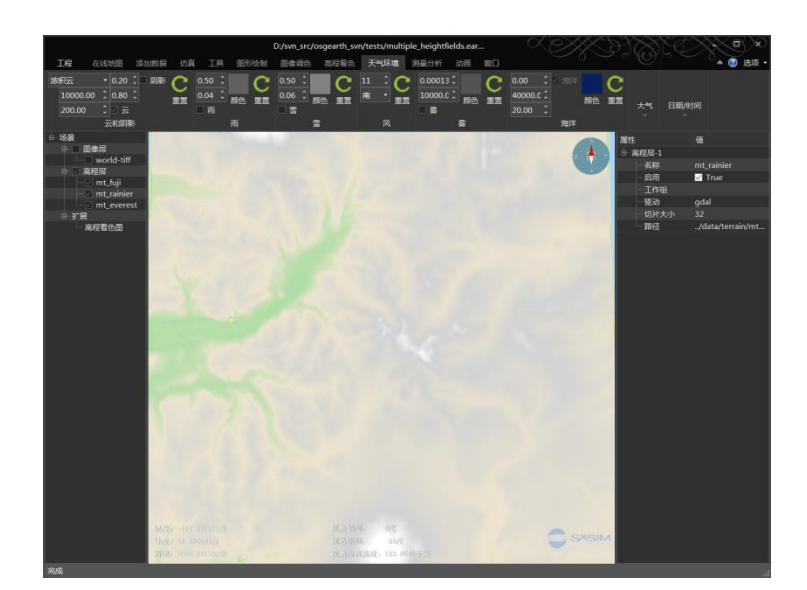

# 75. night.earth

- 1) 案例概述
- 2) 编辑测试

## 76. nodata.earth

1) 案例概述

图像的无数据像素,透明显示案例。

## 2) 编辑测试

案例添加了 nodata.tif 图像层,用 Gloable Mapper 打开后,查看元数据,含有 GDAL\_NO\_DATA\_VALUE0(注:GDAL可以配置无数据属性)。案例用"GDAL"驱动加载无数 据图像时,会自动将无数据像素透明。

| et | adata  | Projection    |                                                                                                    |     |         |     |
|----|--------|---------------|----------------------------------------------------------------------------------------------------|-----|---------|-----|
| -  | Attr   | ibute Name    | Attribute Value                                                                                       |     |         | *   |
| 1  | R COR  | NER LATITUDE  | 0° 00' 00.0000″ N                                                                                     |     |         |     |
| L  | L CORI | NER LONGITUDE | 10° 00' 00.0000″ E                                                                                    |     |         |     |
| 1  | L COR  | NER LATITUDE  | 0° 00' 00.0000" N<br>Geographic (Latitude/Longi<br>WGS84<br>arc degrees<br>EPS0:4326<br>1234461 sq km |     |         |     |
|    | PI     | ROJ_DESC      |                                                                                                    |     |         | ngi |
|    | PR     | OJ_DATUM      |                                                                                                    |     |         | _   |
|    | PR     | OJ_UNITS      |                                                                                                    |     |         |     |
|    | EI     | PSG_CODE      |                                                                                                    |     |         |     |
|    | COV    | ERED AREA     |                                                                                                    |     |         | =   |
|    | GDAL_N | O_DATA_VALUE  | 0                                                                                                    |     |         |     |
|    | NUI    | A COLUMNS     | 256                                                                                                   |     |         | 1   |
|    | N      | UM ROWS       | 256                                                                                                   |     |         |     |
|    | NU     | JM BANDS      | 4                                                                                                    |     |         |     |
|    | COL    | LOR BANDS     | 0,1,2                                                                                                 |     |         |     |
|    | PI     | KEL WIDTH     | 0.03906                                                                                               | arc | degrees |     |
|    | PIX    | EL HEIGHT     | 0.03906                                                                                               | arc | degrees | *   |
| 1  |        | 111           |                                                                                                    |     |         |     |

#### 显示效果

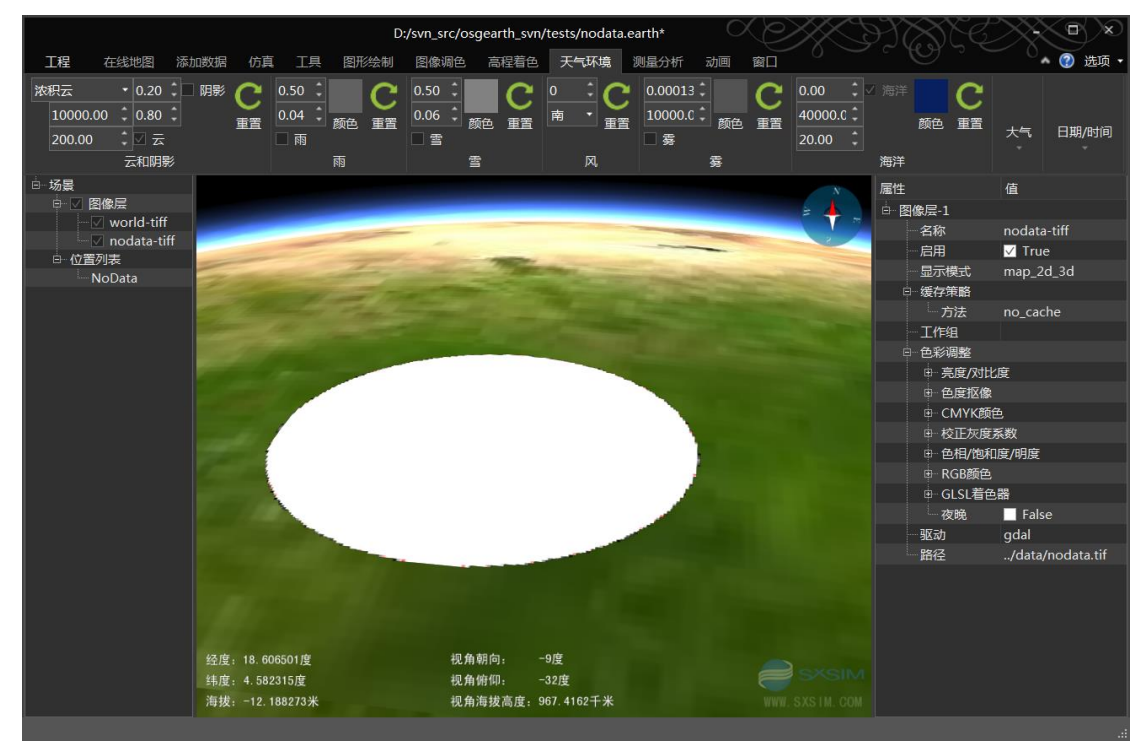

#### 3) 其他方法1

图像层,"透明-颜色"属性,选中图像,在属性第一行,右键,选择"透明-颜色"属性。例如透明白色:"透明-颜色"值应该为 255 255 255 255

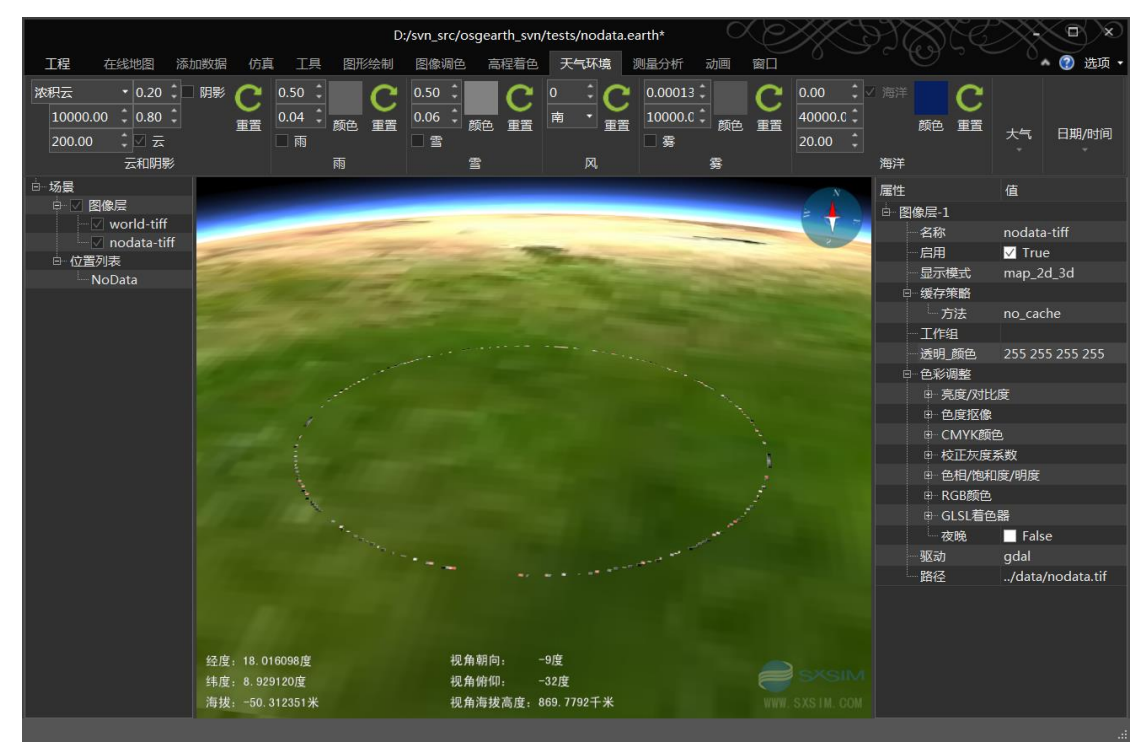

#### 4) 其他方法 2

图像层,"色度抠像"属性,在色彩调整组里,可以看到"色度抠像"属性,rgb 配置 需要透明的颜色,"强度"为透明的强度,与指定颜色相似的颜色也会透明。 实例:用 PhotoShop 或其他图像处理工具的拾色器,拾取需要透明的像素颜色(关闭大气, 然后屏幕截图,拾取颜色),这里我们拾取了较深的绿色区,r=39,g=68,b=1,换算为0-1表示,每个数值除以255,r=0.15294,g=0.26667,b=0.0039,配置 world-tiff 图层的"色度抠像"属性,强度值取0.01和取0.03,效果如下(world-tiff 图层后面没有其他图像层,透明区显示为星空背景黑色。)。

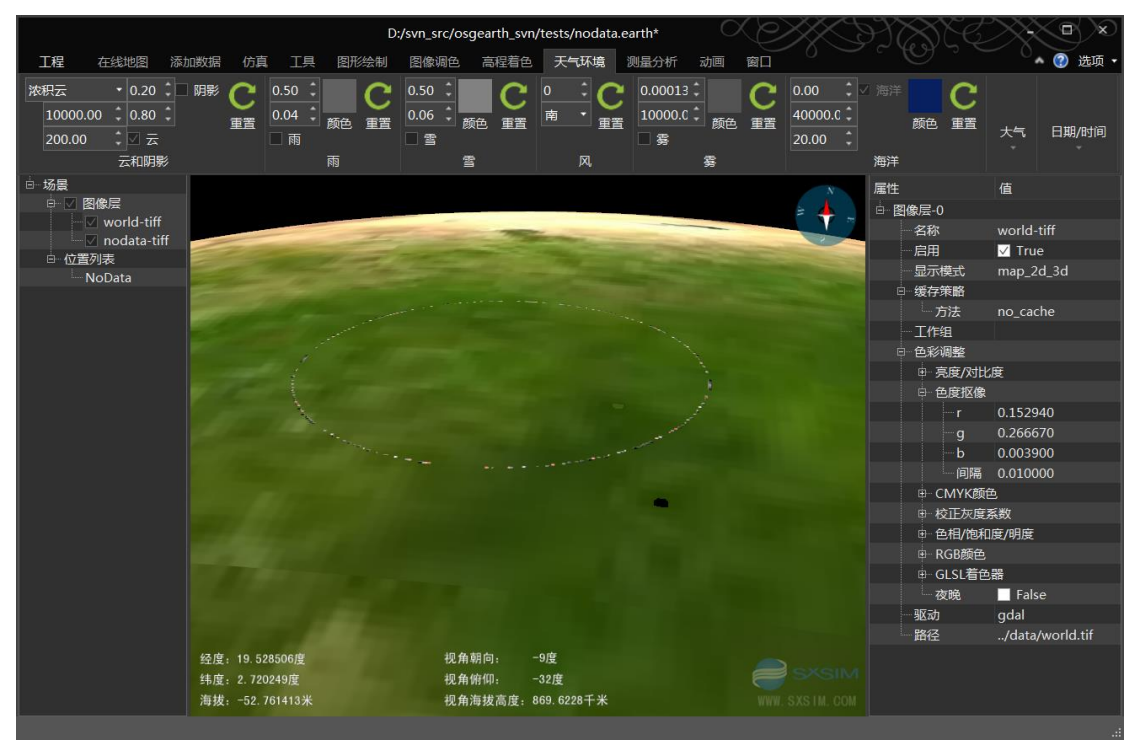

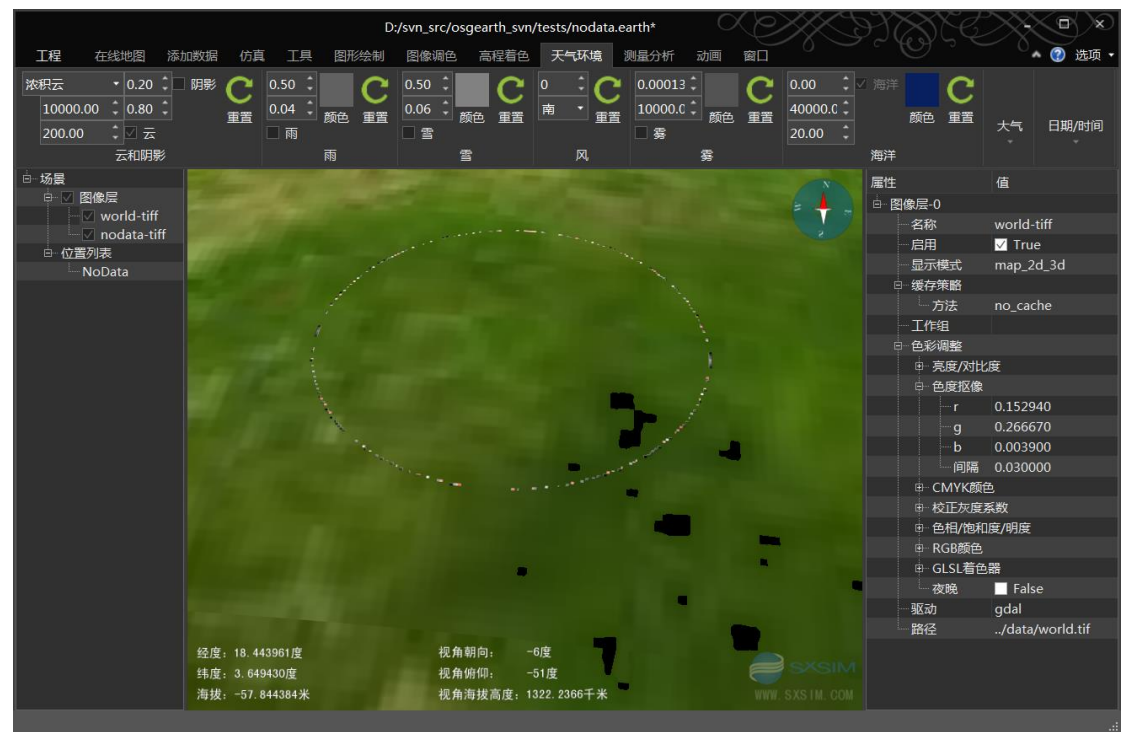

## 77. noise.earth

### 1) 案例概述

地形着色器代码实现地面杂色混合效果。

### 2) 编辑测试

在场景栏,删除"高程着色图"扩展,去除地面彩色。选中场景面板的"地形着色器" 项,在右侧属性栏,右键"代码"项,在打开的编辑窗口,可以编辑 GLSL 代码。在 vec2 coords = getNoiseCoords( floor(baseLOD)); 后面,添加 coords = 2.0\*coords; 可以调节杂色的密度。

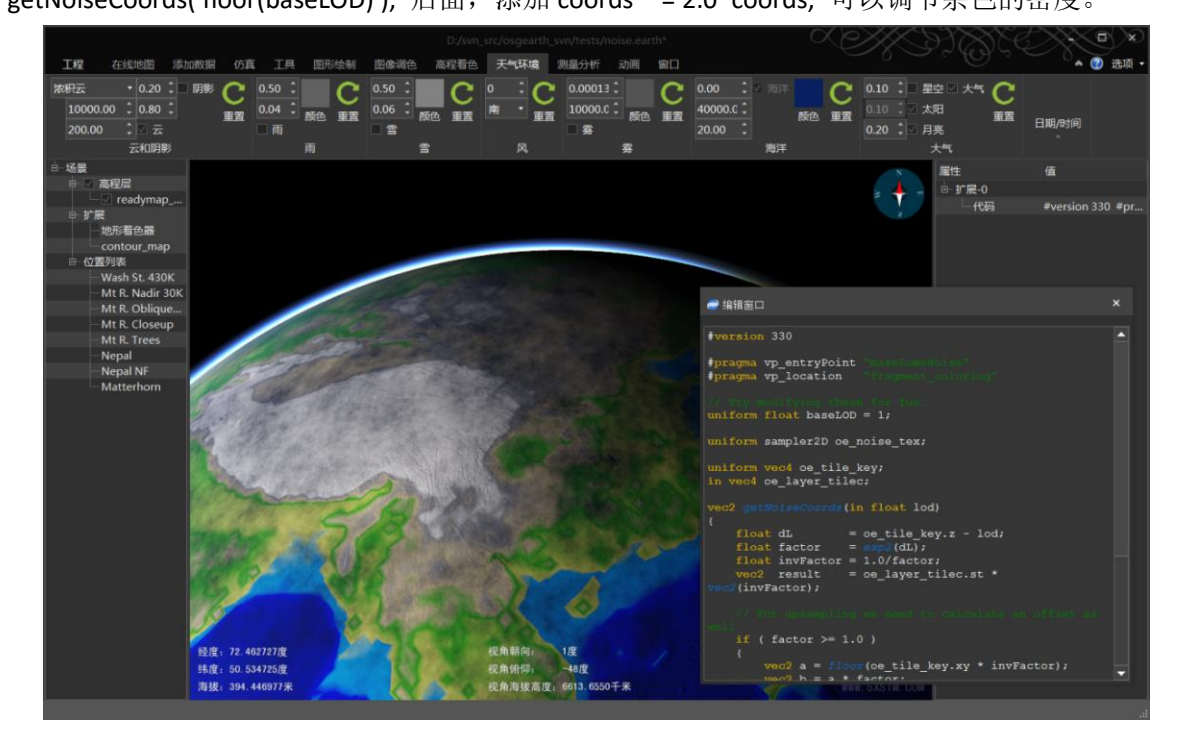

## 78. normalmap.earth

#### 1) 案例概述

法线贴图光照效果。

#### 2) 编辑测试

在左侧"场景面板",选中"场景"项,在右侧属性面板,"法线贴图"项为选中状态, 开启和关闭"场景"项的"法线贴图"属性,效果对比如下图。

## 79. ocean.earth

## 1) 案例概述

海洋案例。配置了 osgEarth 自带的简单海洋插件。

## 80. ocean\_no\_elevation.earth

## 1) 案例概述

海洋显示案例,配置了 osgEarth 自带的简单海洋插件。

# 81. openstreetmap.earth

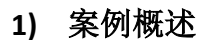

OpenStreet 地图案例。

2) 编辑测试

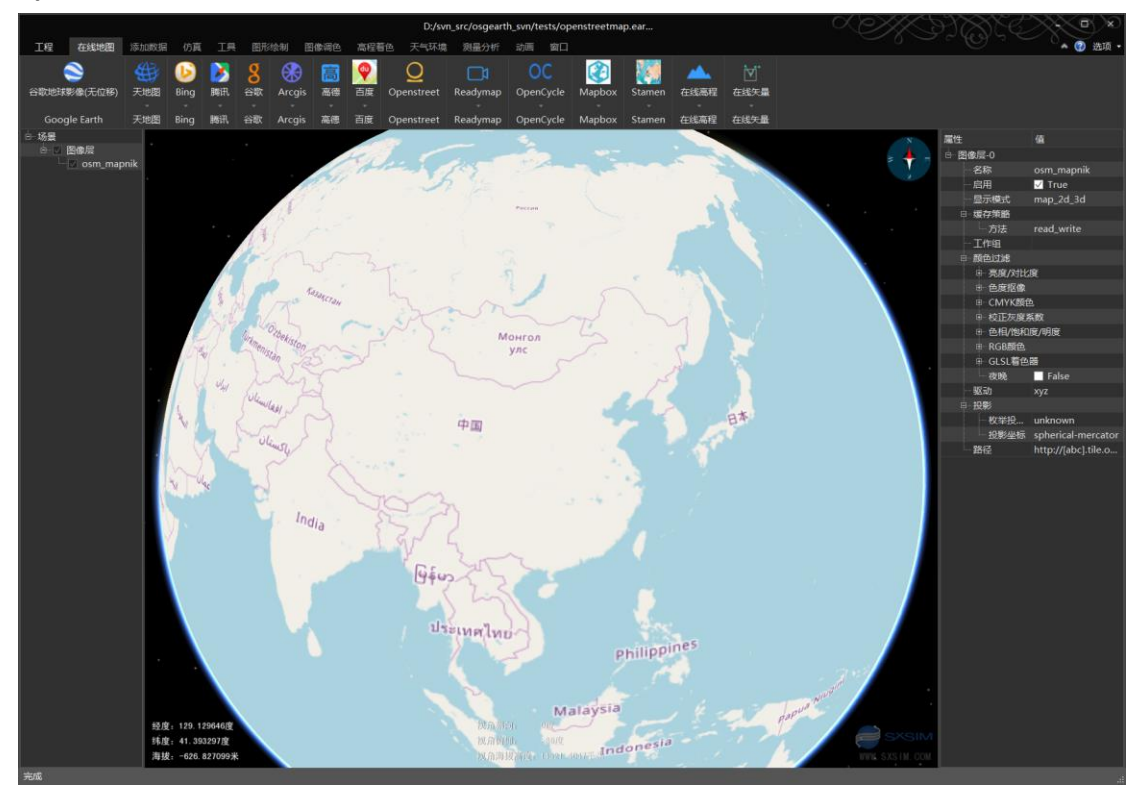

# 82. openstreetmap\_buildings.earth

1) 案例概述

OpenStreet 地图和矢量建筑案例。

2) 编辑测试

## 83. openstreetmap\_flat.earth

## 1) 案例概述

投影坐标系下, OpenStreet 地图显示案例。

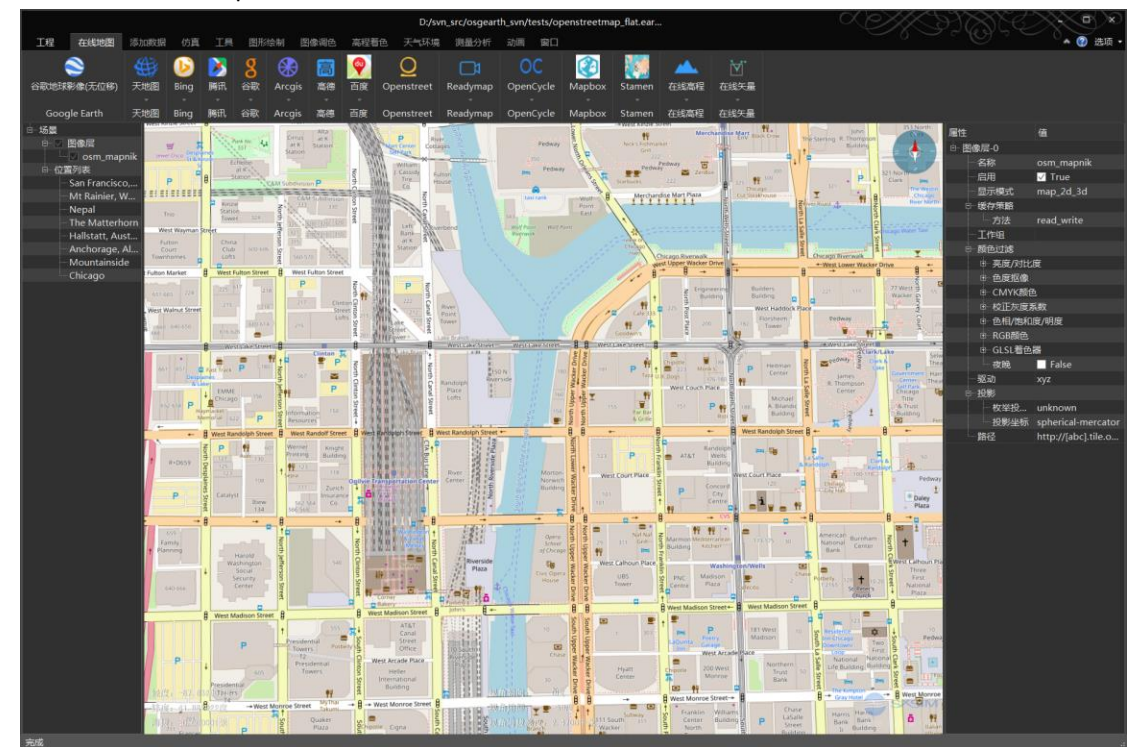

## 84. openstreetmap\_full.earth

### 1) 案例概述

OpenStreet 多要素矢量层,地面实体模型生成案例。

### 2) 编辑测试

在左侧位置列表,双击"Chicago"位置,相机飞行到芝加哥市上空,在"天气环境"菜单,修改仿真时间的"小时"项,为4时,如下图。

可以参照 "feature\_population\_cylinders.earth" 案例,将地面图标显示在建筑上方。

osgEarth 编辑器 SXEarth www.sxsim.com

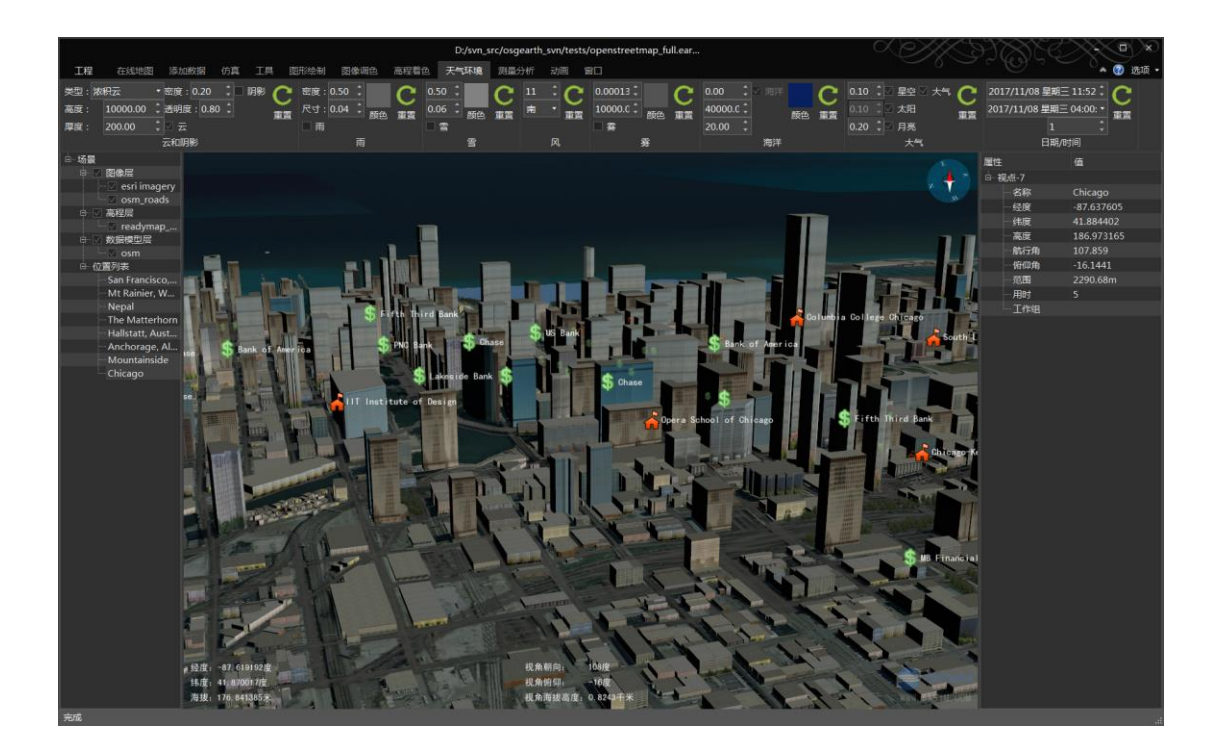

## 85. openweathermap\_clouds.earth

1) 案例概述

在线气象云图显示案例。

### 2) 编辑测试

可能是路径失效,目前无法显示。

## 86. openweathermap\_precipitation.earth

1) 案例概述

可能是路径失效,目前无法显示。

## 87. openweathermap\_pressure.earth

## 1) 案例概述

可能是路径失效,目前无法显示。

## 88. photosphere1.earth

1) 案例概述

<complex-block><complex-block>

# 89. photosphere2.earth

## 1) 案例概述

全景图显示案例 2。
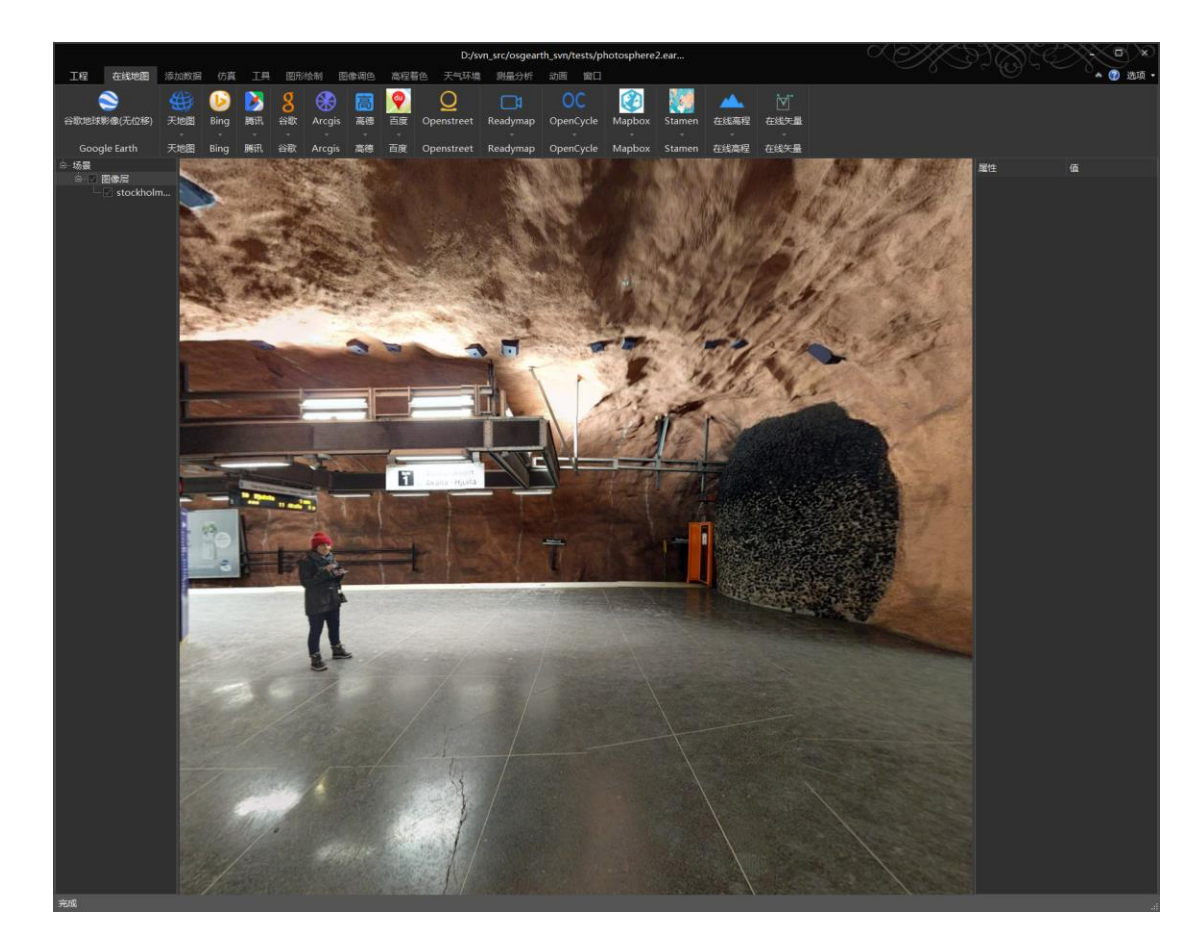

### 90. readymap.earth

#### 1) 案例概述

readymap 在线影像和高程案例。

#### 91. readymap\_flat.earth

#### 1) 案例概述

使用投影坐标系统,显示 readymap 影像案例。

2) 编辑测试

在左侧"场景面板",选中"场景"项,在右侧"属性面板",可见投影类型为"plate-carre"。

#### 2) 添加场景属性

在左侧"场景面板",选中"场景"项,在右侧"属性面板",右键单击第一行,在弹 出的菜单中,可以选择"关照"、"高程内插"等,打"√"表示已经添加到场景属性。右 键单击"地形"属性,可以添加"地形缩放"、"颜色"、"驱动"、"切片大小"等属性。 修改场景属性,保存后,场景会自动重启刷新显示。

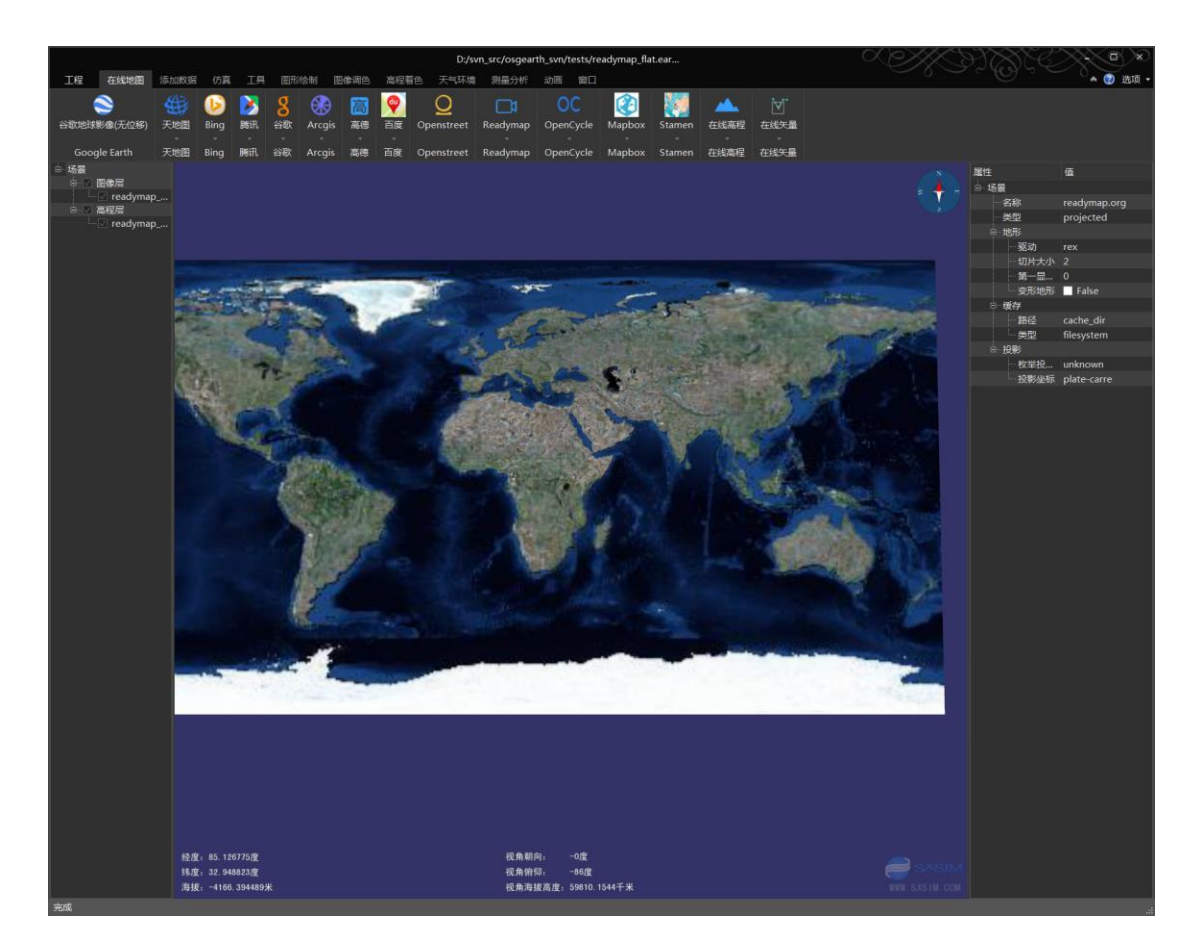

# 92. readymap\_include.earth

- 1) 案例概述
- 2) 编辑测试

# 93. readymap\_template.earth

- 1) 案例概述
- 2) 编辑测试

## 94. readymap-elevation-only.earth

- 1) 案例概述
- 2) 编辑测试

#### 95. readymap-osm.earth

- 1) 案例概述
- 2) 编辑测试

## 96. readymap-priority.earth

- 1) 案例概述
- 2) 编辑测试

### 97. readymap-rex.earth

1) 案例概述

Rex 地形驱动案例,以 readymap 高程和影像为底图。

#### 2) 编辑测试

在左侧"场景面板"选择"场景"项,在右侧"属性面板","法线贴图"启用了,双击"位置列表"的"San Francisco, California"项,视点飞到美国旧金山,加利福尼亚,在 "天气环境"菜单,修改"日期/时间"的"仿真时间",修改为1时,效果如下图。

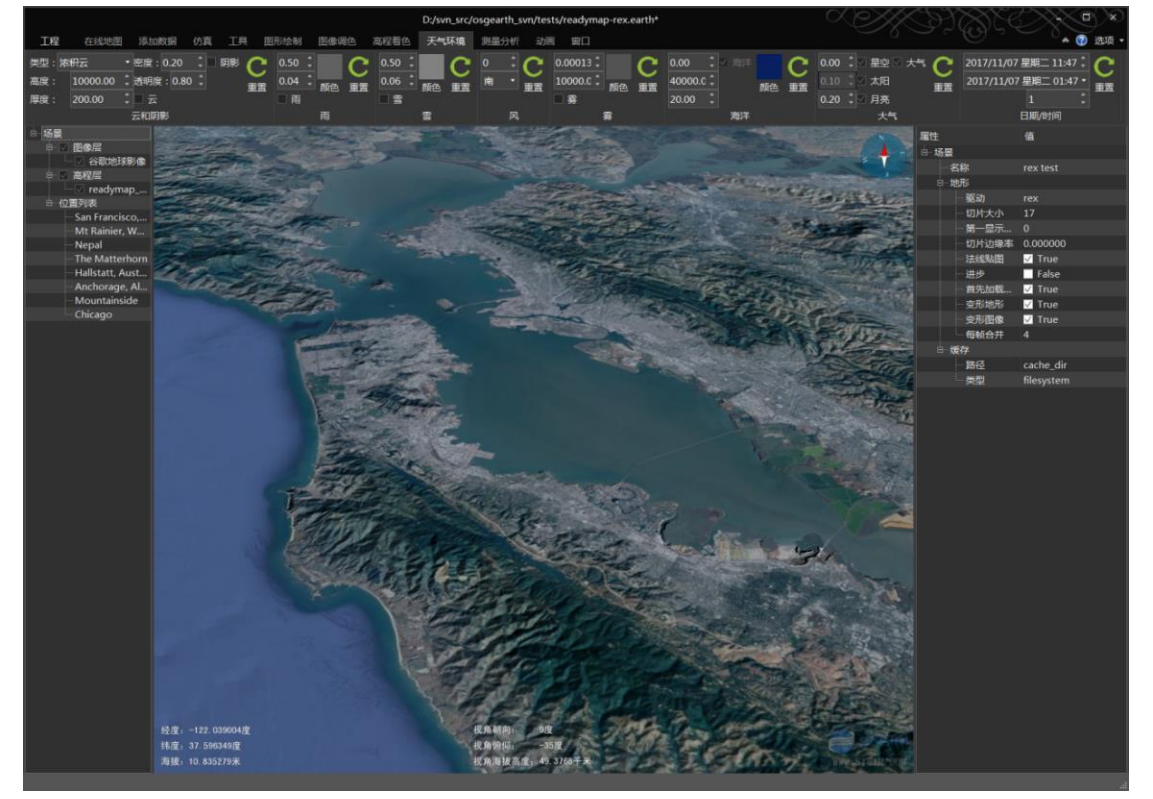

#### 3) 关闭法线贴图

在左侧"场景面板"选择"场景"项,在右侧"属性面板",关闭"法线贴图"选项,

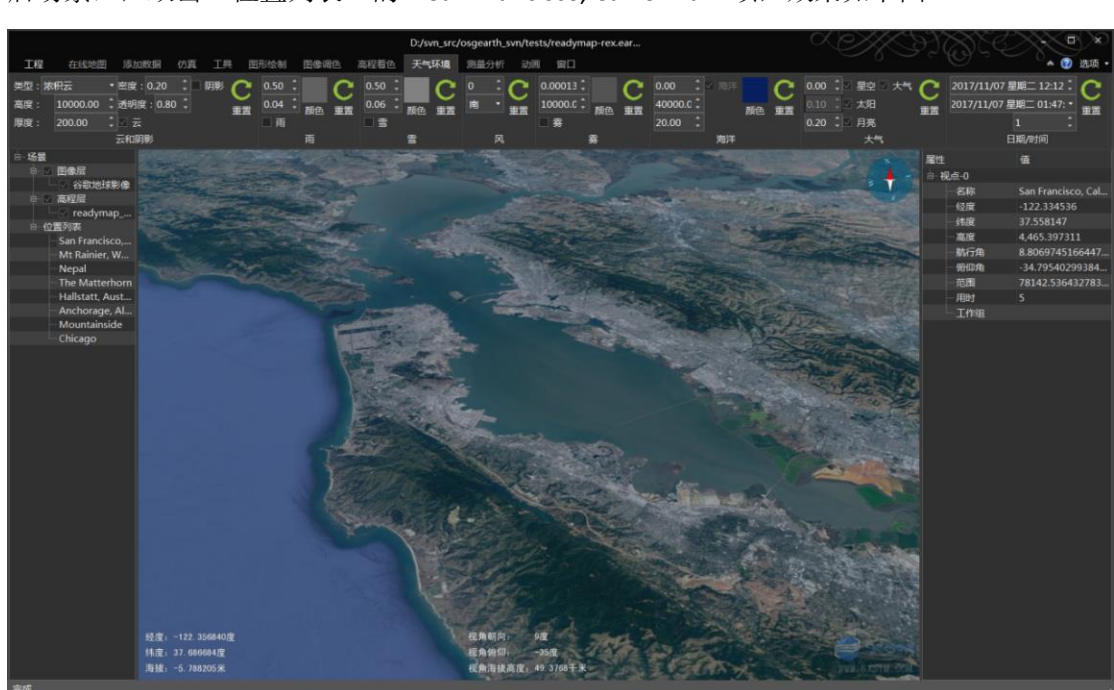

保存项目"Ctrl+s",系统重启场景(修改场景项的属性,需要保存项目,系统会自动重 启场景),双击"位置列表"的"San Francisco, California"项,效果如下图。

# 98. roads.earth

- 1) 案例概述
- 2) 编辑测试

# 99. roads-flattened.earth

- 1) 案例概述
- 2) 编辑测试

## 100. roads-test.earth

- 1) 案例概述
- 2) 编辑测试

### 101. scene\_clamping.earth

1) 案例概述

矢量线与地面的多种关系案例。

这个案例主要示例矢量标记与地面的位置关系。

#### 2) 矢量标记与地形位置关系

矢量标记与地形确立位置关系,主要与四个属性有关,分别是"高度-贴合"、"高度-技术"、"高度-绑定"、"高度-位移"。

高度-贴合:标记与地面贴合关系,分为"none"无、"terrain"贴地、"absolute"绝 对高度、"relative"相对高度。

高度-技术:何时何地实现贴合。分为"map"高程 map(不建议使用)、"scene"场 景模型、"gpu"GPU 渲染地形、"drape"投影纹理

高度-绑定:分为按照中心点绑定和按照每个顶点绑定。

高度-位移:高度位移值。

#### 3) 编辑测试

在左侧场景面板,选中"标记列表"的"Feature clamped relative to ground"项,修改 "高度-位移"值为1500,黄色线条高度变高。右键单击"高度-位移",在弹出的菜单选择 "删除",线条贴地显示。

#### 4) 提示

"高度-贴合"还有几个组合选项,实际是与"高程-技术"的结合,包括"relative-gpu"、"terrain-drape"、"terrain-gpu"、"terrain-scene"和"relative-scene",配置了组合选项,不需要配置"高度-技术"。推荐使用组合选项。

"高度-贴合"与"高程-技术"不是每种组合都可用, osgEarth 对"高度-技术"为"map" 支持不是很好,不推荐使用。

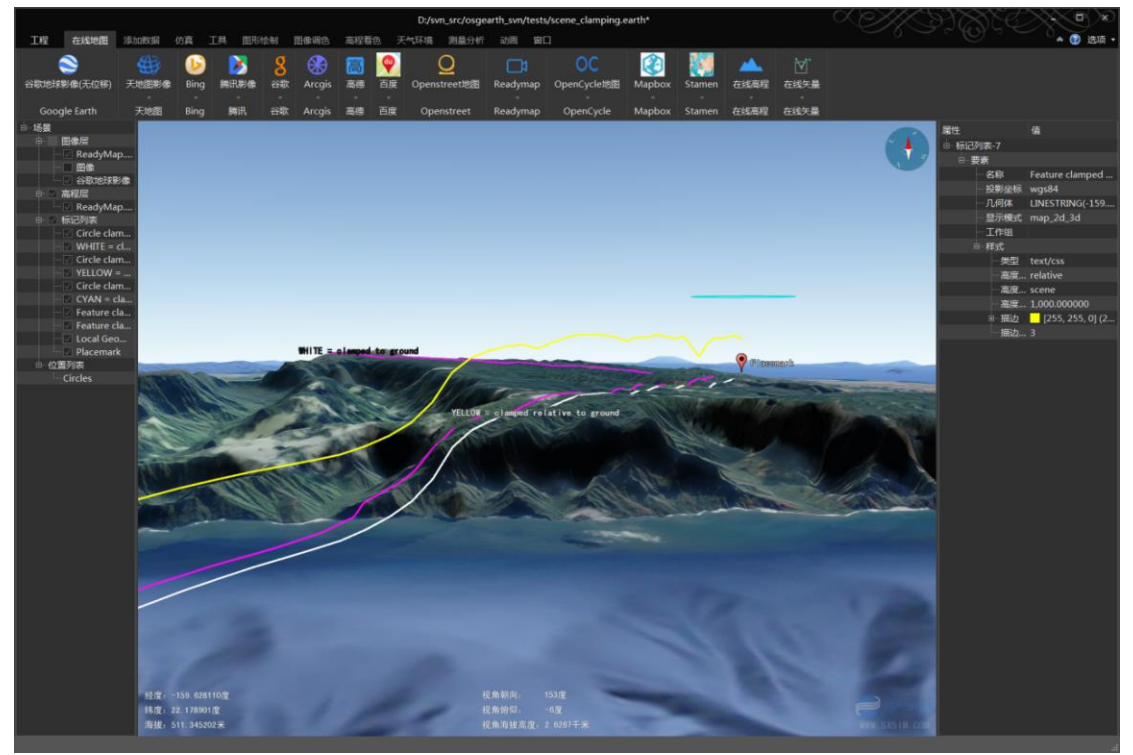

### 102. silverlining.earth

- 1) 案例概述
- 2) 编辑测试

#### 103. simple\_model.earth

1) 案例概述

三维模型文件加载案例。

- 2) 编辑测试
  - a) 关闭光照: 在"大气环境"菜单,关闭"大气"选项。
  - b) 查看加载的模型: 在左侧"场景面板", 双击"位置列表"的"Zoom to model" 项。
  - c) 添加谷歌地球影像:在场景面板,右键单击"readymap\_imagery"图像层,在 弹出的菜单,选择"删除"项。在"在线地图"菜单,点击"谷歌地球影像(无 位移)"添加谷歌地球影像到图像层。
  - d) 替换模型:在左侧"场景面板",选中"模型列表"的"模型"项,在右侧"属性栏", "路径"为"../data/red\_flag.osg.100,100,100.scale"(模型路径的".100,100,100.scale",用于模型缩放),路径修改为../data/tank.FLT,修改"缩放 X"、"缩放 Y"和"缩放 Z"为 10.0,双击"模型列表"的"模型"项,定位到模型所在位置,效果如图。

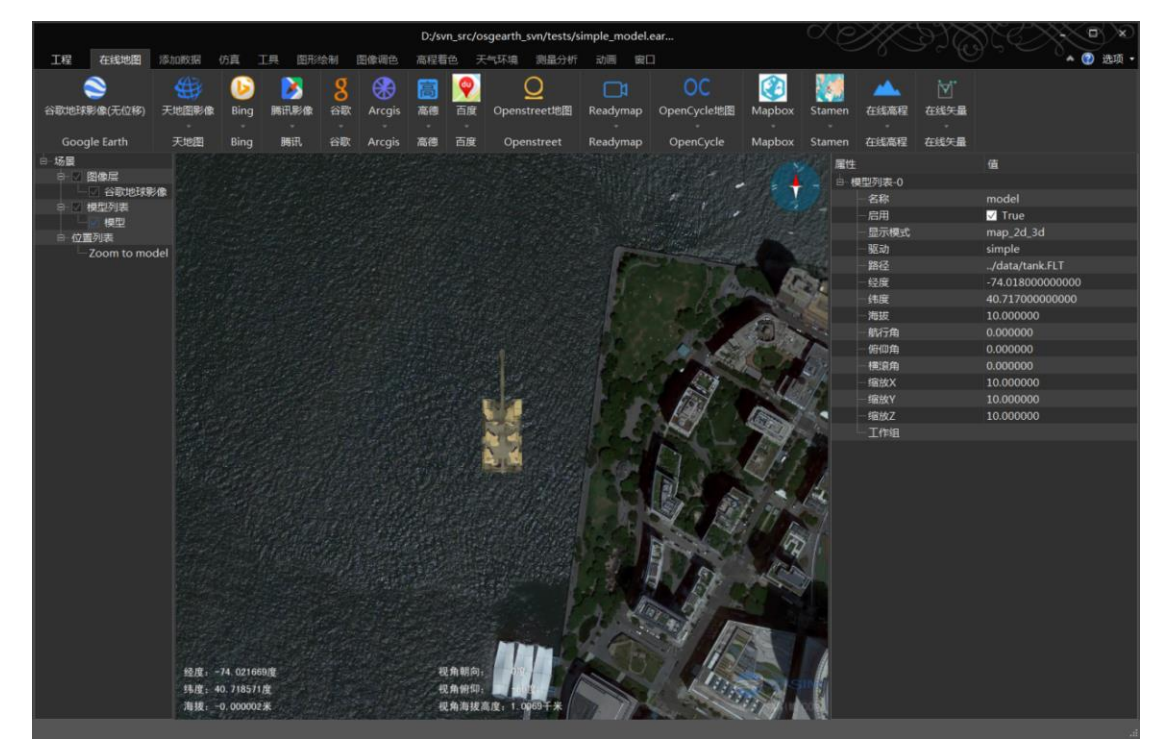

e) 添加模型:在"添加数据"菜单,点击"添加模型"工具,弹出添加模型对话 框,"模型路径"设置为"models",选中"模型列表"的"tree.ive"(按住

Ctrl 键,可实现多选),选中右侧的"随机大小"和"随机旋转"选项,点击 地面,每点击一次地面,添加一个模型,如图。

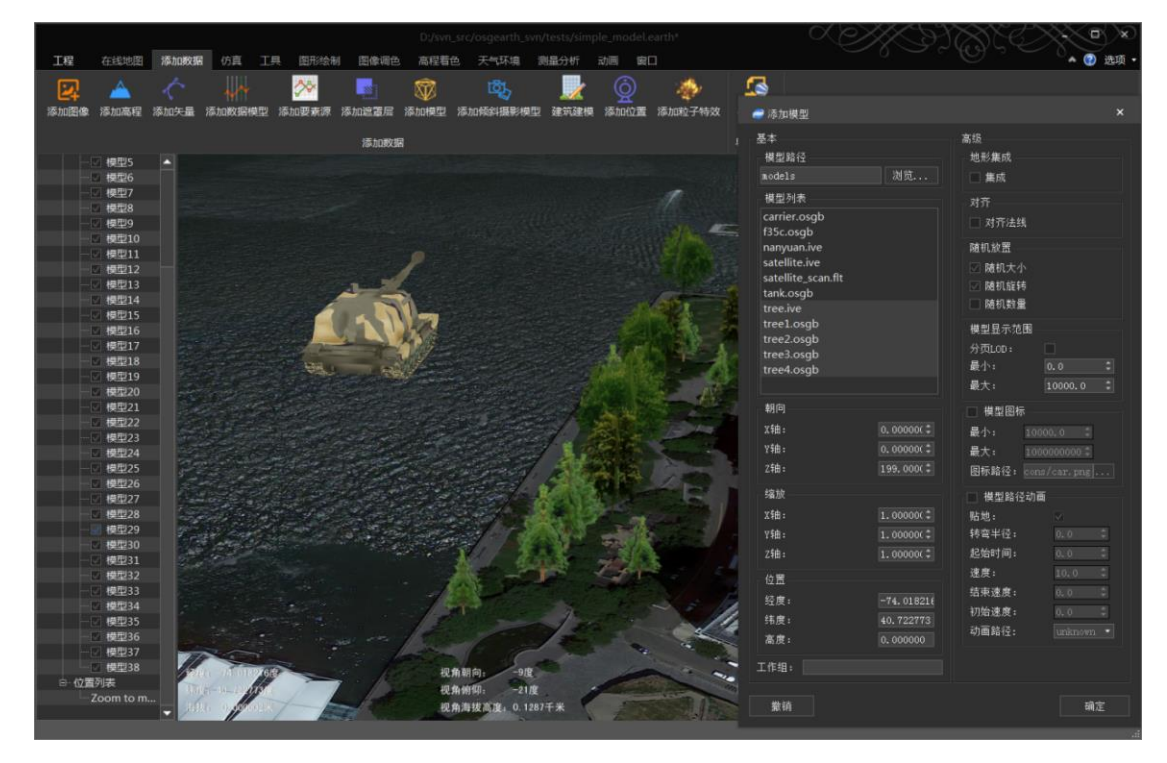

## 104. skyview1.earth

#### 1) 案例概述

全景图案例1。

使用了 skyview 驱动插件,相比 osg 驱动读取图像层,实现了图像的水平翻转,用于从 地球内部查看,实现全景图效果。

#### 2) 编辑测试

注意: SXEarth 在打开具有 skyview 图层的 earth 文件时,相机会自动切换为从球体内部 浏览。

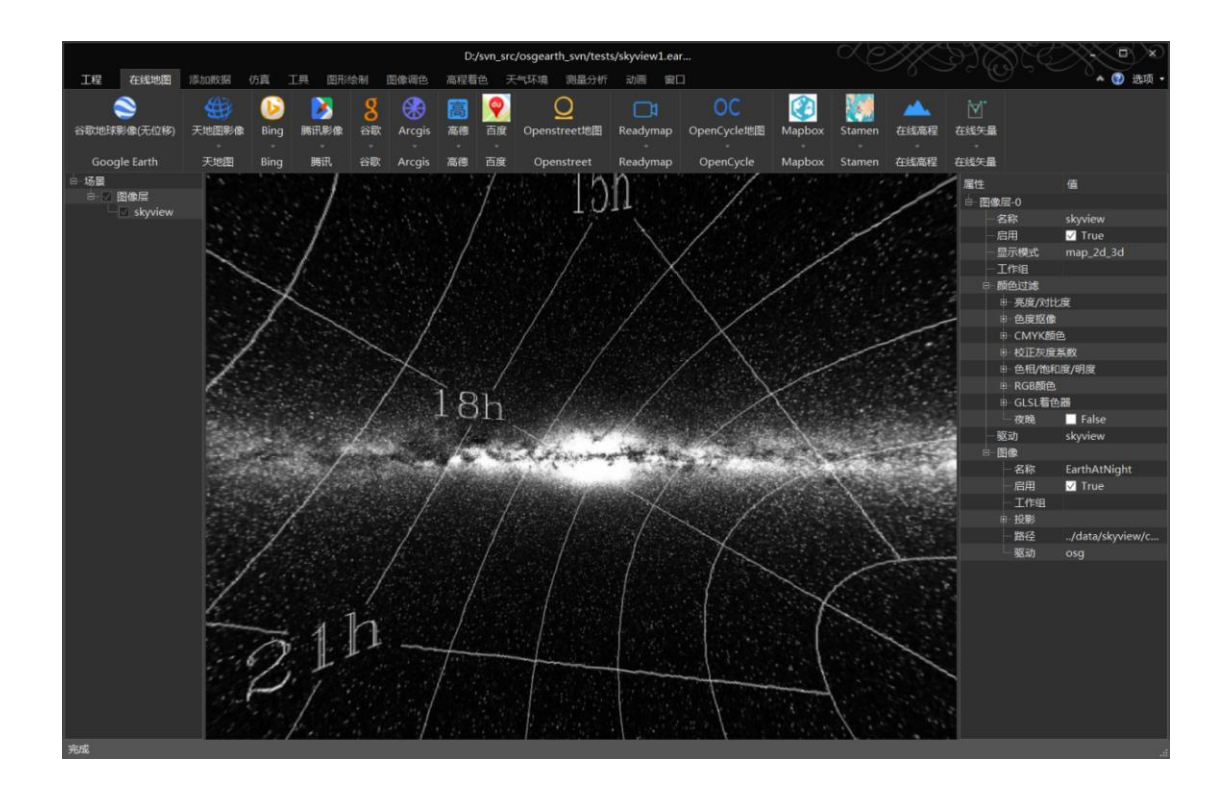

## 105. skyview2.earth

#### 1) 案例概述

全景图案例 2。

替换了天空图像。

#### 2) 编辑测试

全屏浏览:在"窗口"菜单,点"全屏"(快捷键 Ctrl+f)。

退出全屏:快捷键"Esc"。

简化窗口:在"窗口"菜单,点击"场景面板"关闭左侧面板。点击"属性面板",关闭右侧面板。在窗口的右上角,点击"选项"旁边向上的箭头,关闭工具栏。效果如图:

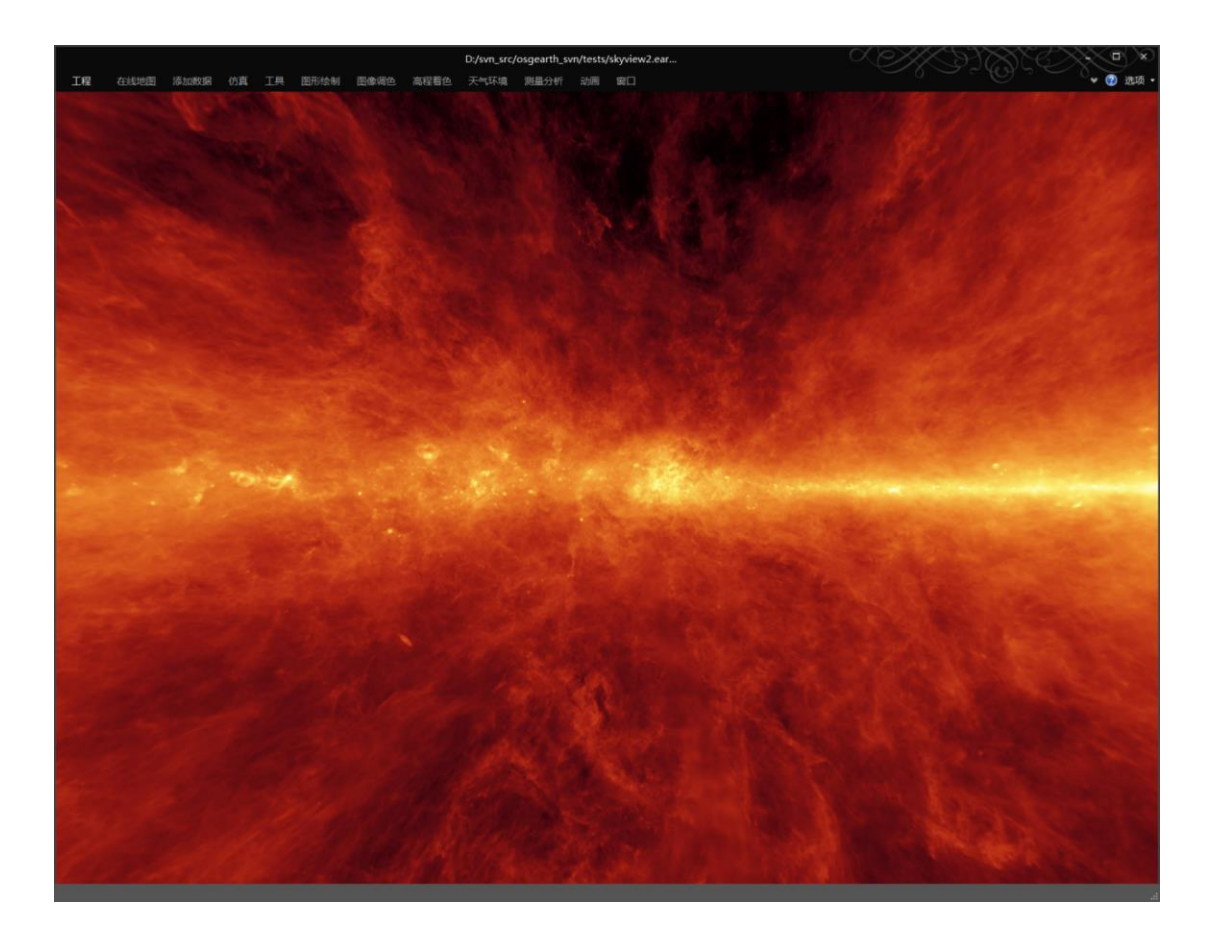

# 106. splat.earth

- 1) 案例概述
- 2) 编辑测试

# 107. splat-blended-with-imagery.earth

- 1) 案例概述
- 2) 编辑测试

# 108. splat-with-mask-layer.earth

- 1) 案例概述
- 2) 编辑测试

# 109. splat-with-multiple-zones.earth

- 1) 案例概述
- 2) 编辑测试

## 110. splat-with-rasterized-land-cover.earth

- 1) 案例概述
- 2) 编辑测试

### 111. stamen\_toner.earth

- 1) 案例概述
- 2) 编辑测试

### 112. stamen\_watercolor.earth

- 1) 案例概述
- 2) 编辑测试

#### 113. state\_plane.earth

- 1) 案例概述
- 2) 编辑测试

#### 114.tess\_screen\_space.earth

- 1) 案例概述
- 2) 编辑测试

## 115. tess-coastlines.earth

1) 案例概述

2) 编辑测试

## 116. tess-terrain.earth

- 1) 案例概述
- 2) 编辑测试

#### 117. triton.earth

- 1) 案例概述
- 2) 编辑测试

## 118. triton\_drop\_shader.earth

- 1) 案例概述
- 2) 编辑测试

## 119. utm.earth

- 1) 案例概述
- 2) 编辑测试

#### 120. utm\_graticule.earth

- 1) 案例概述
- 2) 编辑测试

## 121. vertical\_datum.earth

- 1) 案例概述
- 2) 编辑测试

### 122.wms\_nexrad.earth

- 1) 案例概述
- 2) 编辑测试

### 123.wms-t\_nexrad\_animated.earth

- 1) 案例概述
- 2) 编辑测试

# 124.问题反馈与编辑器公众号

- 1) 由于作者水平有限,欢迎读者反馈意见,邮箱如下
  - i. <u>sxsim@sxsim.com</u>
  - ii. <u>674200401@qq.com</u>
- 2) 欢迎加入 SXEarth 官方微信公众号, 了解 SXEarth 最新资讯。

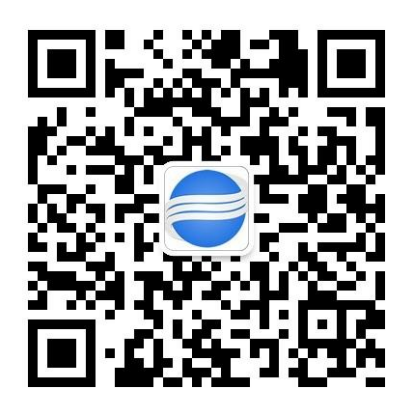